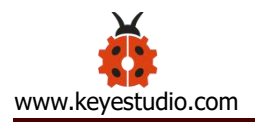

# **Keyestudio Smart Home Kit For Arduino**

#### 1. Overview:

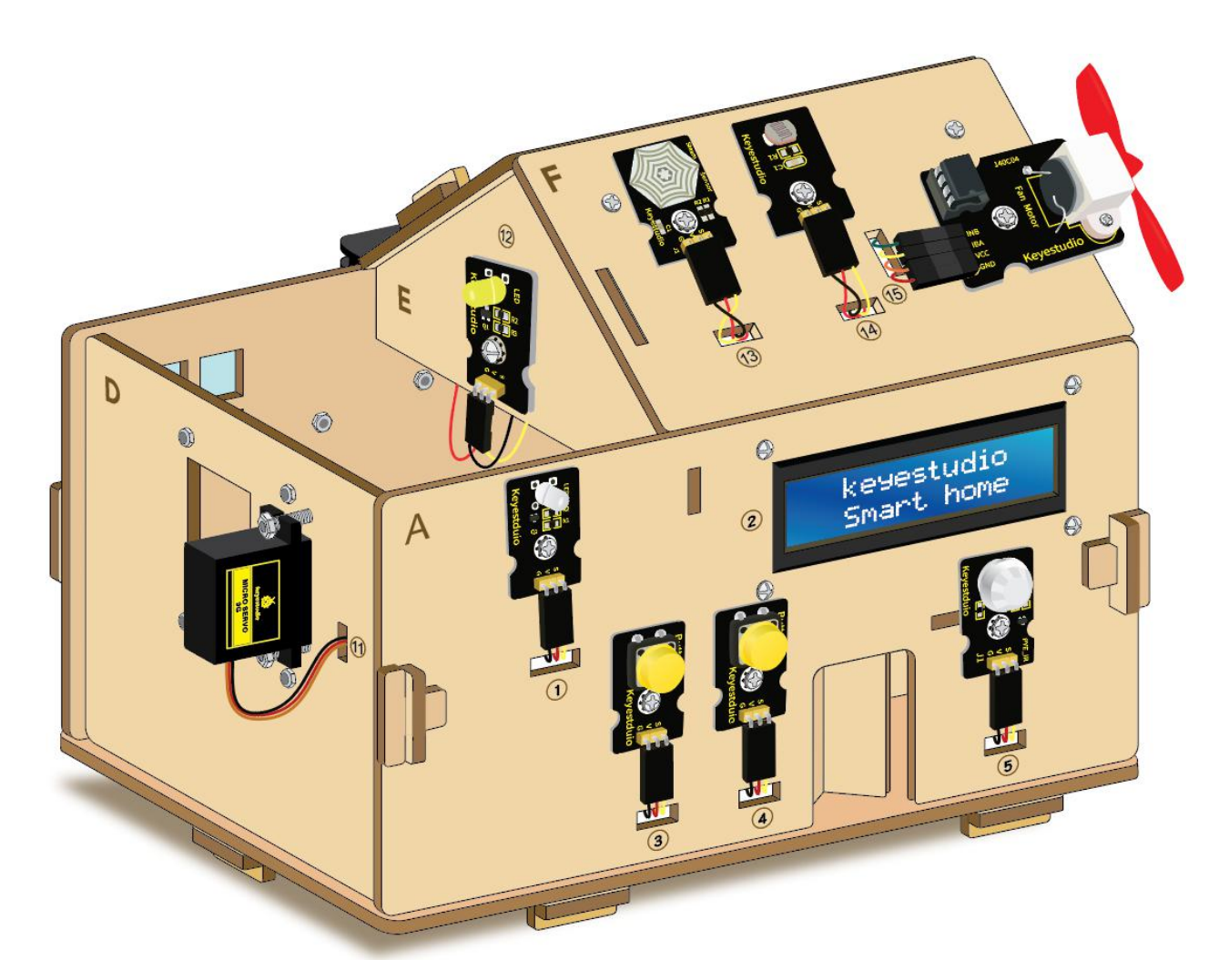

The smart home kit based on Arduino is newly issued by Keyestudieo company. The concept is to make people enjoy life.

You could remotely control your assorted smart systems through your phone or computer when you're out, like turning on air conditioner and water heater on the way home; the electronic door lock and led light will automatically run when you get home.

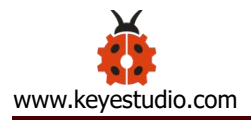

Additionally, the intelligent lighting system can be used to select preset lighting scenes to create a comfortable and quiet atmosphere, which contributes to make your brain completely relaxed. You just need a remote control to finish all the process. What surprises you is that the smart system can save electricity as well. As Bill Gates puts it, in the future, homes without smart home systems will be as unfashionable as homes without internet access today.

Let's know more about smart home kit!

# Contents

| 1. Overview                      |    |
|----------------------------------|----|
| 2. Kit List                      | 4  |
| 3. Keyestudio PLUS Control Board |    |
| 3.1. Installing Arduino IDE      |    |
| 3.2 Installing Driver            |    |
| 3.3 Arduino IDE Setting          | 22 |
| 4. Keyestudio Sensor Shield V5.2 | 28 |
| 5. Projects                      | 32 |
| Project 1: LED Blink             | 32 |
| Project 2: LED Breathe           | 35 |
| Project 3: Passive Buzzer        | 40 |

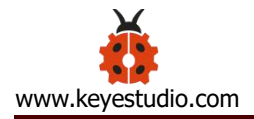

| Project 4: Controlling LED By Button Module | 44  |
|---------------------------------------------|-----|
| Project 5: 1-channel Relay Module           | 47  |
| Project 6: Photocell Sensor                 | 52  |
| Project 7: Adjusting Motor Servo Angle      | 59  |
| Project 8: Fan Module                       | 65  |
| Project 9: Steam Sensor                     | 68  |
| Project 10: PIR Motion Sensor               | 74  |
| Project 11: Analog (MQ-2) Sensor            | 80  |
| Project 12: 1602 LCD Display                | 86  |
| Project 13: Soil Humidity Sensor            | 90  |
| Project 14: Bluetooth Test                  | 97  |
| Bluetooth Remote Control                    | 97  |
| Using Bluetooth APP                         | 100 |
| 6. Assembled Guide                          | 111 |
| Project 15: Multi-purpose Smart Home Kit    | 143 |
| 7.Resources                                 | 174 |

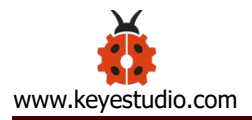

# 2. Kit List

| No. | Name                                                              | QTY | Picture                                                                                                    |
|-----|-------------------------------------------------------------------|-----|----------------------------------------------------------------------------------------------------|
| 1   | keyestudio PLUS Control Board<br>(Compatible with Arduino<br>UNO) | 1   |                                                                                                    |
| 2   | keyestudio Shield V 5.2<br>Expansion Board                        | 1   | keyestudio       Sensor Shield V5.2         g       g <t< td=""></t<>                                                                                                    |
| 3   | Wooden Board*10 T=3MM                                             | 1   |                                                                                                    |
| 4   | White LED Module                                                  | 1   | oibuiseusi<br>di Karation<br>di Karation<br>di Kara |
| 5   | Yellow LED Module                                                 | 1   | LED & E<br>S<br>G<br>Keyestudio                                                                                                    |

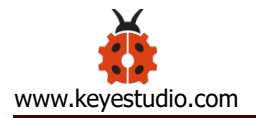

| 6  | Button Sensor          | 2 | Button Switch                                                                                                    |
|----|------------------------|---|----------------------------------------------------------------------------------------------------|
| 7  | Photocell Sensor       | 1 | s<br>s<br>s<br>g<br>g<br>c<br>keyestudio                                                                                                    |
| 8  | PIR Motion Sensor      | 1 | Serie PYE_IR<br>PYE_IR<br>Ci<br>Ci<br>Ci<br>Ci<br>Si<br>Gi<br>Si<br>Gi<br>Keyestudio                                                                                                    |
| 9  | MQ-2 Gas Sensor        | 1 |                                                                                                    |
| 10 | Relay Module           | 1 | keyestudio                                                                                                    |
| 11 | Bluetooth HM-10 Module | 1 |                                                                                                    |
| 12 | Passive Buzzer Sensor  | 1 | BUZZER con))<br>BUZZER con))<br>G<br>G<br>G<br>G<br>Keyestudio                                                                                                    |
| 13 | Fan module             | 1 | THE THOUSE HOLD IN THE THOUSE HOLD INTO THE THOUSE HOLD INTO THE THOUSE HOLD INTO THE THOUSE |

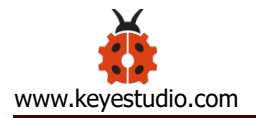

| 14 | Steam Sensor                  | 1    | Stearn Seneor<br>R IIIIII<br>C IIIIIIIIIIIIIIIIIIIIIIIIIIII |
|----|-------------------------------|------|-------------------------------------------------------------|
| 15 | Servo Motor                   | 2    | Frank Prank                                                 |
| 16 | LCD1602 Display Module        | 1    |                                                             |
| 17 | Soil Humidity Sensor          | 1    |                                                             |
| 18 | USB Cable                     | 1    |                                                             |
| 19 | Female to Female Dupont lines | 1    |                                                             |
| 20 | Male to female dupont line    | 0.15 |                                                             |
| 21 | M3 Nickel Plated Nut          | 25   |                                                             |
| 22 | M2*12MM Round Head Screw      | 6    | ennougi<br>ennougi                                          |
| 23 | M2 Nickel Plated Nut          | 6    |                                                             |
| 24 | M3*10MM Dual-pass Copper      | 4    |                                                             |

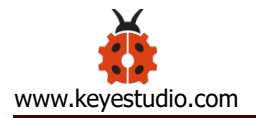

|    | Pillar                                                  |    |                                                                                             |
|----|---------------------------------------------------------|----|---------------------------------------------------------------------------------------------|
| 25 | M3*6MM Round Head Screw                                 | 8  | anti anti<br>1                                                                              |
| 26 | M3 304 Stainless Steel<br>Self-locking Nut              | 4  | 0000                                                                                        |
| 27 | M3*10MM Round Head Screw                                | 20 | 4<br>4<br>4<br>4<br>4<br>4<br>4<br>4<br>4<br>4<br>4<br>4<br>4<br>4<br>4<br>4<br>4<br>4<br>4 |
| 28 | M2.5*10MM Round Head Screw                              | 7  |                                                                                             |
| 29 | M2.5 Nickel plated nut                                  | 6  |                                                                                             |
| 30 | M3*12MM Round Head Screw                                | 6  | 1)                                                                                          |
| 31 | M3*10MM Flat Head Screw                                 | 2  |                                                                                             |
| 32 | M1.2*5MM Round Head<br>Self-tapping Screw               | 10 | Anter Anter<br>Anter Anter<br>Anter Anter<br>Anter Anter<br>Anter Anter                     |
| 33 | 6-cell AA battery holder with DC head and 15cm dew line | 1  |                                                                                             |
| 34 | Black-yellow Handle 3*40MM<br>Cross Screwdriver         | 1  |                                                                                             |
| 35 | 2.54 3Pin F-F jumper wire 20cm                          | 13 |                                                                                             |

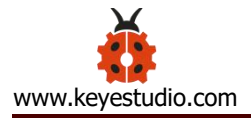

| 36 | 2.54 4Pin F-F jumper wire 20cm | 2 |  |
|----|--------------------------------|---|--|
|----|--------------------------------|---|--|

## 3. Keyestudio PLUS Control Board

## Description

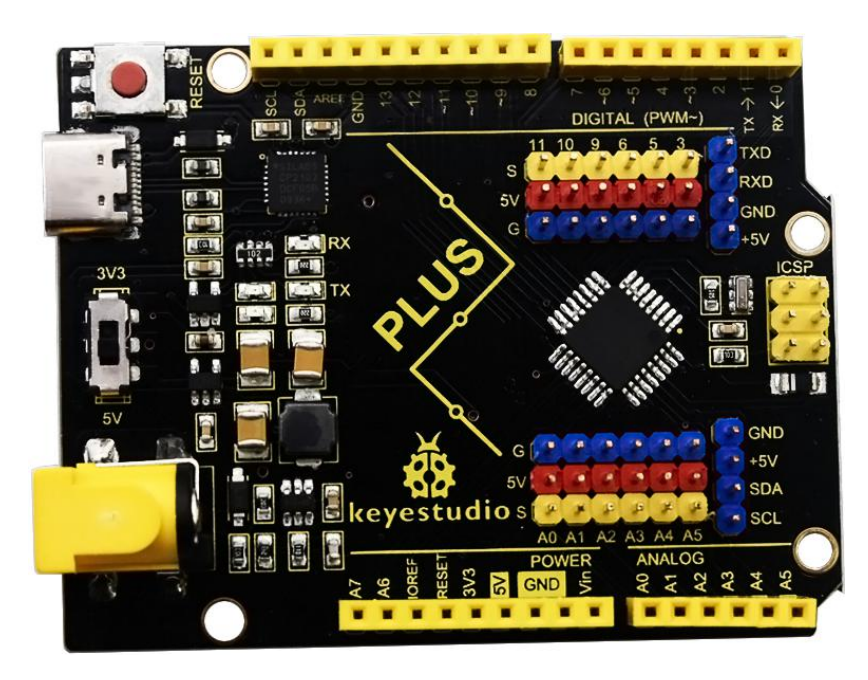

Keyestudio PLUS control board is fully compatible with Arduino IDE development environment. It contains all the functions of the Arduino UNO board. Moreover, some improvements we made highly strengthen its function. It is the best choice to learn how to build circuit and write code as well. Let's get started!

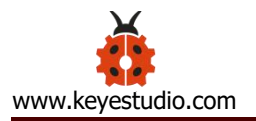

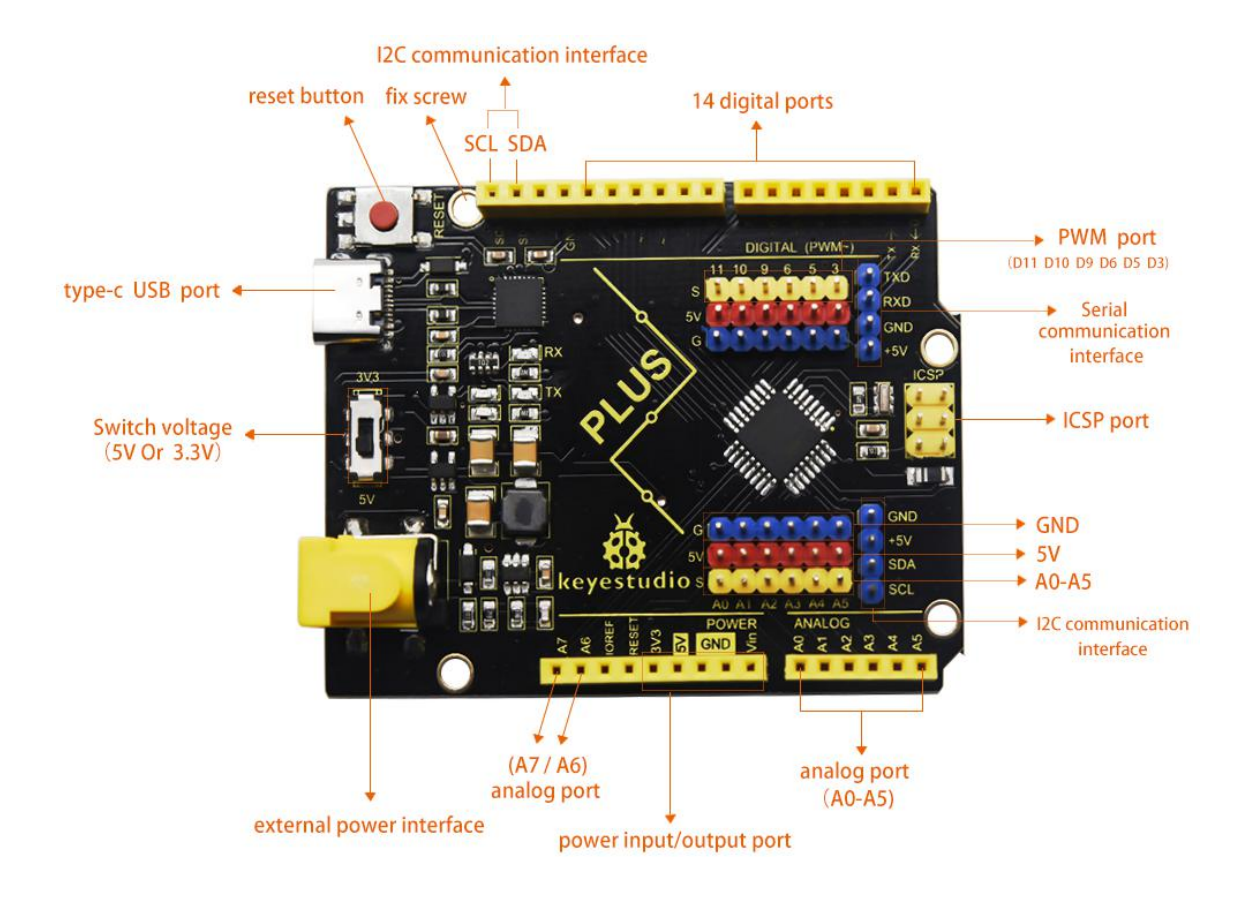

Serial communication interface: D0 is RX, D1 is TX

PWM interface (pulse width modulation): D3 D5 D6 D9 D10 D11

External interrupt interface: D2 (interrupt 0) and D3 (interrupt 1)

SPI communication interface: D10 is SS, D11 is MOSI, D12 is MISO, D13 is SCK

IIC communication port: A4 is SDA, A5 is SCL

## Introduction:

When we get control board, we need to download Arduino IDE and driver firstly.

You could download Arduino IDE from the official website:

https://www.arduino.cc/en/Main/OldSoftwareReleases#1.5.x.

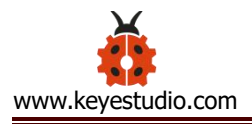

There are various versions of the IDE in the official link, here we download a

|  | Windows : | system, | version | 1.8.10. |
|--|-----------|---------|---------|---------|
|--|-----------|---------|---------|---------|

| 1.8.10<br>click                | Windows<br>Windows Installer | to download software directly, you |
|--------------------------------|------------------------------|------------------------------------|
| don't need to install, click   | 1.8.10                       | Windows<br>Windows Installer       |
| installer stands for installat | ion file, then               | ,                                  |
| 1.8.10<br>click                | Windows<br>Windows Installer | to download installation file.     |

# 3.1. Installing Arduino IDE

Double click arduino-1.8.10-windows.exe to start.

Select "I Agree" to accept license agreement.

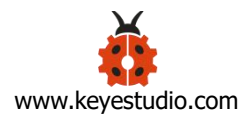

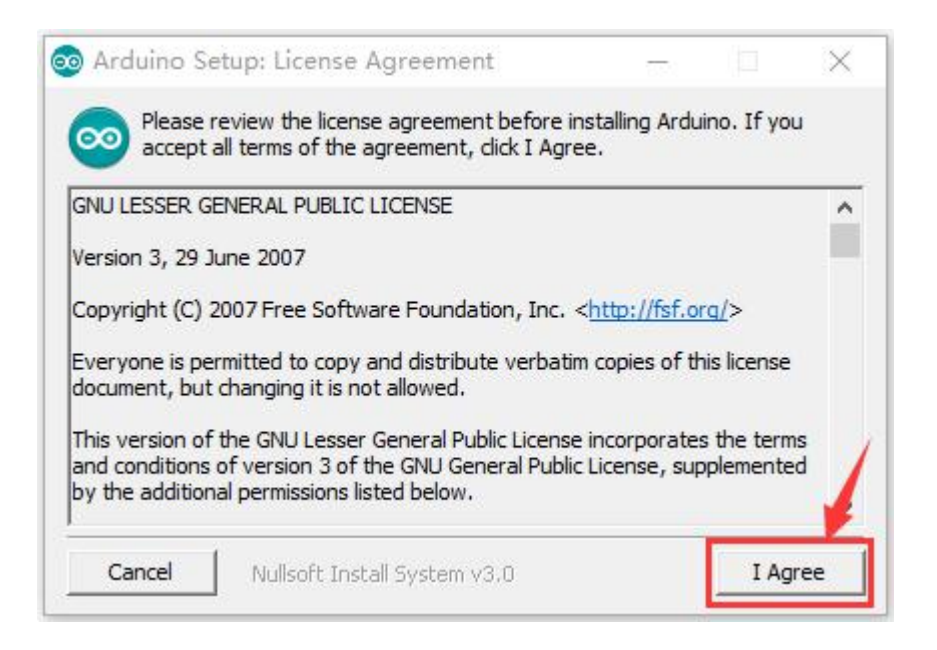

Select components to install and click "Next".

| Check the components y you don't want to install | on Options<br>you want to install and<br>. Click Next to continu                                                                            | d uncheck the                                               | compone | ×<br>ents |
|--------------------------------------------------|----------------------------------------------------------------------------------------------------|-------------------------------------------------------------|---------|-----------|
| Select components to install:                    | <ul> <li>✓ Install Arduin</li> <li>✓ Install USB dr</li> <li>✓ Create Start I</li> <li>✓ Create Deskti</li> <li>✓ Associate .inc</li> </ul> | o software<br>iver<br>Menu shortcu<br>op shortcut<br>ofiles | ıt      |           |
| Space required: 539.6MB                          |                                                                                                    |                                                             |         |           |
| Cancel Nullsoft Inst                             | all System v3.0                                                                                                    | < Back                                                      | Nex     | t >       |

Click "Browse" and select another folder. Click "Install" to start the installation.

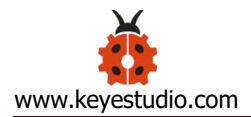

| Setup will install Arduino in the following folder<br>folder, click Browse and select another folder.<br>installation. | . To install in<br>Click Install | a differer<br>to start th | nt<br>e |
|----------------------------------------------------------------------------------------------------|----------------------------------|---------------------------|---------|
| Destination Folder<br>C:\Program Files (x86)\Arduino                                                                   |                                  | Browse                    |         |
| Space required: 539.6MB                                                                                                |                                  |                           | 1       |
| Space available: 75.4GB                                                                                                |                                  |                           |         |
|                                                                                                    |                                  | 1                         |         |

Finally, wait for a few minutes to finish.

| 💿 Arduino Setup: Installing         |        |   | ×    |
|-------------------------------------|--------|---|------|
| Extract: Ito1.exe                   |        |   |      |
|                                     |        |   |      |
| Show details                        |        |   |      |
|                                     |        |   |      |
|                                     |        |   |      |
|                                     |        |   |      |
|                                     |        |   |      |
|                                     |        |   |      |
| Cancel Nullsoft Install System v3.0 | < Back | C | lose |

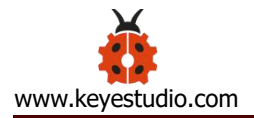

| Arduino Setup: Completed | <br>E1 | $\sim$ |
|--------------------------|--------|--------|
| Completed                |        | _      |
| Show details             |        |        |
|                          |        |        |
|                          |        |        |
|                          |        |        |
|                          |        | 1      |
| 100 C                    |        | _      |

# 3.2 Installing Driver

Finish the download, now, let's install the driver of keyestudio PLUS control board. Its chip is CP2102 serial chip.

(1) If download the Arduino1.8.x development software, the driver file is included in it.

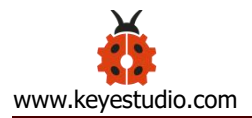

|                          | Windows10 1909 (C:) > Windows | s > arduino-1.8.10 | ٽ ~    |           |
|--------------------------|-------------------------------|--------------------|--------|-----------|
| A                        |                               | 修改日期               | 类型     | 大小        |
| 7 快速访问                   | drivers                       | 2020/3/30 10:36    | 文件夹    |           |
| 此电脑                      | examples                      | 2020/3/30 10:36    | 文件夹    |           |
| 🛆 WPS网盘                  | hardware                      | 2020/3/30 10:36    | 文件夹    |           |
| 3D 对象                    | 🔄 java                        | 2020/3/30 10:36    | 文件夹    |           |
| 📑 视频                     | lib                           | 2020/3/30 10:36    | 文件夹    |           |
|                          | libraries                     | 2020/3/30 10:36    | 文件夹    |           |
|                          | reference                     | 2020/3/30 10:36    | 文件夹    |           |
|                          | tools.                        | 2020/3/30 10:36    | 文件夹    |           |
| ➡ 下载                     | 📙 tools-builder               | 2020/3/30 10:36    | 文件夹    |           |
| ♪ 音乐                     | 🥺 arduino.exe                 | 2019/11/18 14:45   | 应用程序   | 395 KB    |
| 三 桌面                     | 📓 arduino.l4j                 | 2019/11/18 14:45   | 配置设置   | 1 KB      |
| L Windows10 1909 (C      | 🥺 arduino_debug.exe           | 2019/11/18 14:45   | 应用程序   | 393 KB    |
| 新加卷 (D:)                 | 📓 arduino_debug.l4j           | 2019/11/18 14:45   | 配置设置   | 1 KB      |
| ■ □ 毋 (F·)               | 📧 arduino-builder.exe         | 2019/11/18 14:45   | 应用程序   | 14,321 KB |
|                          | libusb0.dll                   | 2019/11/18 14:45   | 应用程序扩展 | 43 KB     |
| <mark>。 U 盘 (</mark> E:) | msvcp100.dll                  | 2019/11/18 14:45   | 应用程序扩展 | 412 KB    |
| 103ND810                 | imsvcr100.dll                 | 2019/11/18 14:45   | 应用程序扩展 | 753 KB    |
| 2020.319                 | revisions                     | 2019/11/18 14:45   | 文本文档   | 90 KB     |
| 2002002004.图片均差          | 🔮 wrapper-manifest            | 2019/11/18 14:45   | XML 文档 | 1 KB      |

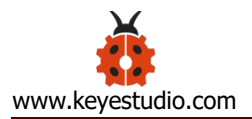

| → → ↑ 📙 > 此电脑                                                                                                  | > Windows10 1909 (C:) Windows > | arduino-1.8.10 > drivers | 5 v (        |          |
|----------------------------------------------------------------------------------------------------|---------------------------------|--------------------------|--------------|----------|
| ^                                                                                                    | <b>久</b> 称                      | 修改日期                     | <u></u>      | 大小       |
| 🛃 快速访问                                                                                                    | Has.                            | IS KA HAN                |              | 103      |
| 一些电脑                                                                                                    | amd64                           | 2020/3/30 10:36          | 文件夹          |          |
|                                                                                                    | CP210x_6.7                      | 2020/3/30 10:36          | 文件夹          |          |
| 45 WPS网盘                                                                                                    | CP210x_6.7.4                    | 2020/3/30 10:36          | 文件夹          |          |
| 🧊 3D 对象                                                                                                    | FTDI USB Drivers                | 2020/3/30 10:36          | 文件夹          |          |
| 🛃 视频                                                                                                    | ia64                            | 2020/3/30 10:36          | 文件夹          |          |
| ■ 图片                                                                                                    | license                         | 2020/3/30 10:36          | 文件夹          |          |
| 🗒 文档                                                                                                    | x86                             | 2020/3/30 10:36          | 文件夹          |          |
|                                                                                                    | AdafruitCircuitPlayground       | 2019/11/18 14:45         | 安全目录         | 10 KB    |
| × 1'3%                                                                                                    | AdafruitCircuitPlayground       | 2019/11/18 14:45         | 安装信息         | 4 KB     |
|                                                                                                    | arduino 🤐                       | 2019/11/18 14:45         | 安全目录         | 11 KB    |
| 皇皇                                                                                                    | arduino arduino                 | 2019/11/18 14:45         | 安装信息         | 10 KB    |
| 🟪 Windows10 1909 (C                                                                                            | 🤗 arduino_gemma                 | 2019/11/18 14:45         | 安全目录         | 11 KB    |
| 🕳 新加卷 (D:)                                                                                                    | 🔄 arduino_gemma                 | 2019/11/18 14:45         | 安装信息         | 8 KB     |
| U 盘 (E:)                                                                                                    | 🤪 arduino-org                   | 2019/11/18 14:45         | 安全目录         | 10 KB    |
| The second second second second second second second second second second second second second second second s | 🔊 arduino-org                   | 2019/11/18 14:45         | 安装信息         | 11 KB    |
| 🖬 U 盘 (E:)                                                                                                    | 💐 dpinst-amd64.exe              | 2019/11/18 14:45         | 应用程序         | 1,024 KB |
| 103ND810                                                                                                    | 🖏 dpinst-x86.exe                | 2019/11/18 14:45         | 应用程序         | 901 KB   |
| 2020.319                                                                                                    | 🥏 genuino                       | 2019/11/18 14:45         | 安全目录         | 9 KB     |
| 2002003004-图片拍摄                                                                                                | 📓 genuino                       | 2019/11/18 14:45         | 安装信息         | 5 KB     |
| ARDUINO 招级学习到                                                                                                  | 🔊 linino                        | 2019/11/18 14:45         | 安装信息         | 4 KB     |
| arduino 156 r2                                                                                                 | linino-boards_amd64             | 2019/11/18 14:45         | 安全目录         | 7 KB     |
| arduno-1.5.0-r2                                                                                                | linino-boards_x86               | 2019/11/18 14:45         | 安全目录         | 7 KB     |
| arduino-1.8.1                                                                                                  | Old_Arduino_Drivers             | 2019/11/18 14:45         | 压缩(zipped)文件 | 17 KB    |
| arduino-1.8.10                                                                                                 | README                          | 2019/11/18 14:45         | 文本文档         | 1 KB     |

Double click \*\* dpinst-amd64.exe , click to next step, as shown below:

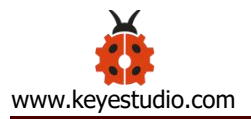

| CP210x USB to UART Bridge | Driver Installer                                                                                                    |
|---------------------------|----------------------------------------------------------------------------------------------------|
|                           | Velcome to the CP210x USB to<br>UART Bridge Driver Installer<br>This wizard will help you install the drivers<br>for your CP210x USB to VART Bridge device. |
|                           | 要继续,请单击"下一步"。                                                                                                    |
|                           | < 上一步(B) 下一步(N) > 取消                                                                                                    |

# Click "Next step", as shown below

| CP210x USB to<br>许可协议 | UART Bridge Driver Installer                                                                                                    |
|-----------------------|----------------------------------------------------------------------------------------------------|
| <b>X</b>              | 要继续,请接受以下许可协议。要阅读全部协议,请使用滚动条<br>或按 Page Down 键。<br>LICENSE AGREEMENT<br>SILICON LABS VCP DRIVER<br>IMPORTANT: READ CAREFULLY BEFORE AGREEING TO TERMS<br>THIS PRODUCT CONTAINS THE SILICON LABS VCP DRIVER AND<br>INSTALLER PROGRAMS AND OTHER THIRD PARTY<br>SOFTWARE. TOGETHER THESE PRODUCTS ARE REFERRED TO AS THE<br>"LICENSED SOFTWARE". USE OF THE LICENSED SOFTWARE IS<br>SUBJECT TO THE TERMS OF THIS LICENSE AGREEMENT.<br>● 我接受这个协议(A)<br>● 我不接受这个协议(D) |
|                       | < 上一步(B) 下一步(N) > 取消                                                                                                    |

Install successfully, click to "Finish" to end installation, as shown below.

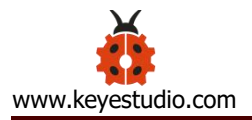

| CP210x USB to UART Bridg | e Driver Installer<br>Completing the Ir<br>CP210x USB to UAB | nstallation of the<br>T Bridge Driver |
|--------------------------|--------------------------------------------------------------|---------------------------------------|
|                          | 此设备驱动程序安装向导无法<br>件,您当前安装的软件更新。                               |                                       |
|                          | 驱动程序名<br>✔Silicon Laboratori                                 | 状态<br>可以使用了                           |
|                          | <上一步(B)                                                      | 完成 取消                                 |

Then you can right click "Computer" —>"Properties"—>"Device manager", you

should see the corresponding COM port as the figure shown below.

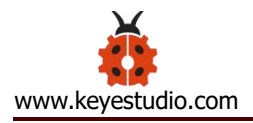

| ▲ 设备管理器                                        | 100 | × |
|------------------------------------------------|-----|---|
| 文件(F) 操作(A) 查看(V) 帮助(H)                        |     |   |
| ⇔ ⇒   ☶   📴   🖪 ☶   💻   💺 🗙 🕒                  |     |   |
| ✓                                              |     |   |
| > 📷 IDE ATA/ATAPI 控制器                          |     |   |
| > 🔲 处理器                                        |     |   |
| 》 磁盘驱动器                                        |     |   |
| > 🍙 存储控制器                                      |     |   |
| > 💼 打印队列                                       |     |   |
| ✓ ∰ 端口 (COM 和 LPT)                             |     |   |
| Silicon Labs CP210x USB to UART Bridge (COM27) |     |   |
| > 🛄 计算机                                        |     |   |
| > 🛄 监视器                                        |     |   |
| > 🔤 键盘                                         |     |   |
| > 🕅 人体学输入设备                                    |     |   |
| > 📓 软件设备                                       |     |   |
| > 📑 软件组件                                       |     |   |
| > 🖬 声音、视频和游戏控制器                                |     |   |
| > 🕕 鼠标和其他指针设备                                  |     |   |
| > 🏺 通用串行总线控制器                                  |     |   |
| > 🚽 网络适配器                                      |     |   |
| > 🏣 系统设备                                       |     |   |
| > 🕎 显示适配器                                      |     |   |
| > 🖬 音频输入和输出                                    |     |   |
|                                                |     |   |

(2) If download the Arduino1.6.x or Arduino1.5.x earlier edition, need to download the driver file.

There are driver files for each Windows system in the link:

https://www.silabs.com/products/development-tools/software/usb-to-uart-bridg

e-vcp-drivers

(Note: choose the corresponding software according to Windows system of your computer)

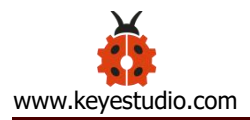

# Download for Windows 10 Universal (v10.1.8)

Note: The latest version of the Universal Driver can be automatically installed from Windows Update.

| Platform               | Software              | Release Notes                 |
|------------------------|-----------------------|-------------------------------|
| 😹 Windows 10 Universal | Download VCP (2.3 MB) | Download VCP Revision History |

# Download for Windows 7/8/8.1 (v6.7.6)

| Platform          | Software                                                      | Release Notes                 |
|-------------------|---------------------------------------------------------------|-------------------------------|
| 🔀 Windows 7/8/8.1 | Download VCP (5.3 MB) (Default)                               | Download VCP Revision History |
| 🙀 Windows 7/8/8.1 | Download VCP with Serial Enumeration (5.3 MB)<br>Learn More » | Download VCP Revision History |

# Download for Windows XP/Server 2003/Vista/7/8/8.1 (v6.7)

| Platform                               | Software               | Release Notes                 |
|----------------------------------------|------------------------|-------------------------------|
| 🙀 Windows XP/Server 2003/Vista/7/8/8.1 | Download VCP (3.66 MB) | Download VCP Revision History |

Please refer to the following link for installing driver on MAC system

https://v.qq.com/x/page/s0367yegedj.html

Next to show how to install the driver on Windows system, open driver file, as

shown below.

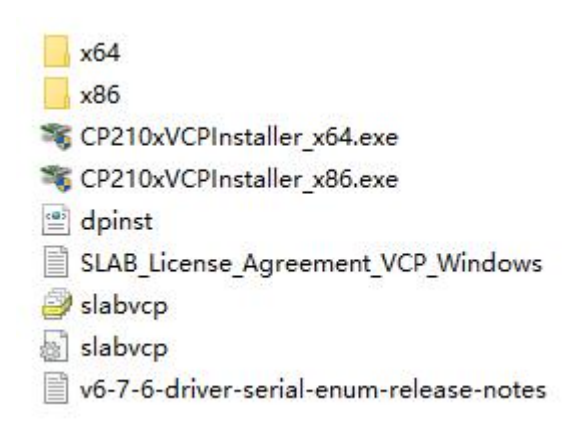

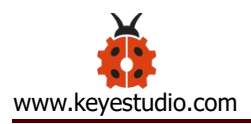

Double click SCP210xVCPInstaller\_x64.exe

## below.

| CP210x USB to UART Bridge | Driver Installer                                                                                                    |
|---------------------------|----------------------------------------------------------------------------------------------------|
|                           | Velcome to the CP210x USB to<br>UART Bridge Driver Installer<br>This wizard will help you install the drivers<br>for your CP210x USB to UART Bridge device. |
|                           | 要继续,请单击"下一步"。<br>< 上一步(B) 下一步(N) > 取消                                                                                                    |

Click "Next step", as shown below

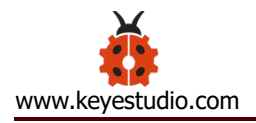

| 许可协议 |                                                                                                    | EN. |
|------|----------------------------------------------------------------------------------------------------|-----|
| Ŵ    | 要继续,请接受以下许可协议。 要阅读全部协议,请使用滚动氛<br>或按 Page Down 键。                                                                                                    | ę   |
|      | LICENSE AGREEMENT<br>SILICON LABS VCP DRIVER<br>IMPORTANT: READ CAREFULLY BEFORE AGREEING TO TERMS<br>THIS PRODUCT CONTAINS THE SILICON LABS VCP DRIVER AND                                                    |     |
|      | INSTALLER PROGRAMS AND OTHER THIRD PARTY<br>SOFTWARE TOGETHER THESE PRODUCTS ARE REFERRED TO AS THE<br>"LICENSED SOFTWARE". USE OF THE LICENSED SOFTWARE IS<br>SUBJECT TO THE TERMS OF THIS LICENSE AGREEMENT. | ~   |
| I    | <ul> <li>● 我接受这个协议(A)</li> <li>● 我存为(S)</li> <li>打印(1)</li> <li>● 我不接受这个协议(D)</li> </ul>                                                                                                    | P)  |
|      | <上一步(B) 下一步(N) >                                                                                                    | 取消  |

Install successfully, click to "Finish" to end installation, as shown below.

| Completing the In<br>CP210x USB to UAN | nstallation of the<br>XT Bridge Driver |
|----------------------------------------|----------------------------------------|
| 此设备驱动程序安装向导无注<br>件,您当前安装的软件更新。         | 去为您的硬件设备更新任何软<br>>                     |
|                                        |                                        |
| 驱动程序名<br>✔Silicon Laboratori           | 状态<br>可以使用了                            |

Then you can right click "Computer" —>"Properties"—>"Device manager", you

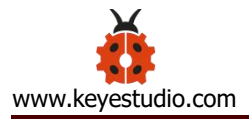

should see the corresponding COM port as the figure shown below.

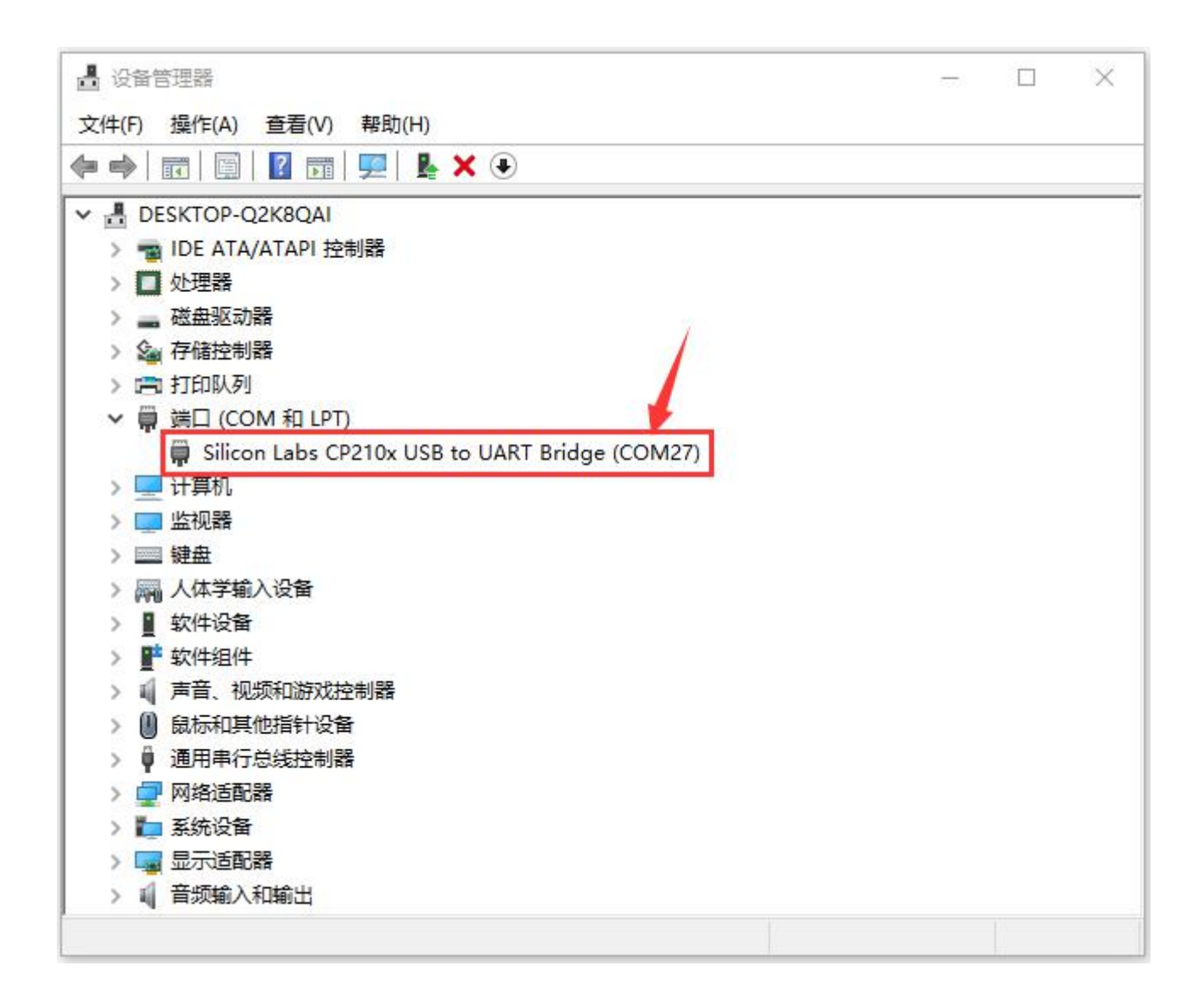

## 3.3 Arduino IDE Setting

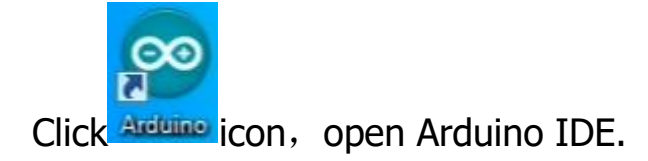

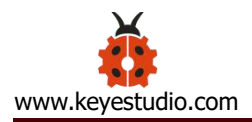

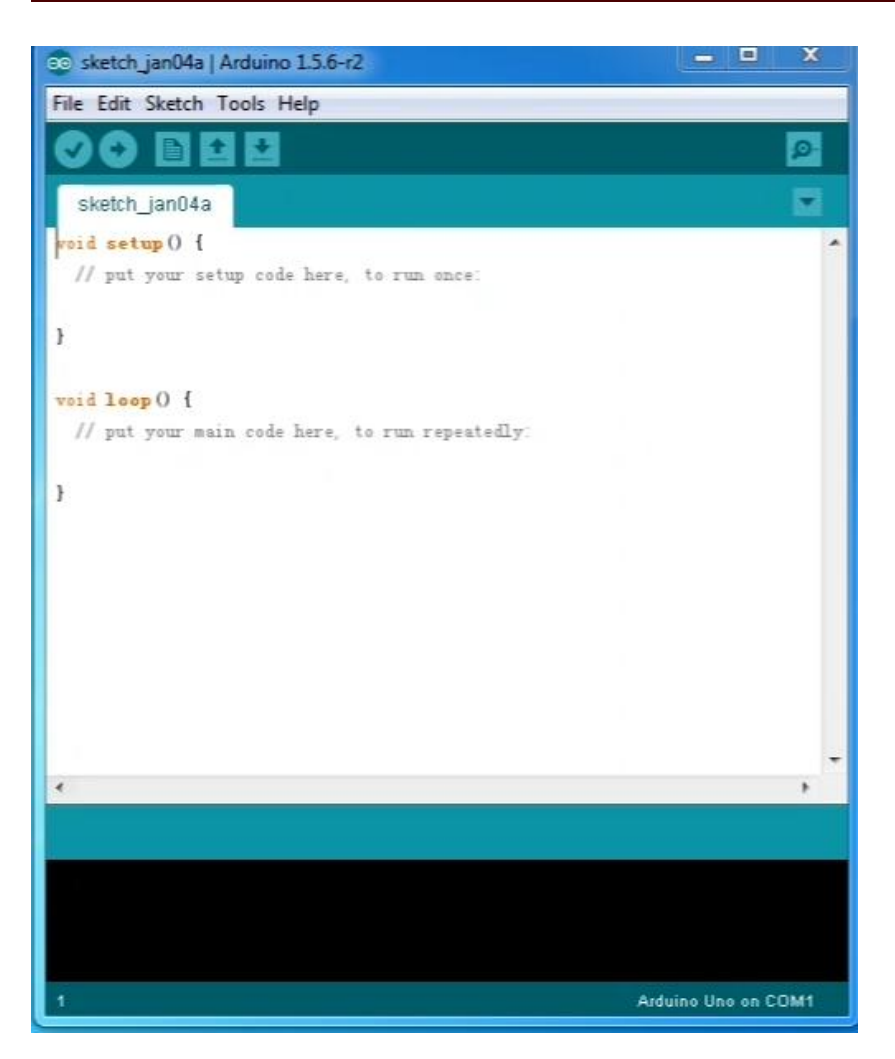

To avoid the errors when uploading the program to the board, you need to select the correct Arduino board that matches the board connected to your computer. Then come back to the Arduino software, you should click Tools→Board, select the board. (as shown below)

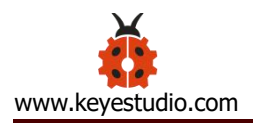

| 💿 sketch_jan04a   Ar | duino 1.5.6-r2                                                                 |   |                                                                                                    |
|----------------------|--------------------------------------------------------------------------------|---|----------------------------------------------------------------------------------------------------|
| File Edit Sketch To  | ols Help                                                                       |   |                                                                                                    |
| sketch_jan04a        | Auto FormatCtrl+TArchive SketchFix Encoding & ReloadSerial MonitorCtrl+Shift+M |   |                                                                                                    |
| 11 24 714 11         | Board                                                                          |   | Arduino AVR Boards                                                                                                    |
| 3                    | Port                                                                           |   | Arduino Yún                                                                                                    |
|                      | Programmer                                                                     | • | Arduino Uno                                                                                                    |
| // put your me       | Burn Bootloader                                                                |   | Arduino Duemilanove or Diecimila<br>Arduino Nano<br>Arduino Mega or Mega 2560<br>Arduino Mega ADK<br>Arduino Leonardo<br>Arduino Micro<br>Arduino Esplora<br>Arduino Mini<br>Arduino Ethernet<br>Arduino Fio<br>Arduino BT |
| •                    |                                                                                |   | LilyPad Arduino USB<br>LilyPad Arduino                                                                                                    |
|                      |                                                                                |   | Arduino Pro or Pro Mini<br>Arduino NG or older<br>Arduino Robot Control                                                                                                    |
| 1                    |                                                                                | _ | Arduino Robot Motor                                                                                                    |

Then select the correct COM port (you can see the corresponding COM port after

the driver is successfully installed)

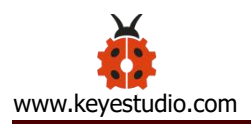

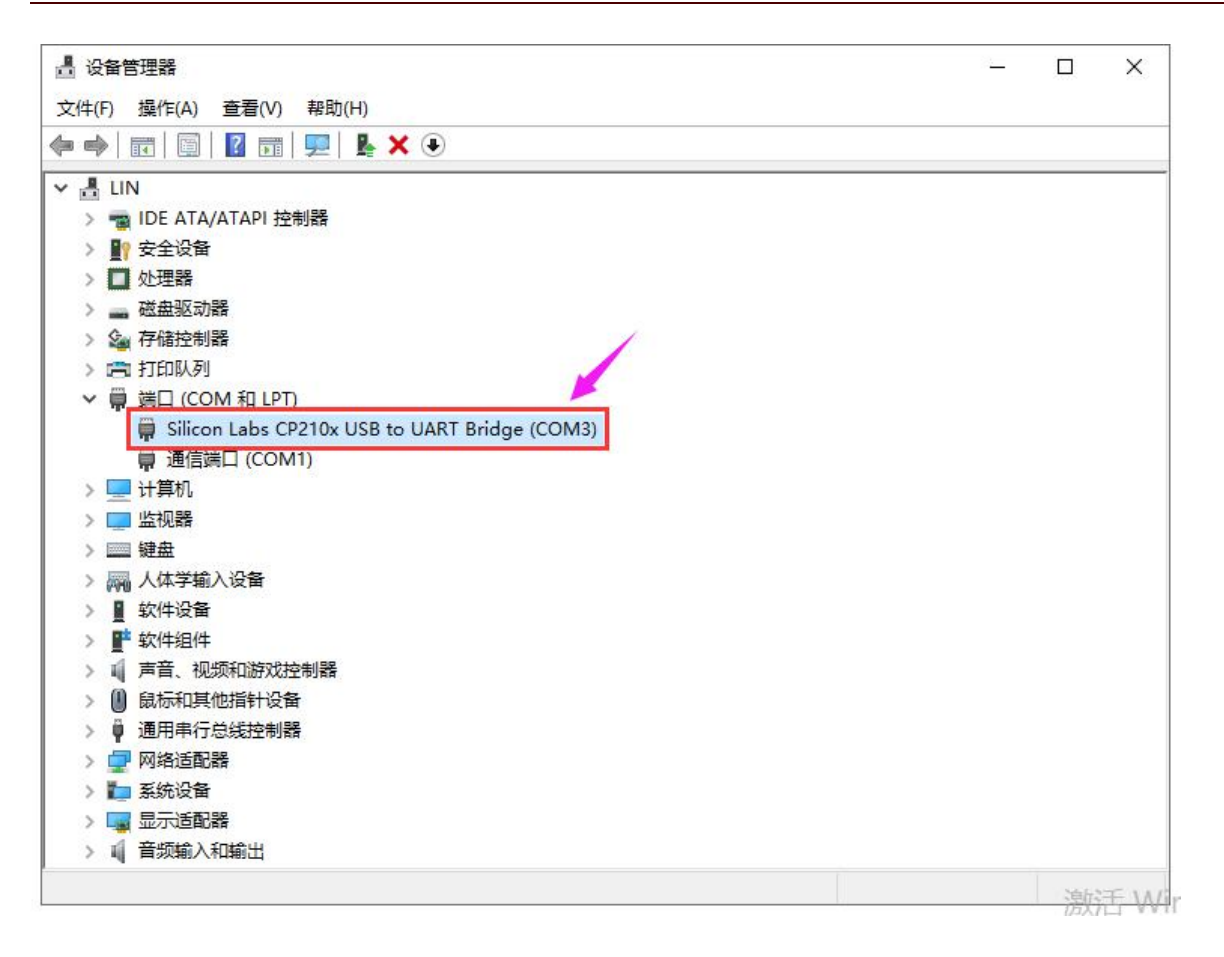

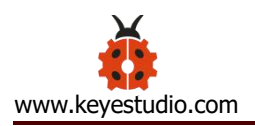

| 💿 sketch_jan04a   Al                                                                                                    | rduino 1.5.6-r2                                                                                                    |                        | X                    |
|----------------------------------------------------------------------------------------------------|----------------------------------------------------------------------------------------------------|------------------------|----------------------|
| <pre>File Edit Sketch It<br/>sketch_jan04a<br/>void setup 0 {<br/>// put your se<br/>}<br/>void loop 0 {<br/>// put your me<br/>}</pre> | Auto Format<br>Archive Sketch<br>Fix Encoding & Reload<br>Serial Monitor<br>Board<br>Port<br>Programmer<br>Burn Bootloader | Ctrl+T<br>Ctrl+Shift+M | COMB                 |
| ×                                                                                                    |                                                                                                    |                        | -<br>F               |
|                                                                                                    |                                                                                                    |                        | Arduina Ilan on COMM |

Before uploading the program to the board, let's demonstrate the function of each symbol in the Arduino IDE toolbar.

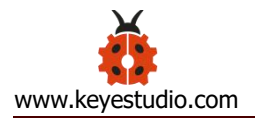

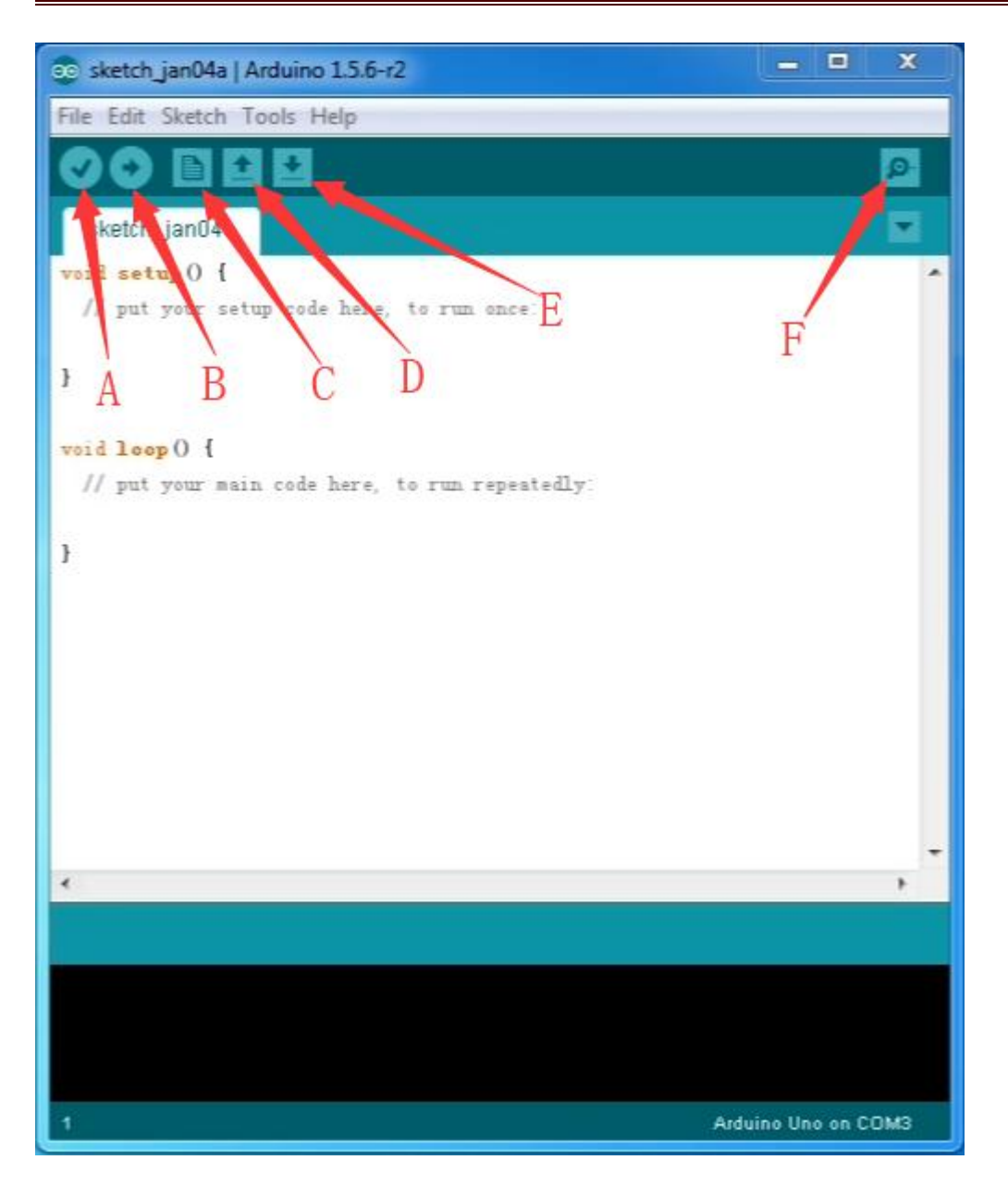

- A- Used to verify whether there is any compiling mistakes or not.
- B- Used to upload the sketch to your Arduino board.
- C- Used to create shortcut window of a new sketch.
- D- Used to directly open an example sketch.
- E- Used to save the sketch.
- F- Used to send the serial data received from board to the serial monitor.

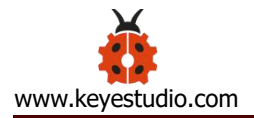

#### 4. Keyestudio Sensor Shield V5.2

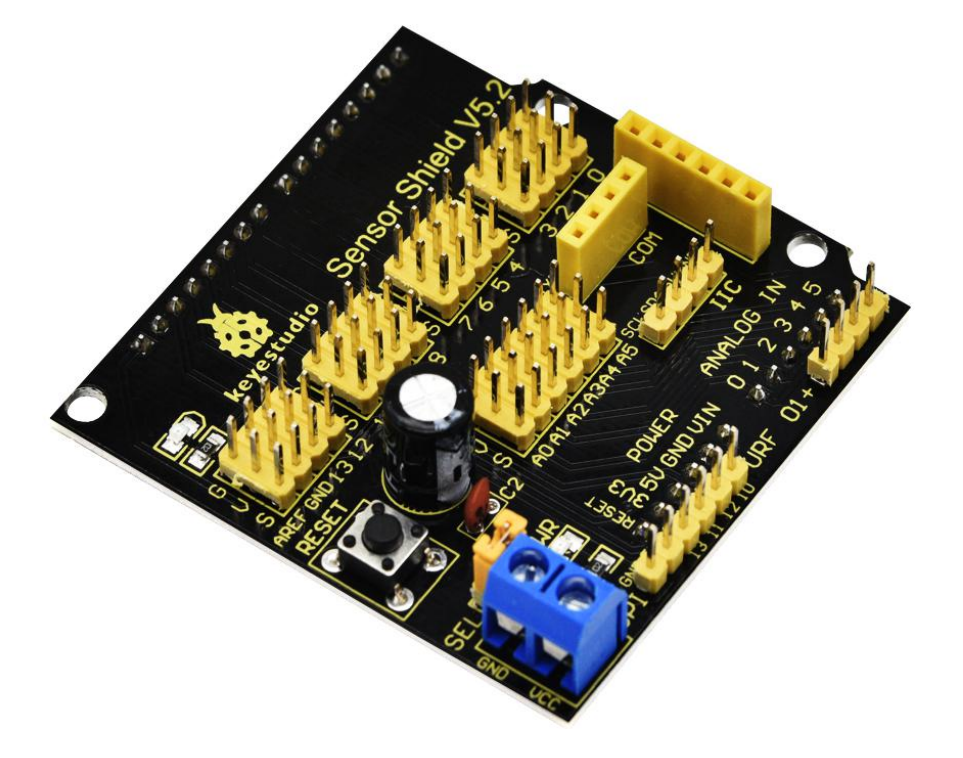

#### Description

In the experiments, you might often use ARDUINO control board and several sensor modules. If the interfaces of power output is not enough, you may need to add a breadboard and use many connection wires. Is it really troublesome? But now, with this keyestudio sensor shield, you can easily solve that problem.

This shield is fully compatible with keyestudio PLUS Control Board, so you can easily stack it onto PLUS Control Board.

This keyestudio sensor shield has extended the digital and analog ports out as 3PIN interface (G,V, S), which can directly connect 3PIN sensor modules.

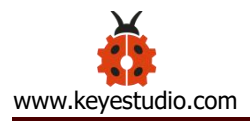

It also breaks out some communication pins of 2.54mm pitch, like serial, IIC, and SPI communication.

The shield comes with a reset button and 2 signal indicators as well.

Additionally, you can supply the voltage needed to the sensor modules through blue terminal blocks on the shield. Because some sensor modules is not used with 5V or 3.3V but with special voltage.

## **Parameter:**

- Extends an Arduino Reset button
- Comes with 1 electrolytic capacitor and 1 ceramic capacitor
- Comes with a built-in power indicator and a D13 indicator
- Breakout all the digital and analog ports of keyestudio PLUS Control Board as 3PIN headers
- A serial communication interface
- A I2C communication interface
- A SPI communication interface
- Comes with a URF interface
- Comes with an APC220 interface
- You can supply the voltage needed for sensor modules via terminal blocks.

# **Pins Description:**

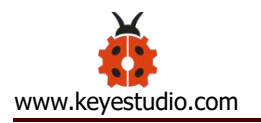

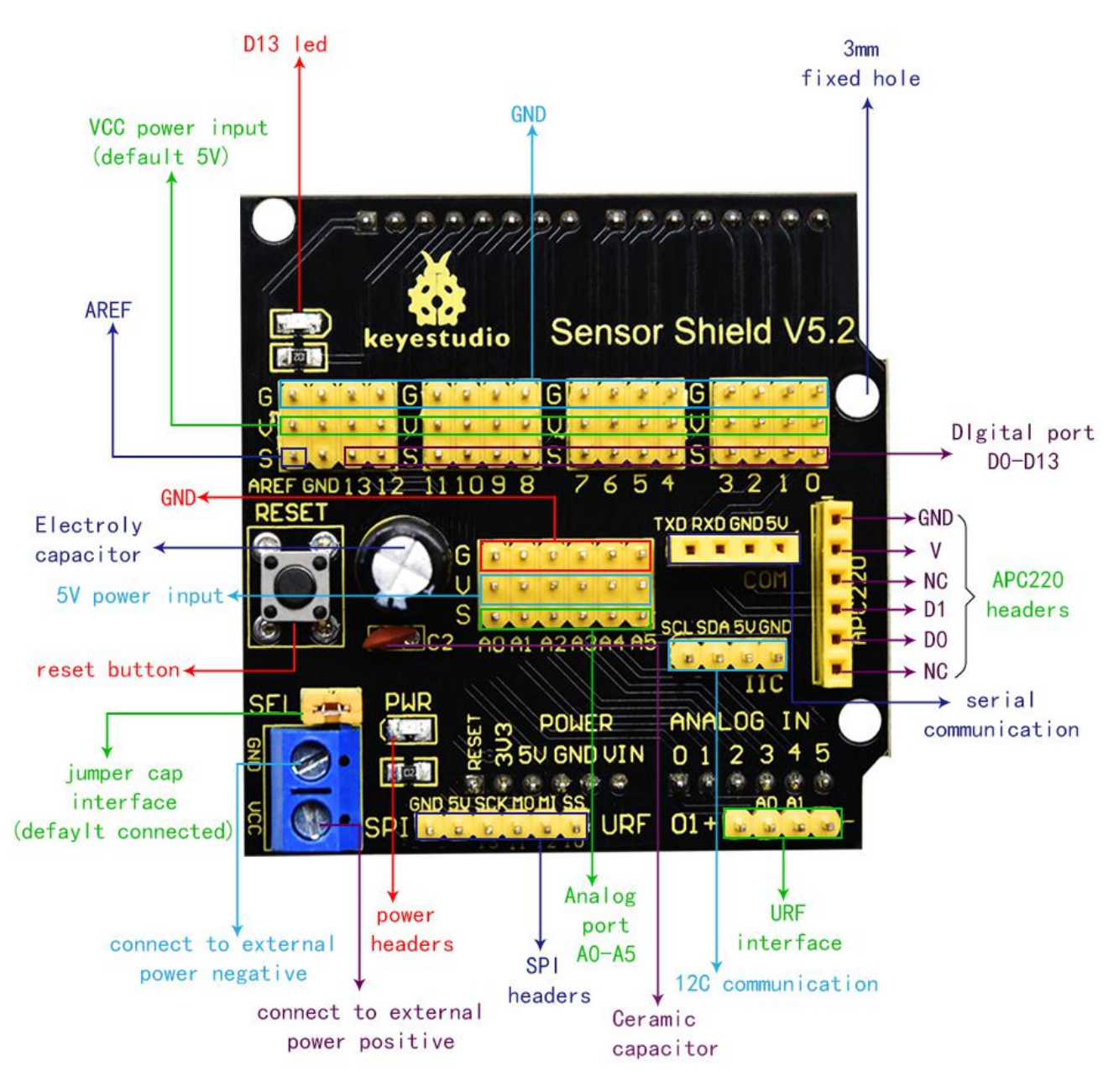

When SE is connected with jumper cap, and input DC 7V to VCC /GND terminal block, so the voltage of V, V1 and + pins are 7V.

When SE is connected with jumper cap, and VCC /GND terminal block without voltage input, shield is powered via PLUS control board, so the voltage of V, V1 and + pins are 5V.

When SE is disconnected, input DC 7V to VCC /GND terminal block, so the voltage of V pin is 7V, the voltage of V1 and + pins are 0V.

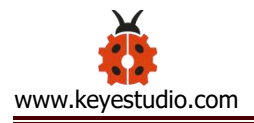

When SE is disconnected, and VCC /GND terminal block without voltage input, shield is powered via PLUS control board, so the voltage of V pin is 0V, the voltage of V1 and + pins are 5V.

## **Example Use**

Stack the Keyestudio Sensor Shield V5 on the Keyestudio PLUS Control Board, and build the circuit on the shield, as shown below.

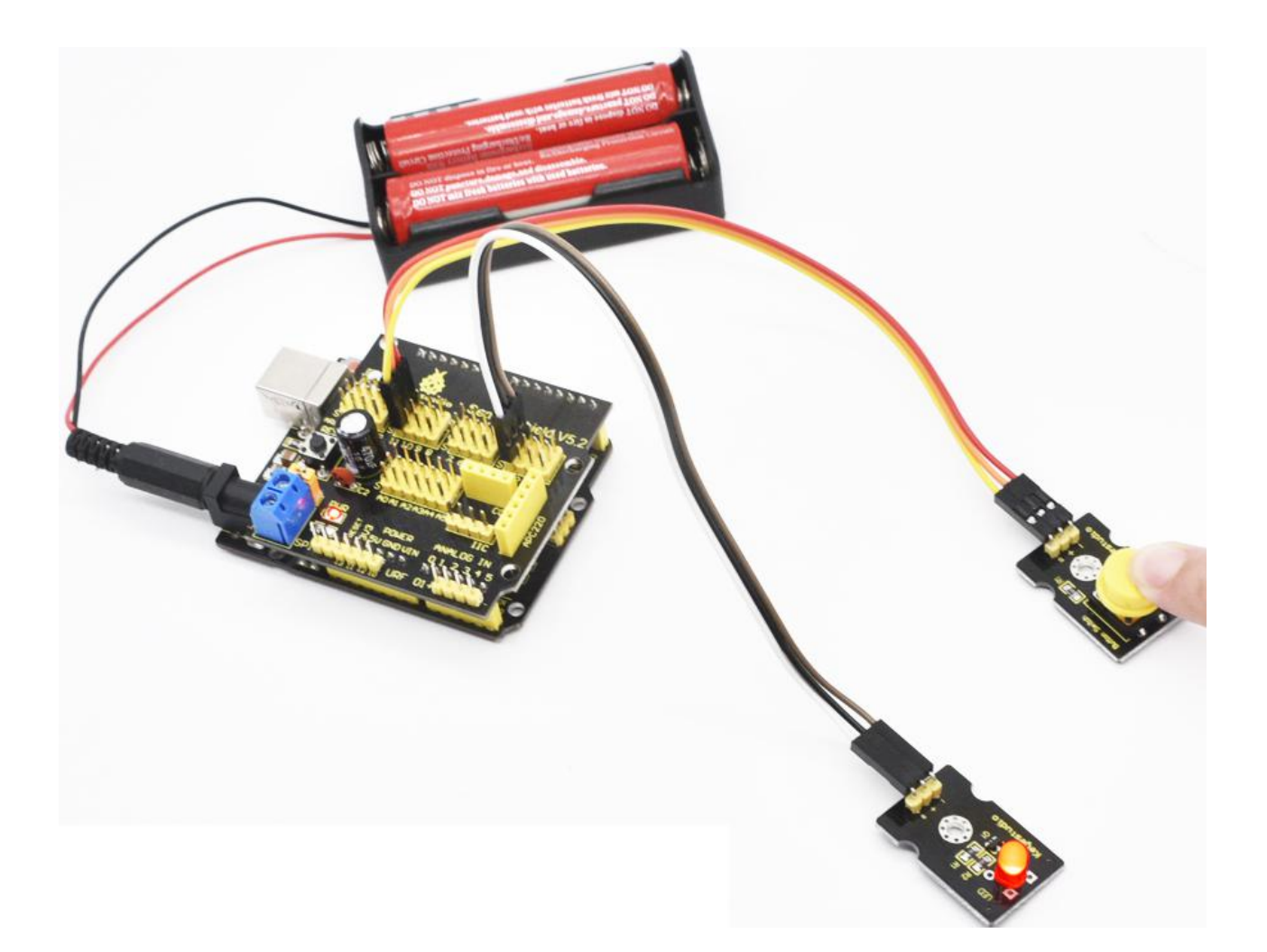

# 5. Projects

When you get this kit, there are 14 sensors/modules inside like keyestudio PLUS control board, sensor shield and dupont Lines.

We firstly stack Keyestudio Sensor Shield V5.2 on the keyestudio PLUS control board and connect 14 sensors to sensor shield via dupont lines, upload the test code and check the result.

Note: In this course, the interface of each sensor / module marked with (G,-, GND) indicates the negative pole, and G and GND are connected to Arduino board or the sensor shield; V, +, and VCC stands for positive pole, they are linked with V, VCC and 5V of Arduino board or sensor shield.

## **Project 1: LED Blink**

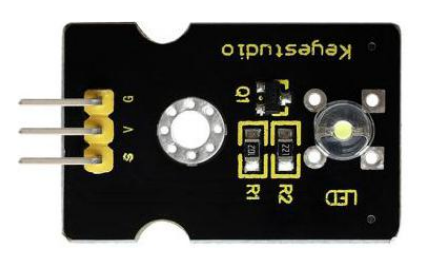

#### **Description**:

In this kit, there are white and yellow LED modules. Their operating method is same. In this lesson, we directly connect the white LED module to the sensor

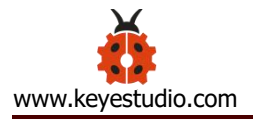

shield with three female-to-female DuPont cables. After wiring, we can upload code on the keyestudio PLUS control board to control white LED to display different colors.

After GND and VCC are powered on, the LED lights up when the signal terminal S is HIGH, and the LED turns off when signal end S is LOW.

## Specifications:

Control interface: digital port

Working voltage: DC 3.3-5V

Pin pitch: 2.54mm

LED display color: white

Size: 30 \* 20mm

Weight: 3g

## **Equipment:**

White LED module \* 1

Keyestudio PLUS Control Board \* 1

Sensor shield \* 1

3pin female to female Dupont lines

USB cable \* 1

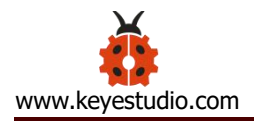

# **Connection Diagram:**

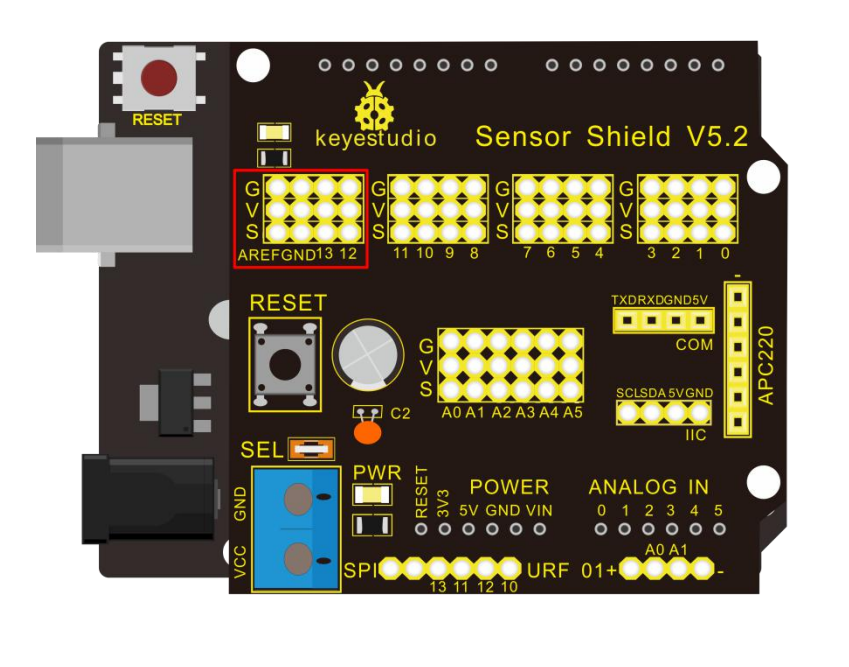

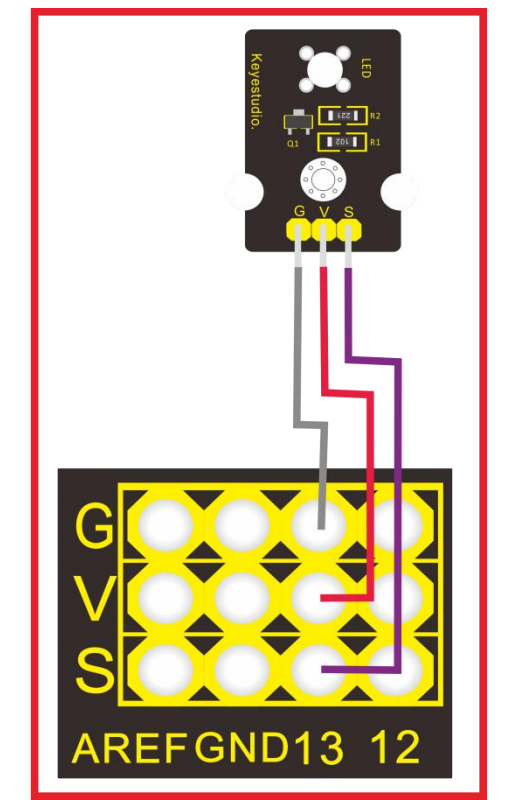

Note: The G, V, and S ports of the white LED module are separately connected to G, V, and 13, then power on.

#### Test Code:

void setup()

{

pinMode(13, OUTPUT);//set digital 13 to output}

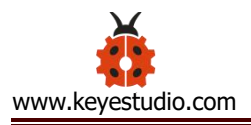

```
void loop()
```

```
{
```

# **Test Result:**

Upload the test code successfully. After power on, the white LED starts blinking, light up for 1,000ms, turn off for 1000ms, and alternately.

**Project 2: LED Breathe** 

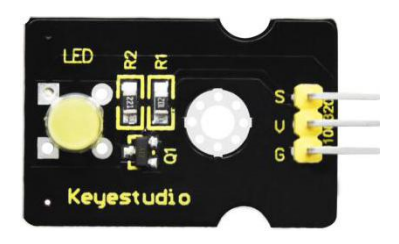

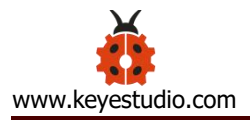

### Description

In this project, we will control the red LED brightness via PWM.

In the previous course, we introduced how to control the yellow LED on and off by code. Similarly, you can change the step length and delay in the code to set the red LED to achieve different breathing effects.

PWM is a means of controlling the analog output via digital means. Digital control is used to generate square waves with different duty cycles (a signal that constantly switches between high and low levels) to control the analog output. In general, the input voltage of port are 0V and 5V. What if the 3V is required? Or what if switch among 1V,3V and 3.5V? We can't change resistor constantly. For this situation, we need to control by PWM.

For the Arduino digital port voltage output, there are only LOW and HIGH, which correspond to the voltage output of 0V and 5V. You can define LOW as 0 and HIGH as 1, and let the Arduino output 500 0 or 1 signals within 1 second.

The output port is 2.5V, which is like showing movie. The movie we watch are not completely continuous. It actually outputs 25 pictures per second. In this case, the human can' t tell it. So does PWM. If want different voltage, need to control the ratio of 0 and 1. The more 0,1 signals output per unit time, the more accurate the control.
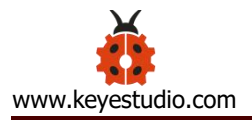

In the following figure, the green line represents a period, and its value is the reciprocal of the PWM frequency. In other words, if the frequency of the Arduino PWM is 500 Hz, then the period between the two green lines is 2 ms. The range that can be manipulated in the analogWrite () command is 0-255, analogWrite (255) means 100% duty cycle (normally open), and analogWrite (127) duty cycle is about 50% (half the time).

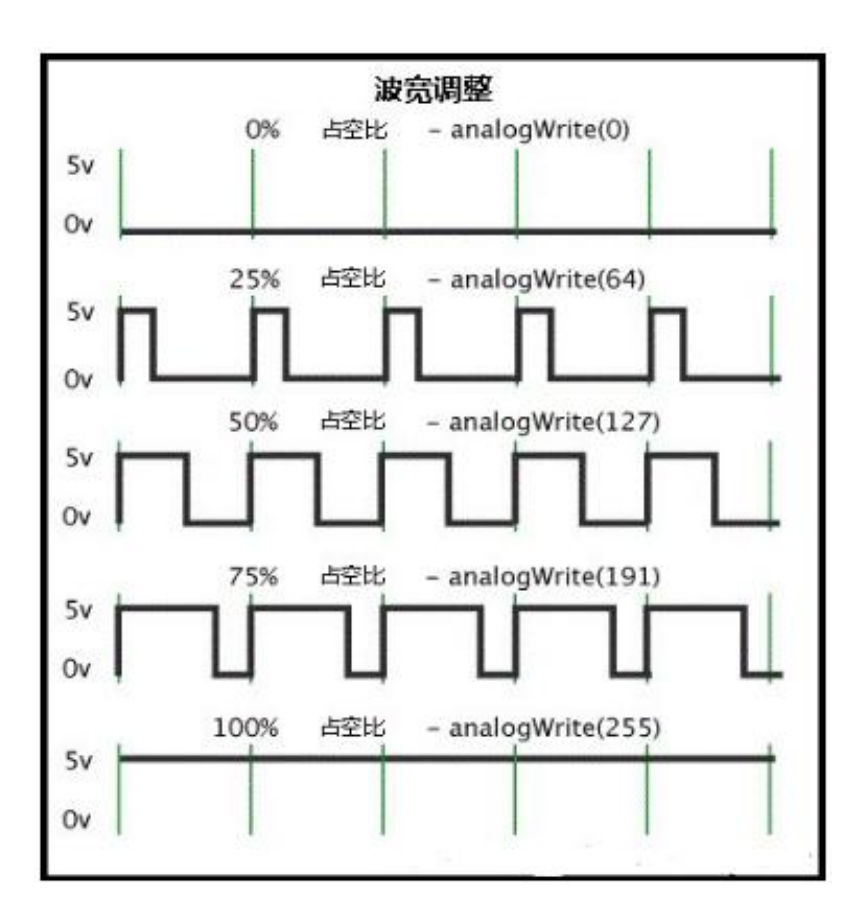

#### Specifications:

Control interface: digital port

Working voltage: DC 3.3-5V

Pin pitch: 2.54mm

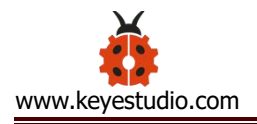

LED display color: yellow

Size: 30 \* 20mm

Weight: 3g

# Equipment:

Yellow LED module \* 1

Keyestudio PLUS Control Board \* 1

Sensor shield \* 1

3pin female to female DuPont lines

USB cable \* 1

# **Connection Diagram:**

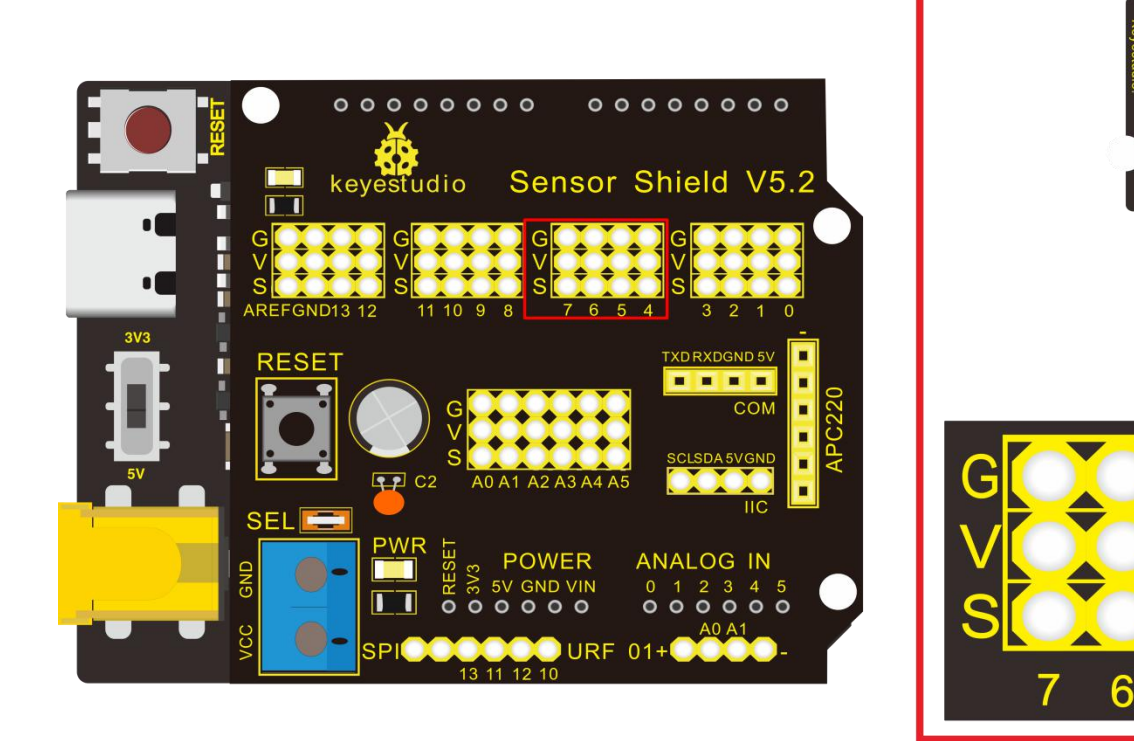

Note: The G, V, and S ports of the yellow LED module are separately

#### connected to G, V, and 13, then power on.

On the sensor expansion board, the G, V, and S pins of the yellow LED module are connected to G, V, and 5 respectively, and the power supply is connected.

# Test Code:

void setup(){

analogWrite(5,0);//set the PWM value of digital5 to 0

#### }

void loop(){

for (int i = 0; i <= 255; i = i + (51))

// variable i increases from 0 to 255, add 51 each time

# {

analogWrite(5,i);//set **variable i** to the PWM value of digital5

```
delay(500);//delay in 500ms
```

}

for (int i = 255; i >= 0; i = i + (-51))

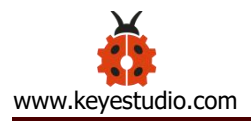

### //variable i reduces from 255 to 0, plus -51 each time

```
{
```

analogWrite(5,i);//set **variable i** to the PWM value of digital5

delay(500);//delay in 500ms

}}

### **Test Result:**

Upload test code successfully and power on, yellow LED gradually become brighter and darker to simulate the human breath.

#### **Project 3: Passive Buzzer**

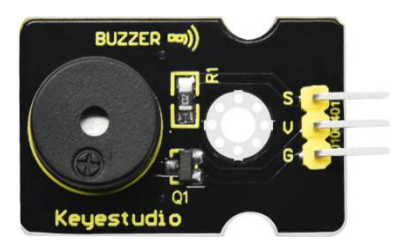

#### 1. Description

There are many interactive works that can be completed with Arduino. The most common element is buzzer and speaker. Buzzer is easy to use. And buzzer

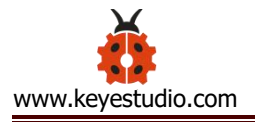

concludes in active buzzer and passive buzzer. In this experiment, we make the buzzer sound and play music by test code.

#### Specifications:

Control Port: digital

Working Voltage: DC 3.3-5V

# Equipment

Keyestudio PLUS Control Board \* 1

Sensor shield \* 1

Passive buzzer module \* 1

USB cable \* 1

3pin female to female Dupont cable \* 1

# **Connection Diagram:**

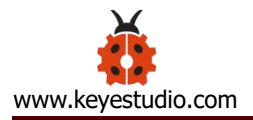

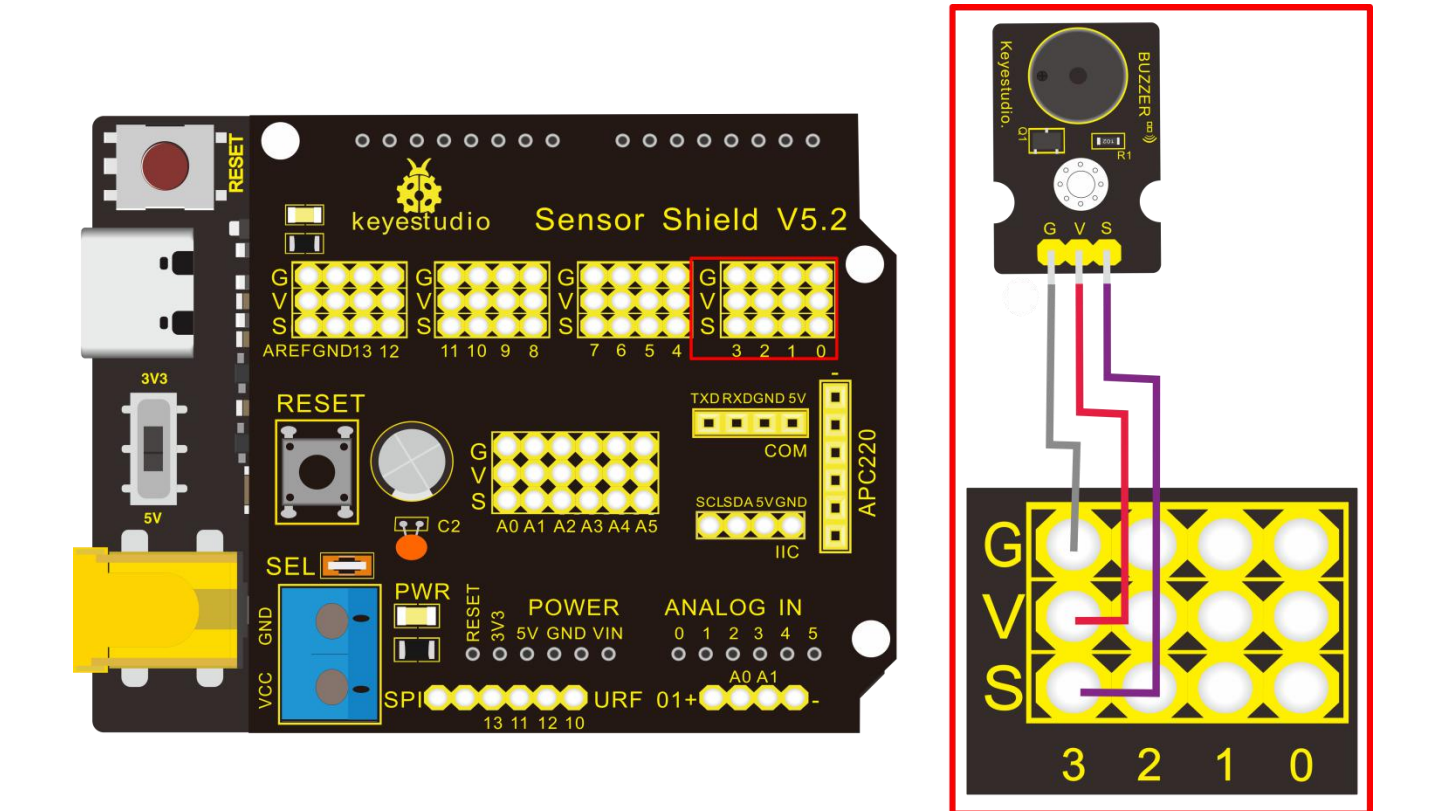

Note: The G, V, and S port of the passive buzzer module are separately connected to G, V, and 3 on the shield, power up.

# Test Code:

void setup(){

pinMode(3, OUTPUT);//set digital3 to output

}

void loop(){

tone(3,262);//digital3 outputs the sound of 262Hz

delay(250);//delay in 250ms

tone(3,294);;//digital3 outputs the sound of 294HZ

- delay(250);//delay in 250ms
- tone(3,330);
- delay(250);
- tone(3,349);
- delay(250);
- tone(3,392);
- delay(250);
- tone(3,440);
- delay(250);
- tone(3,494);
- delay(250);

tone(3,532);

delay(250);

noTone(3);//digital3 turns off sound output

delay(1000);

```
}
```

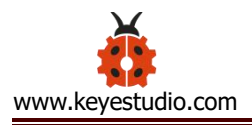

### **Test Result**:

Upload test code on keyestudio PLUS Control Board, wire according to connection diagram, passive buzzer sounds "do re mi fa so la si do".

### **Project 4: Controlling LED By Button Module**

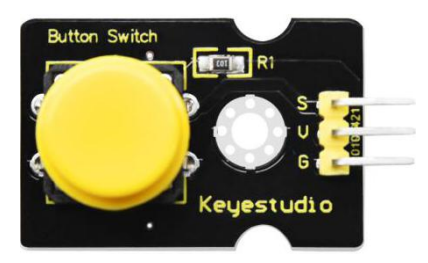

# **Description:**

In this project, we will control LED to light on and off via button module. When the button is pressed, the signal end outputs low level (0); when released, the signal end of sensor keeps high level(1).

#### **Specifications:**

Working voltage: DC 3.3-5V

Control signal: digital signal

Size: 34 \* 22 \* 15mm

Weight: 3.8g

# Equipment

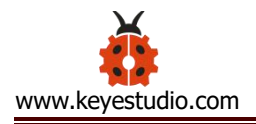

Keyestudio REV4 development board \* 1

Sensor shield \* 1

Yellow LED module \* 1

Button module \* 1

USB cable \* 1

3pin female to female DuPont Lines \*2

# **Connection Diagram:**

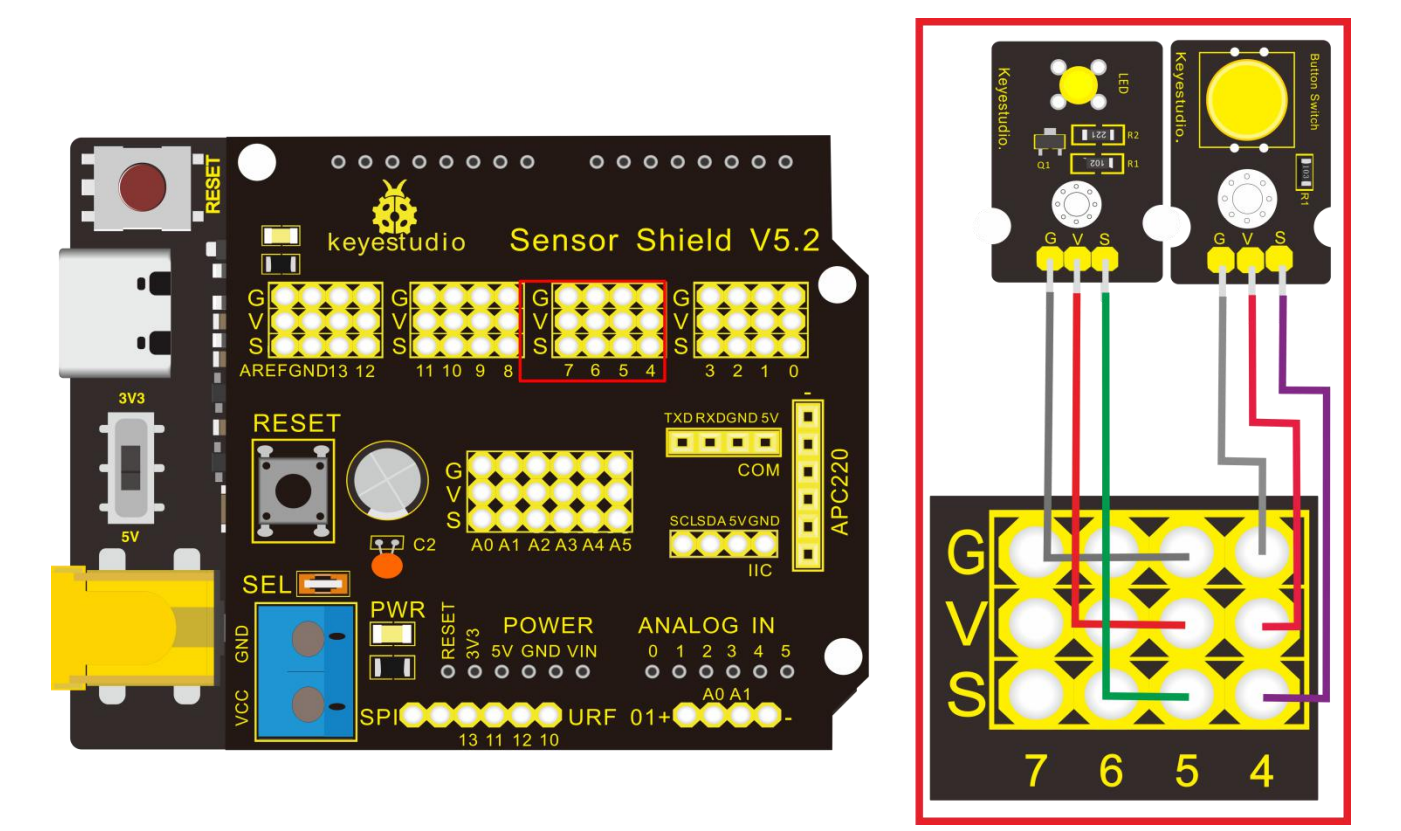

Note: The G, V, and S pins of button sensor module are separately connected to G, V, and 4 on the shield, and the G, V, and S pins of the yellow LED module are connected to G, V, and 5 on the shield.

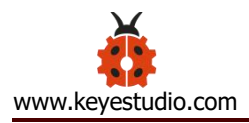

# Test Code:

#### void setup(){

Serial.begin(9600);//set baud rate to 9600 pinMode(4, INPUT);//set digital4 to input pinMode(5, OUTPUT);//set digital5 to output

}

```
void loop(){
```

Serial.println(digitalRead(4));//wrap word and read the value of digital4

delay(500);//delay in 500ms

if (digitalRead(4) == 0)

//when read the value of digital4 to 0

{

digitalWrite(5,HIGH);//set digital5 to HIGH level, LED lights up

}

else

//otherwise (when the value of digital4 is 1)

{

# digitalWrite(5,LOW);//set digital5 to LOW level, LED lights off

}}

# **Test Result**:

Upload test code, wire according to connection diagram, when the button is pressed, serial monitor displays 0 (low level ), yellow LED is on; when released, serial monitor displays 1 (high level), yellow LED is off.

# **Project 5: 1-channel Relay Module**

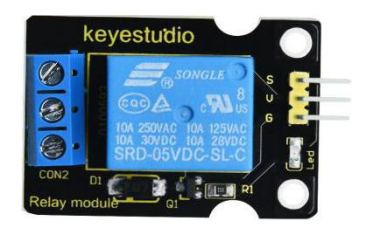

#### Description

This module is an arduino dedicated module, and compatible with arduino sensor expansion board. It has a control system (also called an input loop) and a controlled system (also called an output loop). Commonly used in automatic

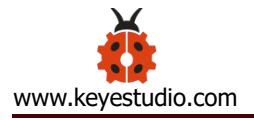

control circuits, it is an "automatic switch" for high voltage which control a larger current and a lower voltage with a smaller current and a lower voltage.

Therefore, it plays the role of automatic adjustment, safety protection and conversion circuit in the circuit. It allows Arduino to drive loads below 3A, such as LED light strips, DC motors, miniature water pumps, solenoid valve pluggable interface.

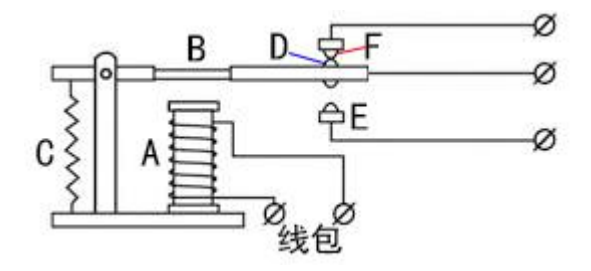

The main internal components of the electromagnetic relay are electromagnet A, armature B, spring C, moving contact D, static contact (normally open contact) E, and static contact (normally closed contact) F, (as shown in the figure ).

As long as a certain voltage is applied to both ends of the coil, a certain current will flow through the coil to generate electromagnetic effects, and the armature will attract the iron core against the pulling force of the return spring under the action of electromagnetic force attraction, thereby driving the moving contact and the static contact (normally open contact) to attract. When the coil is disconnected, the electromagnetic suction will also disappear, and the armature will return to the original position under the reaction force of the spring, releasing the moving contact and the original static contact (normally closed contact). This

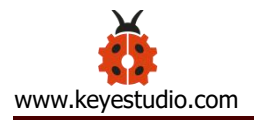

pulls in and releases, thus achieving the purpose of turning on and off in the circuit. The "normally open, normally closed" contacts of the relay can be distinguished in this way: the static contacts on off state when the relay coil is not energized are called "normally open contacts"; the static contacts on state are called "normally closed contact". The module comes with 2 positioning holes for you to fix the module to other equipment.

#### Specifications:

Working voltage: 5V (DC) Interface: G, V, S interface Input signal: digital signal (high level 1, low level 0) Contacts: static contacts (normally open contacts, normally closed contacts) and moving contacts Rated current: 10A (NO) 5A (NC) Maximum switching voltage: 150 V (AC) 24 V (DC) Electric shock current: less than 3A Weight: 15g Contact action time: 10ms

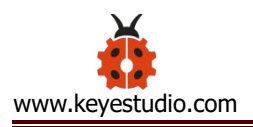

# Equipment:

keyestudio PLUS Control Board\*1

Sensor expansion board \* 1

1-channel relay module \* 1

White LED \* 1

female to female Dupont line \* 2

Male to female Dupont line \* 2

3pin female to female Dupont cable \* 1

USB cable \* 1

**Connection Diagram:** 

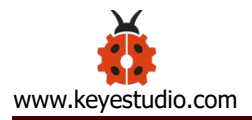

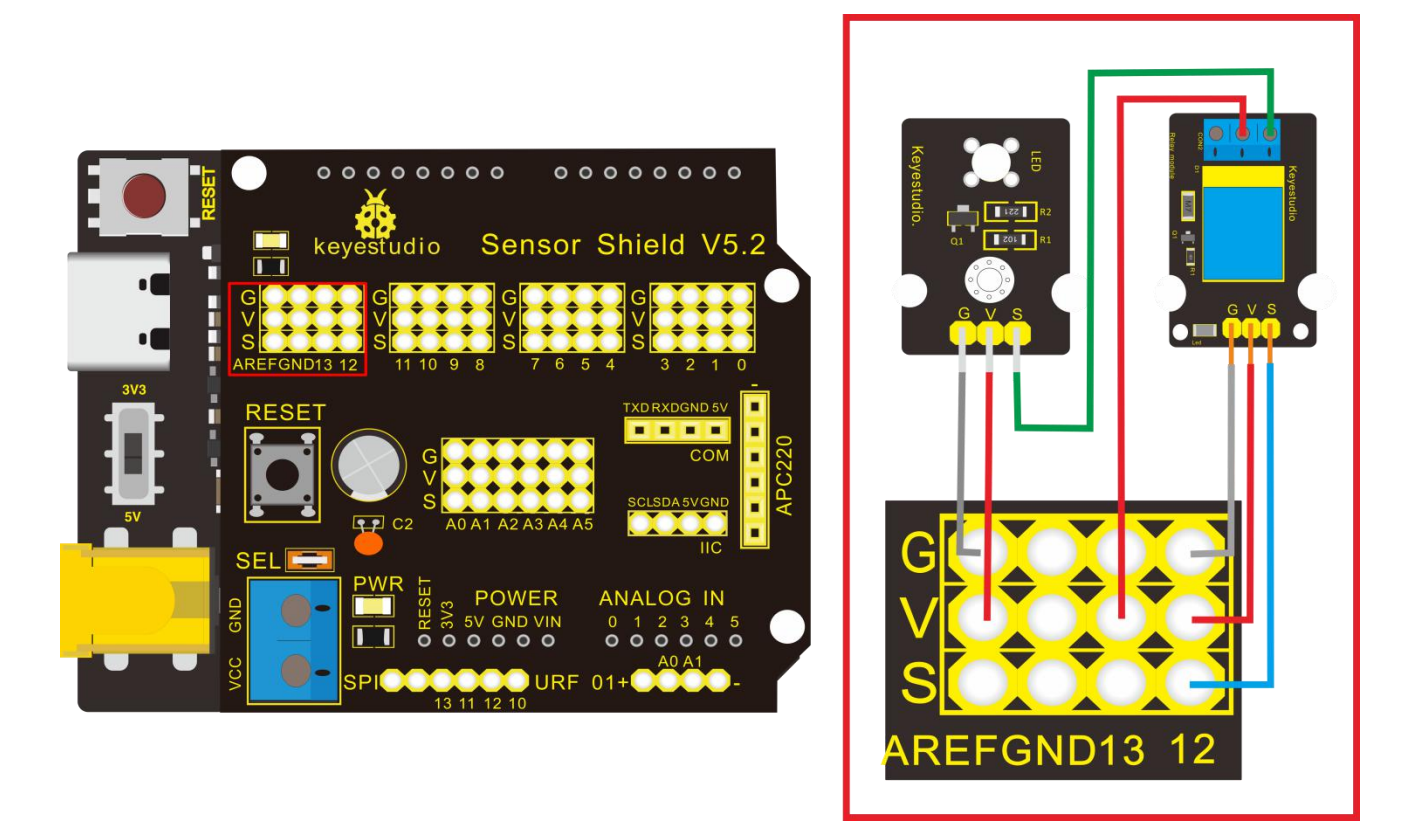

Note: On the shield, the G, V, and S pins of 1-channel relay module are connected to G, V, and 12 respectively. The NO is connected to V; the G, V, and S pins of white LED are respectively connected to G, V, and the NO of relay module.

# Test Code:

void setup(){

pinMode(12, OUTPUT);//set digital12 to output}

void loop(){

```
digitalWrite(12,HIGH);//set digital12 to HIGH level, COM and NO are
connected, LED is on
  delay(500);//delay in 500ms
  digitalWrite(12,LOW);//set digital12 to LOW level, COM and NO are
  disconnected, LED is off
    delay(500);//delay in 500ms
}
```

# **Test Result**:

Wire, power up and upload the code. The relay is connected("NO" is on , NC is off) for 0.5s, then disconnected for 0.5s (NC is on, NO is off), and alternately. When the relay is connected, the white LED is on, otherwise, the white LED is off.

**Project 6: Photocell Sensor** 

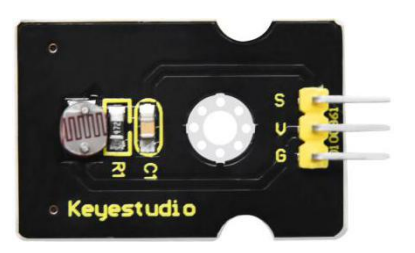

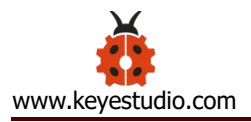

#### Description

The photocell sensor (photoresistor) is a resistor made by the photoelectric effect of a semiconductor. It is very sensitive to ambient light, thus its resistance value vary with different light intensity.

We use its features to design a circuit and generate a photoresistor sensor module. The signal end of the module is connected to the analog port of the microcontroller. When the light intensity increases, the resistance decreases, and the voltage of the analog port rises, that is, the analog value of the microcontroller also goes up. Otherwise, when the light intensity decreases, the resistance increases, and the voltage of the analog port declines. That is, the analog value of the microcontroller becomes smaller. Therefore, we can use the photoresistor sensor module to read the corresponding analog value and sense the light intensity in the environment.

It is commonly applied to light measurement, control and conversion, light control circuit as well.

#### Specifications:

Working voltage: 3.3V-5V (DC) Interface: 3PIN interface Output signal: analog signal Weight: 2.3g

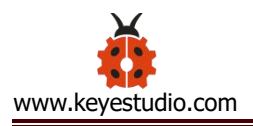

# **Equipment:**

keyestudio PLUS Control Board\*1

Sensor expansion board \* 1

Photocell sensor module \* 1

Passive buzzer module \* 1

Yellow LED module \* 1

3pin female to female Dupont cable \* 3

USB cable \* 1

**Connection Diagram:** 

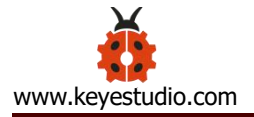

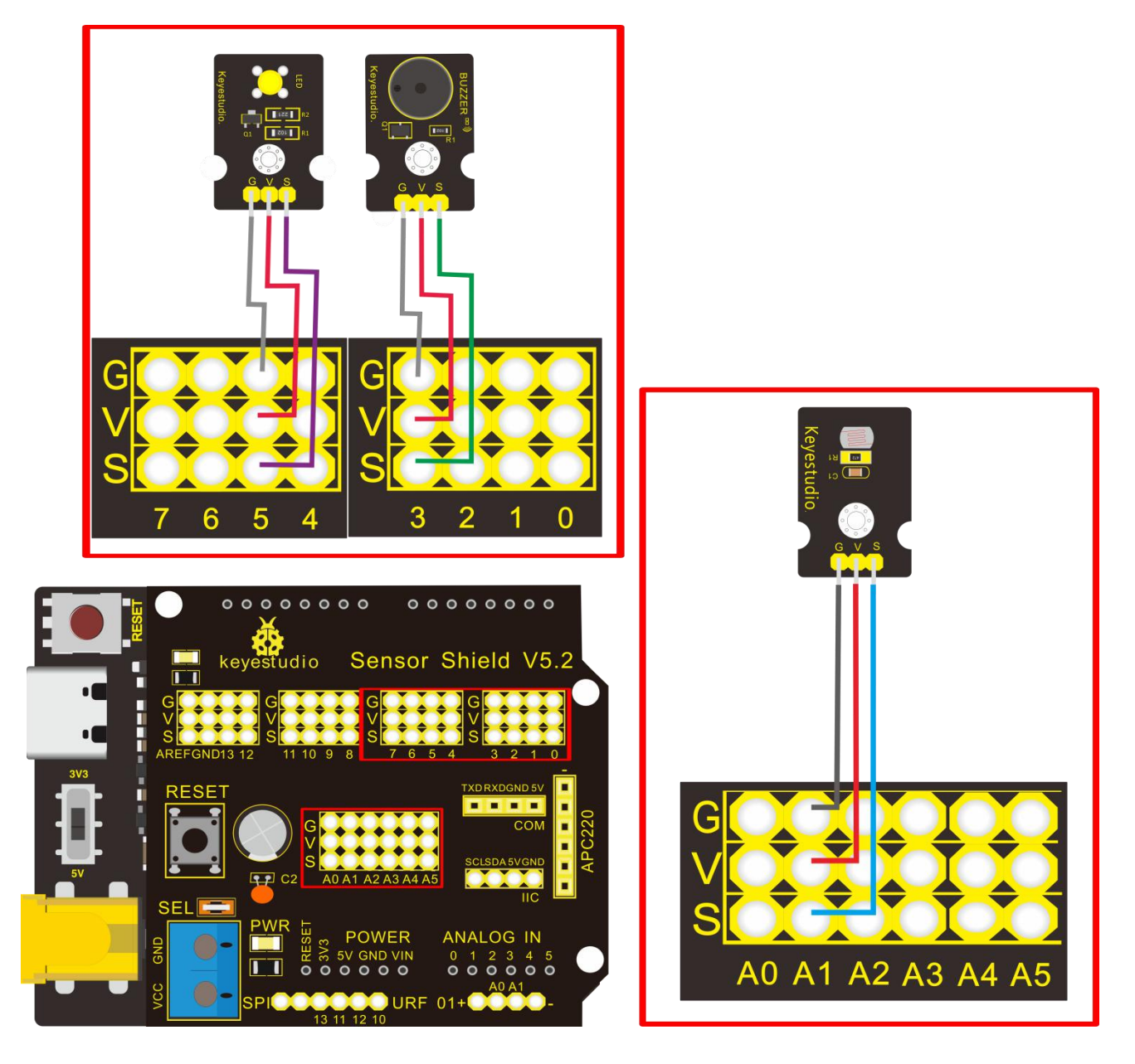

Note: On the expansion board, the G, V, and S pins of the photocell sensor module are connected to G, V, and A1; the G, V, and S pins of the passive buzzer module are linked with G, V, and 3 respectively; the G, V, and S pins of the yellow LED module are connected to G, V, and 5 separately.

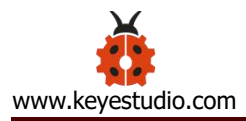

# Test Code:

# void setup(){

Serial.begin(9600);//set baud rate to 9600 pinMode(A1, INPUT);//set A1 to input pinMode(3, OUTPUT);//set digital3 to output pinMode(5, OUTPUT);//set digital5 to output

# }

# void loop(){

```
Serial.println(analogRead(A1));//wrap word and read the analog value of A1 delay(500);//delay in 500ms
```

if (analogRead(A1) <= 600)

//if the analog value of A1 is less than or equal to 600

# {

```
tone(3,262);//digital3 outputs the sound of 262Hz
delay(250);//delay in 250ms
digitalWrite(5,HIGH);//set digital5 to HIGH level, LED is on
delay(500);//delay in 500ms
```

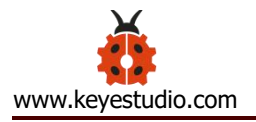

```
tone(3,294);//digital3 outputs the sound of 294Hz
 delay(250);//delay in 250ms
digitalWrite(5,LOW);//set digital5 to low level, LED is off
delay(500);//delay in 500ms
tone(3,330);
 delay(250);
 digitalWrite(5,HIGH);
 delay(500);
 tone(3,349);
 delay(250);
 digitalWrite(5,LOW);
 delay(500);
 tone(3,392);
 delay(250);
 digitalWrite(5,HIGH);
 delay(500);
 tone(3,440);
 delay(250);
```

digitalWrite(5,LOW);

delay(500);

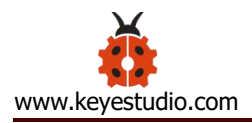

#### else

//otherwise (if the analog value of A1 is greater than 600)

#### **Test Result**:

Wire according to connection diagram, burn the code, and set the baud rate to 9600 after powering on with USB cable. When the value displayed on serial monitor is less than or equal to 600, the yellow LED flashes and the passive buzzer sensor plays music; otherwise, the yellow LED is off, and the passive buzzer sensor stops playing.

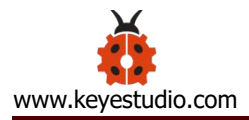

| الله COM16        |         |
|-------------------|---------|
|                   | 发送      |
| 590               |         |
| 594               |         |
| 597               |         |
| 598               |         |
| 591               |         |
| 576               |         |
| 586               |         |
| 525               |         |
| 318               |         |
| 661               |         |
| 658               |         |
| 626               |         |
| 622               |         |
| 619               |         |
| 619               |         |
| 618               |         |
| 611               |         |
|                   |         |
| ☑ 自动流屏 波特率 9600 ▼ | 绘图棋式 清空 |

# Project 7: Adjusting Motor Servo Angle

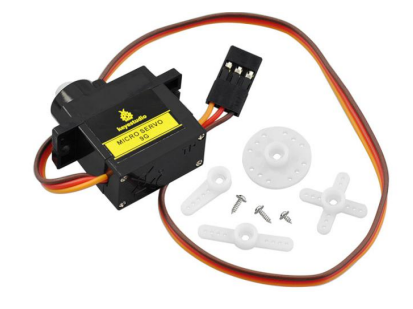

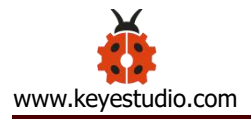

#### Description

When we make this kit, we often control doors and windows with servos. In this course, we'll introduce its principle and how to use servo motors.

Servo motor is a position control rotary actuator. It mainly consists of housing, circuit board, core-less motor, gear and position sensor. Its working principle is that the servo receives the signal sent by MCU or receiver and produces a reference signal with a period of 20ms and width of 1.5ms, then compares the acquired DC bias voltage to the voltage of the potentiometer and outputs a voltage difference.

Servo motor comes with many specifications. But all of them have three connection wires, distinguished by brown, red, orange colors (different brand may have different color).

Brown one is for GND, red one for power positive, orange one for signal line.

The rotation angle of servo motor is controlled by regulating the duty cycle of PWM (Pulse-Width Modulation) signal. The standard cycle of PWM signal is 20ms (50Hz). Theoretically, the width is distributed between 1ms-2ms, but in fact, it's between 0.5ms-2.5ms. The width corresponds the rotation angle from 0° to 180°. But note that for different brand motor, the same signal may have different rotation angle.

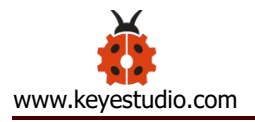

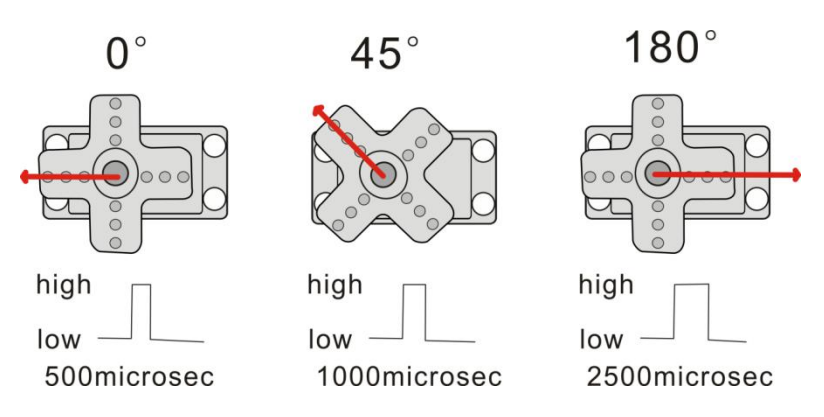

There are two ways to control a servomotor with Arduino.

One is to use a common digital sensor port of Arduino to produce square wave with different duty cycle to simulate PWM signal and use that signal to control the positioning of the motor.

Another way is to directly use the Servo function of the Arduino to control the motor. In this way, the program will be easier but it can only control two-contact motor because for the servo function, only digital pin 9 and 10 can be used. The Arduino drive capacity is limited. So if you need to control more than one

The Arduino drive capacity is limited. So if you need to control more than one motor, you will need external power.

#### **Specifications:**

Working voltage: DC 4.8V ~ 6V Operating angle range: about 180 ° (at 500  $\rightarrow$  2500 µsec) Pulse width range: 500  $\rightarrow$  2500 µsec

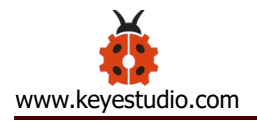

No-load speed:  $0.12 \pm 0.01 \text{ sec} / 60 \text{ (DC } 4.8\text{V)} 0.1 \pm 0.01 \text{ sec} / 60 \text{ (DC } 6\text{V)}$ 

No-load current:  $200 \pm 20$ mA (DC 4.8V)  $220 \pm 20$ mA (DC 6V)

Stopping torque:  $1.3 \pm 0.01$ kg · cm (DC 4.8V)  $1.5 \pm 0.1$ kg · cm (DC 6V)

Stop current:  $\leq$  850mA (DC 4.8V)  $\leq$  1000mA (DC 6V)

```
Standby current: 3 \pm 1mA (DC 4.8V) 4 \pm 1mA (DC 6V)
```

Lead length:  $250 \pm 5 \text{ mm}$ 

Appearance size: 22.9 \* 12.2 \* 30mm

Weight:  $9 \pm 1$  g (without servo horn)

Storage temperature: -20 °C ~ 60 °C

Operating temperature: -10 °C ~ 50 °C

#### **Connection Diagram:**

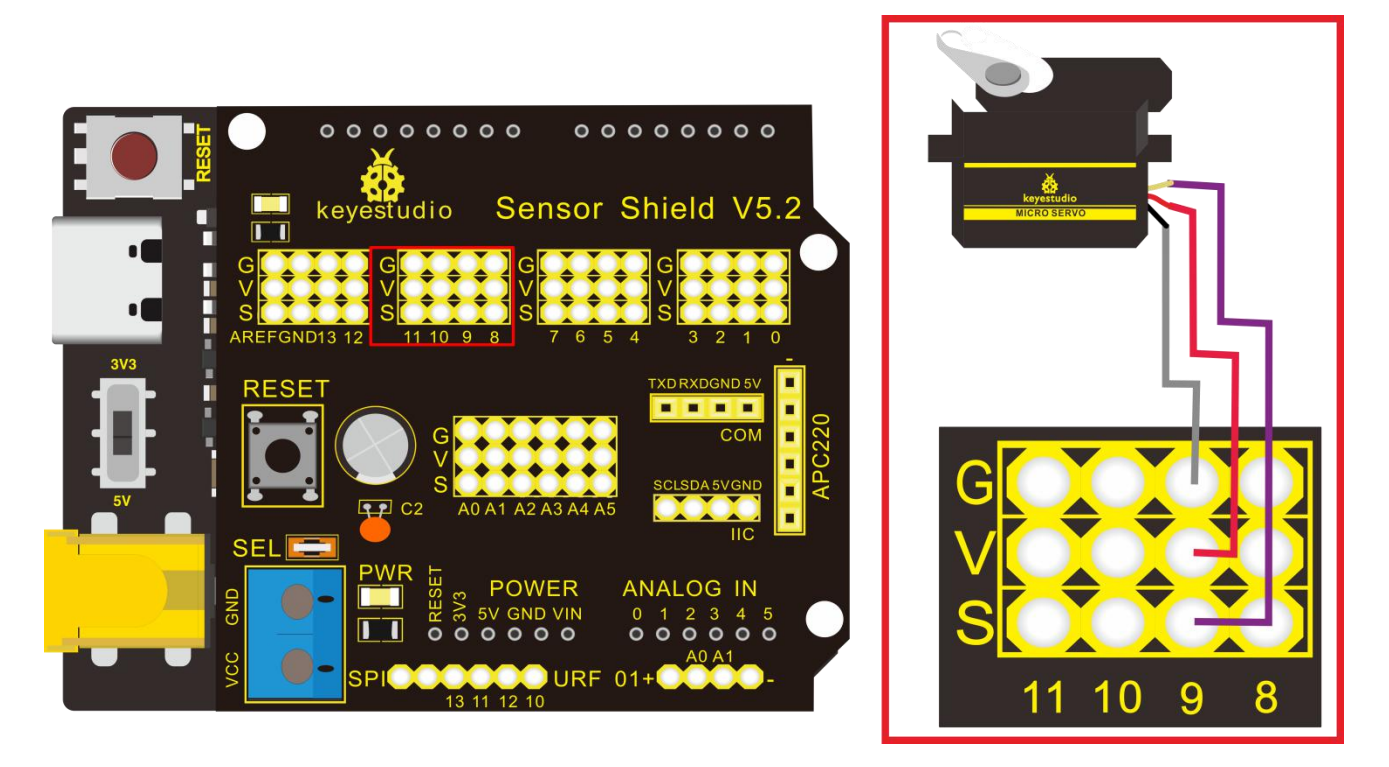

Note: The servo is connected to G (GND), V (VCC), 9. The brown wire of the servo

is connected to Gnd (G), the red wire is connected to 5v (V), and the orange wire is connected to digital pin 9.

# Test Code:

volatile int pulsewidth;//set variable pulsewidth

//Set a subroutine to control the servo angle

void procedure(int servopin, int myangle) {

for (int i = 0; i <= 50; i = i + (1)) {

pulsewidth = myangle \* 11 + 500;

pinMode(servopin, OUTPUT);

//varaible servopin (means signal end of servo, set to output)

digitalWrite(servopin,HIGH);

delayMicroseconds(pulsewidth);//delay time is ms, the value is variable

#### pulsewidth

```
pinMode(servopin, OUTPUT);
```

digitalWrite(servopin,LOW);

delay((20 - pulsewidth / 1000));

}

}

```
void setup(){
```

pulsewidth = 0;//set variable pulsewidth to 0

}

```
void loop(){
```

```
procedure(9, 90);//set signal end of servo to digital9, the angle of servo is set to 90°
```

}

# **Test Result:**

Upload code, wire according to connection diagram, and power on. The DIP switch is dialed to right side, the servo rotates to 90°.

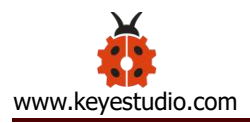

### Project 8: Fan Module

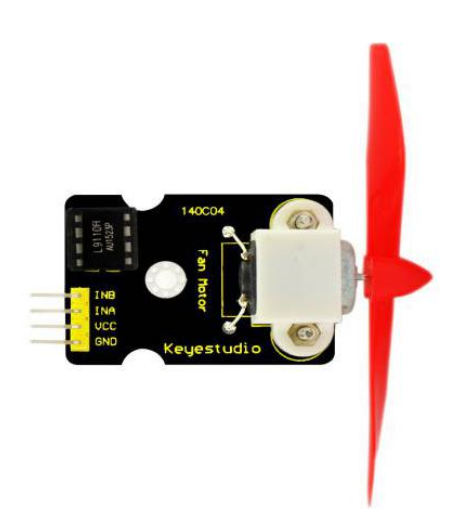

#### Description

The L9110 motor control chip is applied on Keyestudio L9110 motor control module. It can control the rotation direction and speed of the motor so as to control the fan.

The module is compatible with servo motor control. This module is efficient with good fan, commonly applied to fire robot.

# **Specifications:**

Fan diameter: 75mm

Working voltage: 5V

# Equipment:

keyestudio PLUS Control Board\*1

Sensor shield\* 1

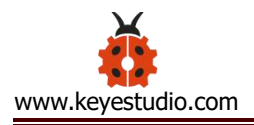

Small fan module \* 1

USB cable \* 1

Female to female DuPont Lines

### **Connection Diagram:**

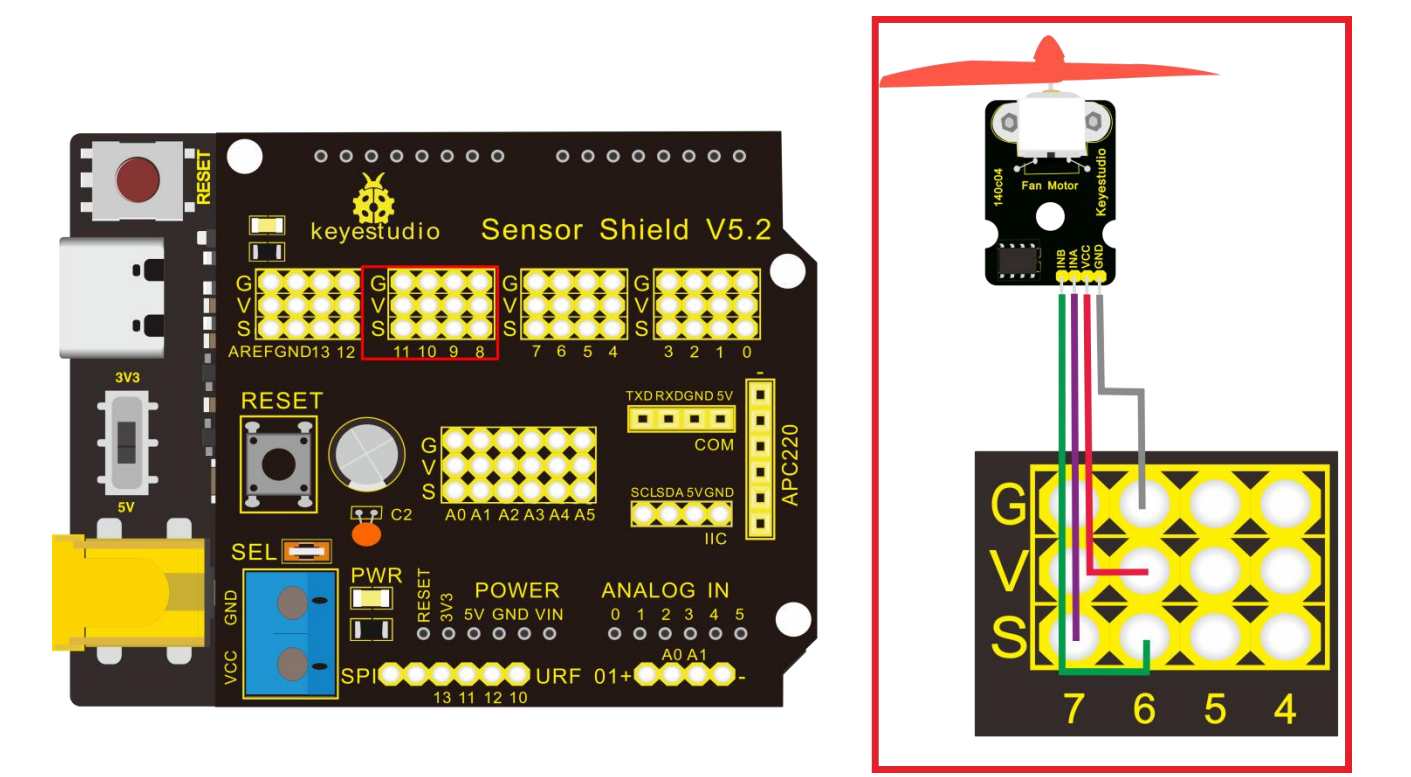

Note: On the shield, the GND, VCC, INA, and INB pins of the fan module are respectively connected to G, V, 7, 6.

#### Test Code:

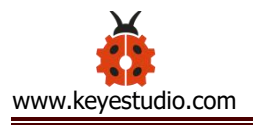

```
void setup(){
```

pinMode(7, OUTPUT);//set digital7 to output

pinMode(6, OUTPUT);//set digital6 to output

}

void loop(){

//set fan to rotate counterclockwise for 3000ms

digitalWrite(7,LOW);

digitalWrite(6,HIGH);

delay(3000);

//set fan to stop rotating for 1000ms

digitalWrite(7,LOW);

digitalWrite(6,LOW);

delay(1000);

//set fan to rotate clockwise for 3000ms

digitalWrite(7,HIGH);

digitalWrite(6,LOW);

delay(3000);

```
}
```

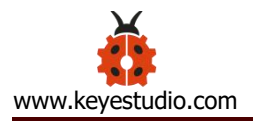

#### **Test Result**:

Upload test code, wire according to connection diagram, the DIP switch is dialed to right side and power on. The fan rotates counterclockwise for 3000ms, stops for 1000ms, then rotates clockwise for 3000ms.

#### **Project 9: Steam Sensor**

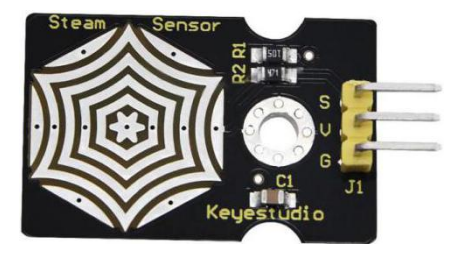

#### Description

This is a commonly used steam sensor. Its principle is to detect the amount of water by bare printed parallel lines on the circuit board. The more the water is, the more wires will be connected. As the conductive contact area increases, the output voltage will gradually rise. It can detect water vapor in the air as well. The steam sensor can be used as a rain water detector and level switch. When the humidity on the sensor surface surges, the output voltage will increase.

The sensor is compatible with various microcontroller control boards, such as

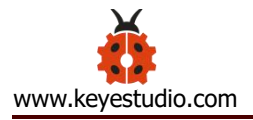

Arduino series microcontrollers. When using it, we provide the guide to operate steam sensor and Arduino control board. Connect the signal end of the sensor to the analog port of the microcontroller, sense the change of the analog value, and display the corresponding analog value on the serial monitor.

It comes with the 3pin with 2.54mm pitch. Connect it to control board with dupont lines. We particularly design the shield compatible with this sensor and keyestudio PLUS control board. You just need to stack shield to keyestudio PLUS control board and connect them together with 3pin dupont lines.

Note: the connect part is not waterproof, don't immerse it in the water please.

#### **Specifications:**

Working voltage: DC 3.3-5V Working current: <20mA Operating temperature range: -10 °C  $\sim$  + 70 °C; Control signal: analog signal output Interface: 2.54mm 3pin pin interface Size: 35 \* 20 \* 8mm Weight: 2.2g

S: signal output

V (+): Power supply (VCC)

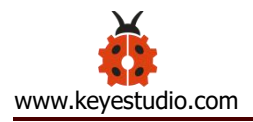

# G (-): Ground (GND)

# Equipment:

keyestudio PLUS Control Board\*1 Sensor shield \* 1 Water vapor sensor \* 1 Photocell sensor module \* 1 Servo \* 1 Yellow LED \* 1 3pin female to female DuPont Lines USB cable \* 1

**Connection Diagram:** 

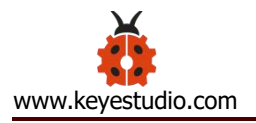

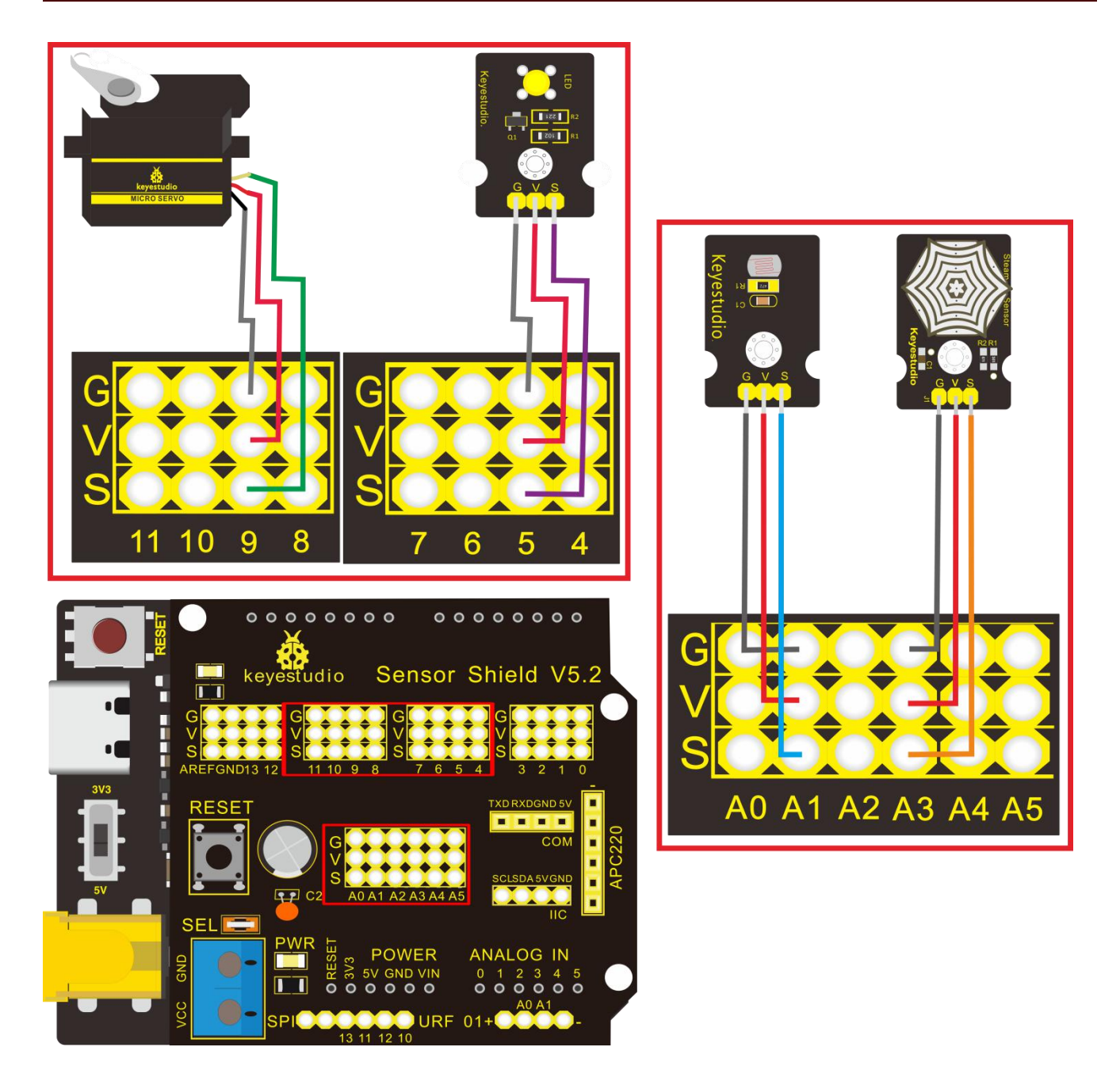

Note: On the sensor shield, the pins G, V and S of steam sensor are connected to G, V and A3; the pins G, V and S of photocell sensor are connected to G, V and A1; the pins G, V and S of yellow LED are linked with G, V and 5; the brown line is linked with G, red wire to V, orange wire to 9.

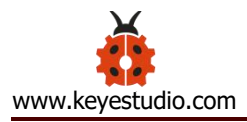

# Test Code:

```
#include <Servo.h>//use the library of Servo.h
```

Servo servo\_9;

```
void setup(){
```

Serial.begin(9600);//set baud rate to 9600

pinMode(A1, INPUT);//set A1 to input

pinMode(A3, INPUT);//set A3 to input

pinMode(5, OUTPUT);;//set digital5 to input

servo\_9.attach(9);//set signal end of servo to digital9

}

```
void loop(){
```

```
Serial.print("illumination");
```

```
Serial.print(analogRead(A1));//serial port outputs the analog value of A1
Serial.print("");
```

Serial.print("humidity");

Serial.println(analogRead(A3));//wrap word and output the analog value of
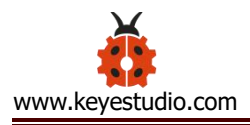

# A3

```
delay(500);//delay in 500ms
```

```
if (analogRead(A3) >= 500 \&\& analogRead(A1) <= 450)
```

```
//if the analog value of A3 \geq 500 and the analog value of \leq 450
```

## {

```
digitalWrite(5,HIGH);//set digital5 to HIGH level, LED is off
```

```
servo_9.write(0);//set servo angle to 0°
```

```
delay(200);//delay in 200ms
```

# }

else

```
//otherwise
```

# {

```
if (analogRead(A3) < 500 && analogRead(A1) > 450)
```

//if the analog value of A3 is less than 500 and the analog value of A3 is greater

than 450

{

```
digitalWrite(5,LOW);//set digital5 to low level, LED is off
```

```
servo_9.write(180);//set servo angle to 180°
```

```
delay(200);//delay in 200ms
```

# }}}

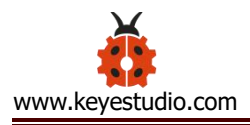

#### **Test Result**:

Upload test code successfully, wire according to connection diagram. When put a drop of water on steam sensor and cover the photocell sensor, the analog value of steam sensor will increase on serial monitor, the analog value of photocell sensor will gradually go down, the yellow LED will light on, servo will rotate to 0°. However, when wipe off the water drop and the photocell sensor is under strong light, the analog value on the serial monitor will gradually decline, the analog value of photocell sensor will gradually increase, yellow LED will be off, and servo will rotate to 180°

#### **Project 10: PIR Motion Sensor**

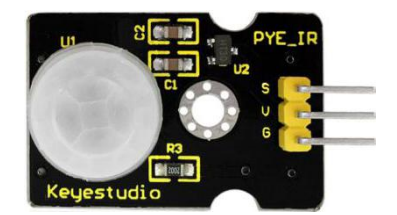

#### Description

The Pyroelectric infrared motion sensor can detect infrared signals from a moving person or moving animal, and output switching signals. It can be applied to a variety of occasions to detect the movement of human body. Conventional

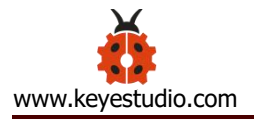

pyroelectric infrared sensors are much more bigger, with complex circuit and lower reliability. Now we launch this new pyroelectric infrared motion sensor, specially designed for Arduino. This sensor integrates an integrated digital pyroelectric infrared sensor, and the connection pins. It features higher reliability, lower power consumption and simpler peripheral circuit.

#### **Specifications:**

Input voltage: DC 3.3V ~ 18V Working current: 15uA Working temperature: -20 ~ 85 degrees Celsius Output voltage: high 3 V, low 0 V Output delay time (high level): about 2.3 to 3 seconds Detection angle: about 100 ° Detection distance: 3-4 meters Output indicator LED (high-level light) Pin limit current: 100mA

### **Special note:**

1. The maximum distance is 3-4 meters during testing.

2. When testing, first open the white lens, you can see the rectangular sensing part. When the long line of the rectangular sensing part is parallel to the ground, the distance is the best.

3. When testing, the sensor needs to be covered with white lens, otherwise it will affect the distance.

4. The distance is best at 25°C, and the detection distance is shortened when it exceeds 30°C.

5. Done powering up and uploading the code, you need to wait 5-10 seconds then start testing, otherwise it is not sensitive.

# Equipment:

- keyestudio PLUS Control Board\*1
- Sensor expansion board \* 1
- PIR Motion sensor \* 1
- Small fan module \* 1
- White LED module \* 1
- 3pin female to female Dupont cable \* 2
- Mother to mother Dupont line \* 4
- USB cable \* 1

# **Connection Diagram:**

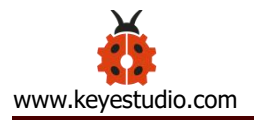

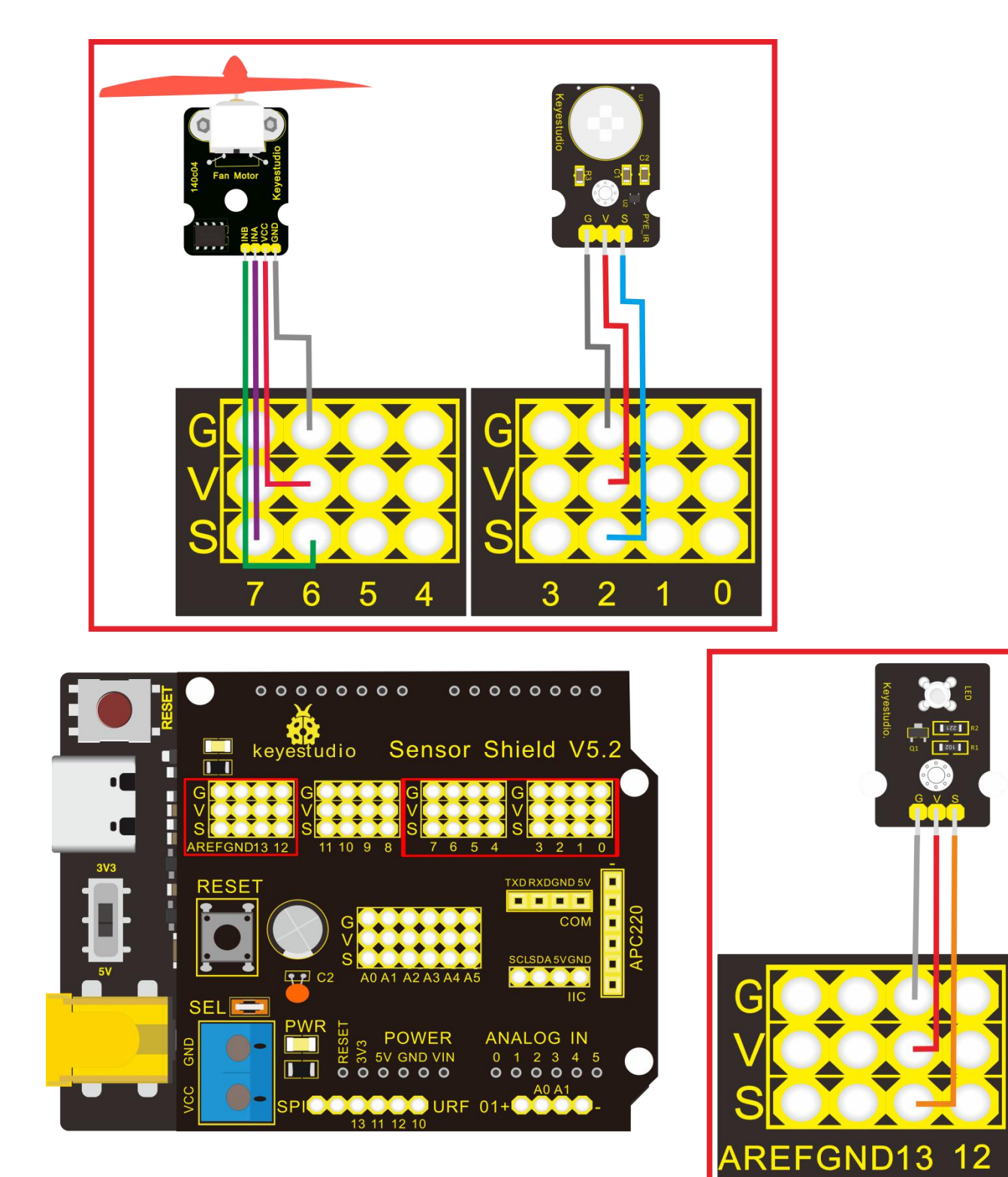

Note: On the shield, the G, V and S of PIR motion sensor are connected to G, V and 2; the GND, VCC, INA and INB of fan module are separately connected to G,V,7,6. The pin G, V and S of LED module are linked with G, V and 13.

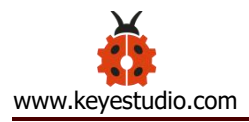

# Test Code:

## void setup(){

Serial.begin(9600);//set baud rate to 9600

pinMode(2, INPUT);//set digital2 to input

pinMode(13, OUTPUT);//set digital13 input

pinMode(7, OUTPUT);//set digital7 input

pinMode(6, OUTPUT);//set digital6 input}

void loop(){

Serial.println(digitalRead(2));//wrap word and output the value of digital2

delay(500);//delay in 500ms

if (digitalRead(2) == 1)

//when there is person around, the value of digital2 is 1

# {

digitalWrite(13,HIGH);//set digital13 to high level,LED lights up

//set fan to rotate

digitalWrite(7,HIGH);//set digital7 to high level

analogWrite(6,150);//set the PWM value of digital6, the higher the value,

the slower the fan rotates

} else

//otherwise (when nobody is around, the value of digital2 is 0)

{

digitalWrite(13,LOW);//set digital13 to low level, LED lights on

//fan stops rotating

digitalWrite(7,LOW);

analogWrite(6,0);

}}

## **Test Result:**

Upload test code, open serial monitor, and set baud rate to 9600. If PIR motion sensor detects the people around, the serial monitor displays "1", the D13 and white LED light on at same time, fan rotates. If there is no person around, the serial monitor shows "0", the D13 indicator and white LED stops rotating.

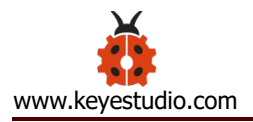

| 🛃 COM16                                                            | and the second second s | ×            |
|--------------------------------------------------------------------|----------------------------------------------------------------------------------------------------|--------------|
|                                                                    |                                                                                                    | 发送           |
| 1<br>1<br>1<br>1<br>1<br>1<br>1<br>0<br>0<br>0<br>0<br>0<br>0<br>0 |                                                                                                    |              |
| 1<br>1<br>1<br>1<br><b>1</b><br><b>1</b>                           | 波特率 9600 ▼ 绘图模式                                                                                                    | ■<br>▼<br>清空 |

#### Project 11: Analog (MQ-2) Sensor

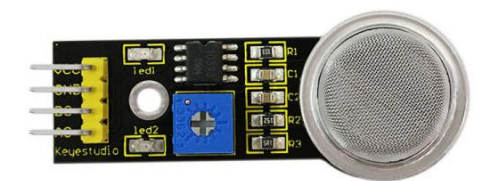

#### Description

This gas sensor is used for household gas leak alarms, industrial combustible gas alarms and portable gas detection instruments. And it is suitable for the detection of liquefied gas, benzene, alkane, alcohol, hydrogen, etc., and widely used in various fire alarm systems. The MQ-2 smoke sensor can be accurately a multi-gas detector, and has the advantages of high sensitivity, fast response, good stability, long life, and simple drive circuit.

It can detect the concentration of flammable gas and smoke in the range of 300~10000ppm.Meanwhile, it has high sensitivity to natural gas, liquefied petroleum gas and other smoke, especially to alkanes smoke.

It must be heated for a period of time before using the smoke sensor, otherwise the output resistance and voltage are not accurate. However, the heating voltage should not be too high, otherwise it will cause my internal signal line to blow.

It is belongs to the tin dioxide semiconductor gas-sensitive material, and belongs to the surface ion type N-type semiconductor. At a certain temperature, tin dioxide adsorbs oxygen in the air and forms negative ion adsorption of oxygen, reducing the electron density in the semiconductor, thereby increasing its resistance value. When in contact with flammable gas in the air and smog, if the potential barrier at the grain boundary is adjusted by the smog, it will cause the surface conductivity to change. With this, information about the presence of smoke or flammable gas can be obtained. The greater the concentration of smoke or flammable gas in the air, the greater the conductivity, and the lower the output resistance, the larger the analog signal output. The sensor comes with a positioning hole, which is convenient for you to fix the sensor to other devices. In addition, the sensitivity can be adjusted by rotating the potentiometer.

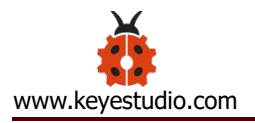

## **Specifications:**

Working voltage: 3.3-5V (DC) Interface: 4 pins (VCC, GND, D0, A0) Output signal: digital signal and analog signal Weight: 7.5g

## Equipment:

keyestudio PLUS Control Board\*1

Sensor shield\* 1

MQ-2 gas sensor \* 1

Passive sensor\*1

fan module \* 1

Yellow LED module \* 1

3pin female to female DuPont Lines

USB cable \* 1

## **Connection Diagram:**

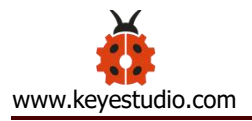

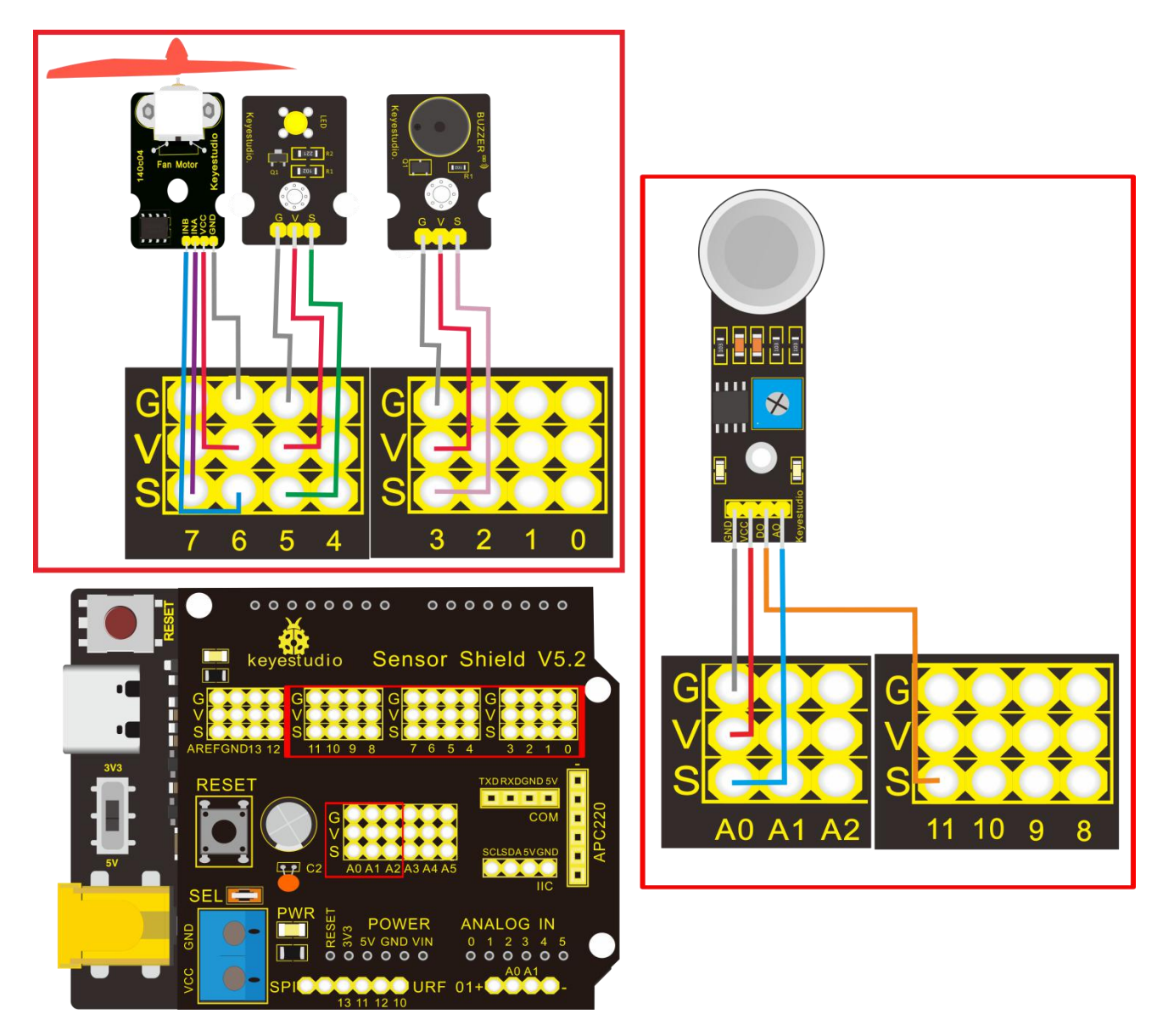

Note: On the shield, the pin GND, VCC, D0 and A0 of gas sensor are linked with pin GND, VCC, D0 and A0. Pin GND, VCC, INA and INB of fan module are connected to G,V, 7 and 6. The pin G,V and S of passive buzzer are connected to G,V and 3; the pin G, V and S of yellow LED are connected to G,V and 5.

#### Test Code:

void setup(){

```
Serial.begin(9600);//set baud rate to 9600
pinMode(11, INPUT);//set digital11 to input
pinMode(A0, INPUT);//set A0 to input
pinMode(3, OUTPUT);//set digital3 to output
pinMode(7, OUTPUT);//set digital7 to output
pinMode(6, OUTPUT);//set digital6 to output
```

```
}
```

```
void loop(){
```

```
Serial.println(digitalRead(11));//wrap word and read the analog value of digital11
```

```
Serial.println(analogRead(A0));//wrap word and read the analog value of A0
```

delay(500);//delay in 500ms

if (analogRead(A0) > 45 && digitalRead(11) == 0)

```
//if the analog value of A0 is greater than 45 and the digital value of digital11 is 0
```

tone(3,131);//digital3 outputs the sound of 131HZ

delay(125);//delay in 125ms

//set fan to rotate

digitalWrite(7,LOW);

```
analogWrite(6,200);//set the PWM value of digital6 to 200, the bigger the the
```

value of PWM is, the faster the fan rotates

```
digitalWrite(5,HIGH);//set digital5 to high level, LED lights up
```

delay(200);//delay in 200ms

```
digitalWrite(5,LOW);//set digital5 to low level, LED is off
```

```
delay(200);//delay in 200ms
```

} else

//otherwise

# {

```
noTone(3);//digital3 stops sounding
digitalWrite(5,LOW);//set digital5 to low level, LED is off
//fan stops rotating
digitalWrite(7,LOW);
analogWrite(6,0);
}}
```

### **Test Result**:

Upload test code, wire according to connection diagram and power on. When gas sensor detects the flammable gas, passive buzzer will sound, fan will rotate and yellow LED will be on; when there is no flammable gas, the passive buzzer won't sound, the fan won't rotate and yellow LED will be off.

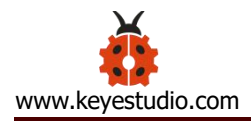

#### Project 12: 1602 LCD Display

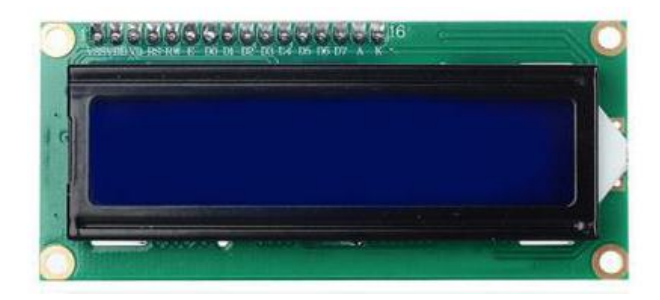

#### Description

keyestudio 1602 I2C module is a 16 character by 2 line LCD display with Blue background and White backlight.

The original 1602 LCD needs 7 IO ports to be up and running, but ours is built with Arduino IIC/I2C interface, saving you 5 IO ports.

This LCD is ready-to-use because it is compatible with the Arduino Liquid Crystal Library. LCDs are great for printing data and showing values. Adding an LCD to your project will make it super portable and allow you to integrate up to 32 characters (16x2) of information.

On the back of LCD display there is a blue potentiometer. You can turn the potentiometer to adjust the contrast.

Notice that the screen will get brighter or darker and that the characters become more visible or less visible.

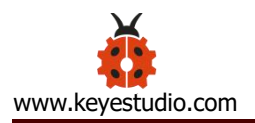

## **Specifications:**

I2C address: 0x27 Backlight (blue, white) Power supply voltage: 5V Adjustable contrast GND: A pin that connects to ground VCC: A pin that connects to a +5V power supply SDA: A pin that connects to analog port A4 for IIC communication SCL: A pin that connects to analog port A5 for IIC communication

## Equipment:

keyestudio PLUS Control Board\*1 Sensor expansion board \* 1 1602 LCD module \* 1 4pin female to female DuPont line \* 1 USB cable \* 1

### **Connection Diagram:**

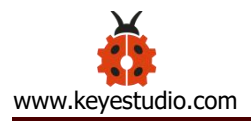

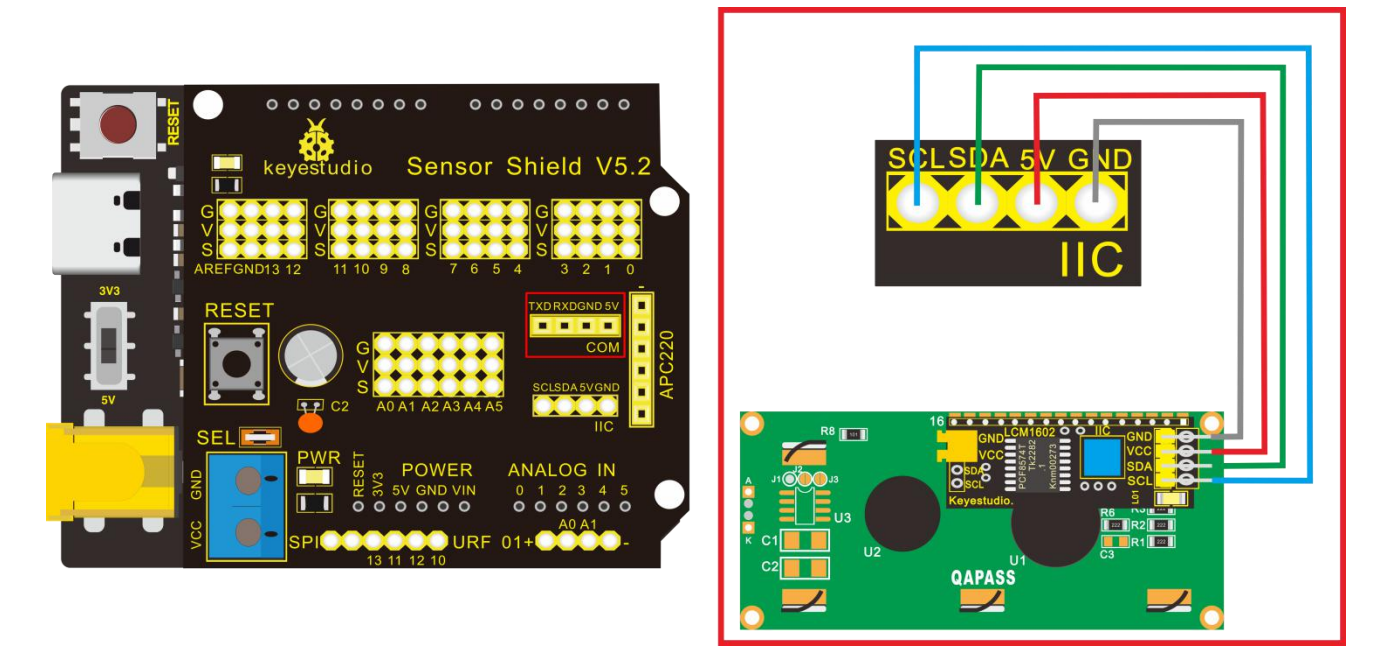

Note: there are pin GND, VCC, SDA and SCL on 1602LCD module. GND is linked with GND (-) of IIC communication, VCC is connected to 5V (+) , SDA to SDA, SCL to SCL.

## **Test Code:**

#include <Wire.h>

#include <LiquidCrystal\_I2C.h>

//use relevant library file

LiquidCrystal\_I2C mylcd(0x27,16,2);

//set the communication address of I2C to 0x27, set to 1602 for display (16

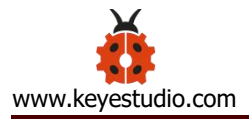

```
characters per row, 2 rows in total
)
void setup(){
  mylcd.init();
  mylcd.backlight();
  mylcd.clear();//clear up the pattern displayed
}
```

```
void loop(){
```

//the first character of first row starts to show "Hello World!"

```
mylcd.setCursor(0, 0);
```

mylcd.print("Hello World!");

//the character isn't shown at second row

```
mylcd.setCursor(0, 1);
```

mylcd.print("");

mylcd.scrollDisplayLeft();//the shown character rolls to the left

delay(300);//delay in 300ms

# }

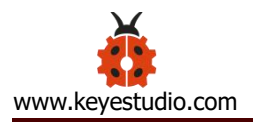

### **Test Result:**

Upload the test code, wire according to connection diagram and power on. 1602 LCD shows "Hello World! " at first line and rolls to the left.

Note: Wire according to connection diagram, upload the code, and after power-on, when the display doesn't show characters, you can adjust the potentiometer behind the 1602LCD and backlight to make the 1602LCD display the corresponding character string.

### **Project 13: Soil Humidity Sensor**

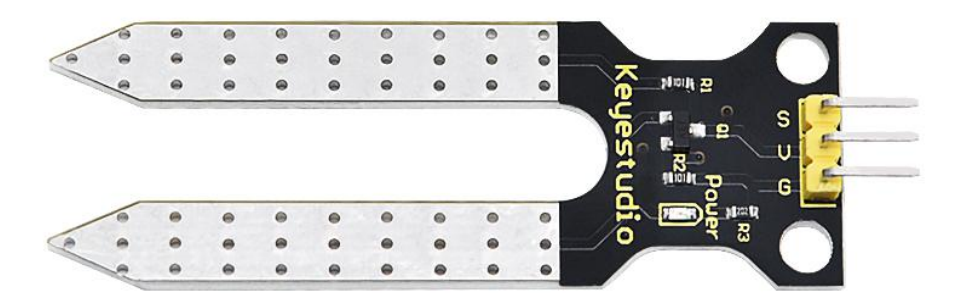

## Description

This is a simple soil humidity sensor aims to detect the soil humidity.

If the soil is in lack of water, the analog value output by the sensor will decrease; otherwise, it will increase. If you use this sensor to make an automatic watering device, it can detect whether your botany is thirsty to prevent it from withering when you go out.

Using the sensor with Arduino controller makes your plant more comfortable and your garden smarter. The soil humidity sensor module is not as complicated as

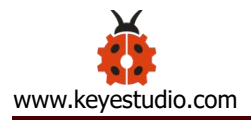

you might think, and if you need to detect the soil in your project, it will be your best choice. The sensor is set with two probes inserted into the soil, then with the current go through the soil, the sensor will get resistance value by reading the current changes between the two probes and convert such resistance value into moisture content. The higher moisture (less resistance), the higher conductivity the soil has. Insert it into the soil and then use the AD converter to read it. With the help of this sensor, the plant can remind of you: I need water.

### **Specification**

Power Supply Voltage: 3.3V or 5V

Working Current:  $\leq$  20mA

Output Voltage: 0-2.3V (When the sensor is totally immersed in water, the voltage will be 2.3V) the higher humidity, the higher the output voltage

Sensor type: Analog output

Interface definition: S- signal, G- GND, V - VCC

Packaging : Electrostatic bag sealing

Size: 63 \* 20 \* 8mm

Weight: 2.5g

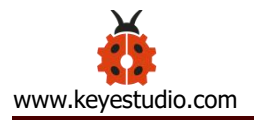

## Equipment

keyestudio PLUS Control Board \* 1
Sensor expansion board \* 1
Soil humidity sensor module \* 1
1602 LCD \* 1
3pin female to female DuPont line \* 1
4pin female to female DuPont line \* 1
USB cable \* 1

# **Connection Diagram**

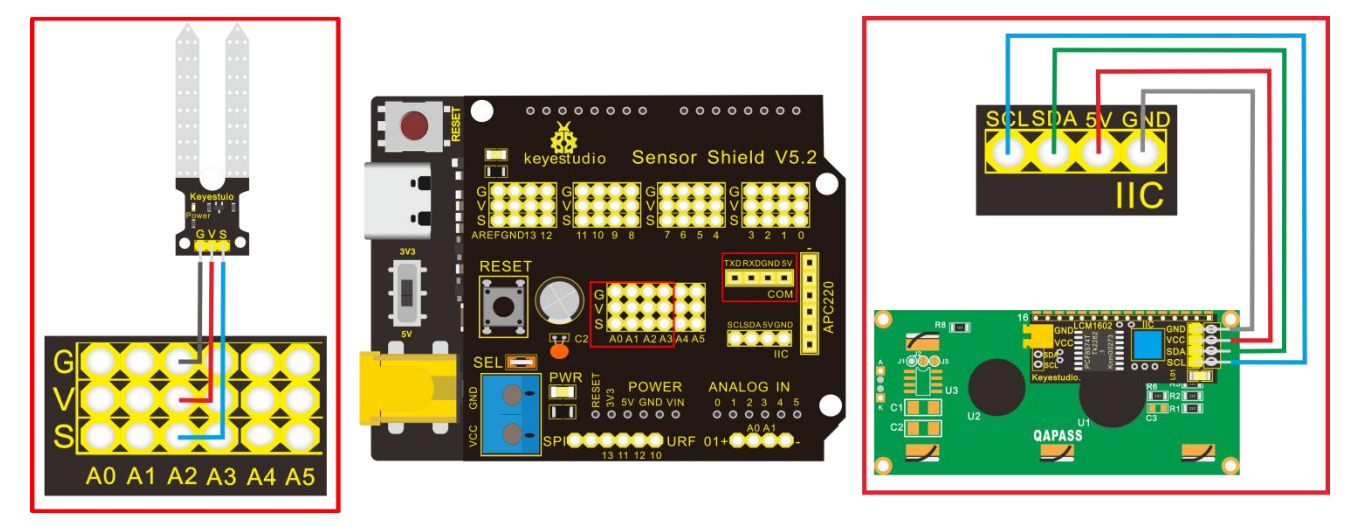

Note: On the shield, the pin G, V and S of soil humidity sensor are connected to G, V and A2; GND of 1602LCD is linked with GND of ICC communication, VCC is connected to 5V (+) , SDA to SDA, SCL to SCL.

## Test Code:

#include <Wire.h>

#include <LiquidCrystal\_I2C.h>

//Use relevant library functions

volatile int value;//set variable "value"

```
LiquidCrystal_I2C mylcd(0x27,16,2);
```

//Set the I2C communication address to 0x27 and the display to 1602 (16

characters per line, 2 lines total)

void setup(){

Serial.begin(9600);//set baud rate to 9600

```
value = 0;//set value to 0
```

mylcd.init();

mylcd.backlight();

mylcd.clear();//clear up the displayed information on LCD

pinMode(A2, INPUT);//set A2 to input

# }

# void loop(){

```
Serial.print("Soil moisture value:");
```

Serial.print(" ");

Serial.println(value);//wrap word and output the value of variable value delay(500);//delay in 500ms

value = analogRead(A2);//assign the analog value of A2 to variable value

if (value < 300) {

//if the variable value is less than 300

mylcd.clear();//clear up the displayed information on LCD

// Display the "value" character from the first character in the first line

```
mylcd.setCursor(1-1, 1-1);
```

```
mylcd.print("value:");
```

//Display the value of variable value from the seventh character at the first line

```
mylcd.setCursor(7-1, 1-1);
```

mylcd.print(value);

//Display the "dry soil" character from the first character in the second line

```
mylcd.setCursor(1-1, 2-1);
```

mylcd.print("dry soil");

delay(300);//delay in 300ms

```
}
```

```
else if (value >= 300 && value <= 700)
```

{

```
mylcd.clear();//clear up the displayed information on the LCD
```

//Display the "value" character from the first character in the first line

```
mylcd.setCursor(1-1, 1-1);
```

mylcd.print("value:");

//Display the value of variable value from the seventh character of the first line

```
mylcd.setCursor(7-1, 1-1);
```

mylcd.print(value);

//Display the "humid soil" character from the first character on the second line

```
mylcd.setCursor(1-1, 2-1);
```

```
mylcd.print("humid soil");
```

delay(300);//delay in 300ms

}

```
else if (value > 700)
```

//else if variable value is greater than 700

{

mylcd.clear();//clear up the displayed information on the LCD

//Display the "value" character from the first character in the first line

mylcd.setCursor(1-1, 1-1);

mylcd.print("value:");

//Display the value of variable value from the seventh character of the first line

# **Test Result**:

Connect according to wiring diagram, and burn the program. After powering on, open the serial monitor and insert the soil sensor into the soil. The greater the humidity is, the bigger the number, in the range of 0-1023. The soil sensor is inserted into the soil and water with different humidity, and the 1602LCD displays the corresponding value.

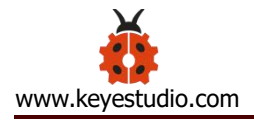

#### **Project 14: Bluetooth Test**

In 21<sup>th</sup> century, technology has changed our life. People can work at home with wireless device like mouse, earphone, printer and speaker, which highly enhances our life standard.

Bluetooth can make work at home easily, as well as the entertainment. Users can control wirelessly the audio file from PC or Apple iPod within 30 inches. Bluetooth technology can also be used in adapters, allowing people to share their daily life with friends from internet and social media.

#### > Bluetooth Remote Control

Bluetooth technology is a wireless standard technology that enables short-distance data exchange between fixed devices, mobile devices, and building personal area networks (using UHF radio waves in the ISM band of 2.4 to 2.485 GHz).

This kit is equipped with the HM-10 Bluetooth module, which is a master-slave machine. When use as the Host, it can send commands to the slave actively; when use as the Slave, it can only receive commands from the host.

The HM-10 Bluetooth module supports the Bluetooth 4.0 protocol, which not only supports Android mobile, but also supports iOS system.

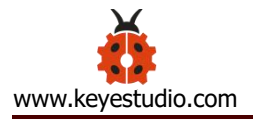

In the experiment, we default use the HM-10 Bluetooth module as a Slave and the cellphone as a Host. We install the Bluetooth APP on the mobile phone, connecting the Bluetooth module; finally use the Bluetooth APP to control the parts of smart home kit.

We also provide you with 2 types of mobile APP, for Android and iOS system.

#### **Parameters of HM-10 Bluetooth Module:**

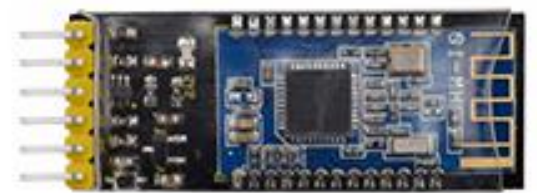

| Pins | Description                                                           |  |  |
|------|-----------------------------------------------------------------------|--|--|
|      | As input pin, short press control, or input single pulse of 100ms low |  |  |
|      | level to achieve the following functions:                             |  |  |
|      | 1. When module is in sleep state:                                     |  |  |
|      | Module is activated to normal state, if open AT+NOTI, serial port     |  |  |
| BRK  | will send OK+WAKE.                                                    |  |  |
|      | 2. When in connected state:                                           |  |  |
|      | Module will actively request to disconnect                            |  |  |
|      | When in standby mode:                                                 |  |  |
|      | Module will be in initial state                                       |  |  |

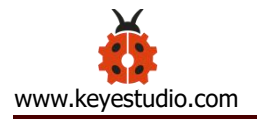

| RXD   | Serial data inputs                                             |
|-------|----------------------------------------------------------------|
| TXD   | Serial data outputs                                            |
| GND   | ground lead                                                    |
| VCC   | Positive pole of power, input 5V                               |
|       | As output pin, show the working state of module                |
| STATE | Flash slowly in standby state—repeat 500ms pulse;              |
|       | Always light in connected state—high level                     |
|       | You could set to no flashing in standby state, always light in |
|       | connected state                                                |

#### **Parameters:**

Bluetooth protocol: Bluetooth Specification V4.0 BLE

No byte limit in serial port Transceiving

In open environment, realize 100m ultra-distance communication with iphone4s

USB protocol: USB V2.0

Working frequency: 2.4GHz ISM band

Modulation method: GFSK(Gaussian Frequency Shift Keying)

Transmission power: -23dbm, -6dbm, 0dbm, 6dbm, can be modified by AT command.

Sensitivity:  $\leq$ -84dBm at 0.1% BER

Transmission rate: Asynchronous: 6K bytes ; Synchronous: 6k Bytes

Security feature: Authentication and encryption

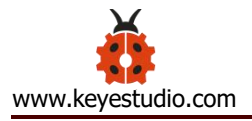

Supporting service: Central & Peripheral UUID FFE0, FFE1

Power consumption: Auto sleep mode, stand by current 400uA~800uA, 8.5mA

during transmission.

Power supply: 5V DC

Working temperature: -5 to +65 Centigrade

#### > Using Bluetooth APP

#### **Description:**

In the previous lesson, we've introduced the basic parameter principle of HM-10 Bluetooth module. In this project, let's show you how to use the HM-10 Bluetooth module. In order to efficiently control this kit by HM-10 Bluetooth module, we specially designed an APP, as shown below.

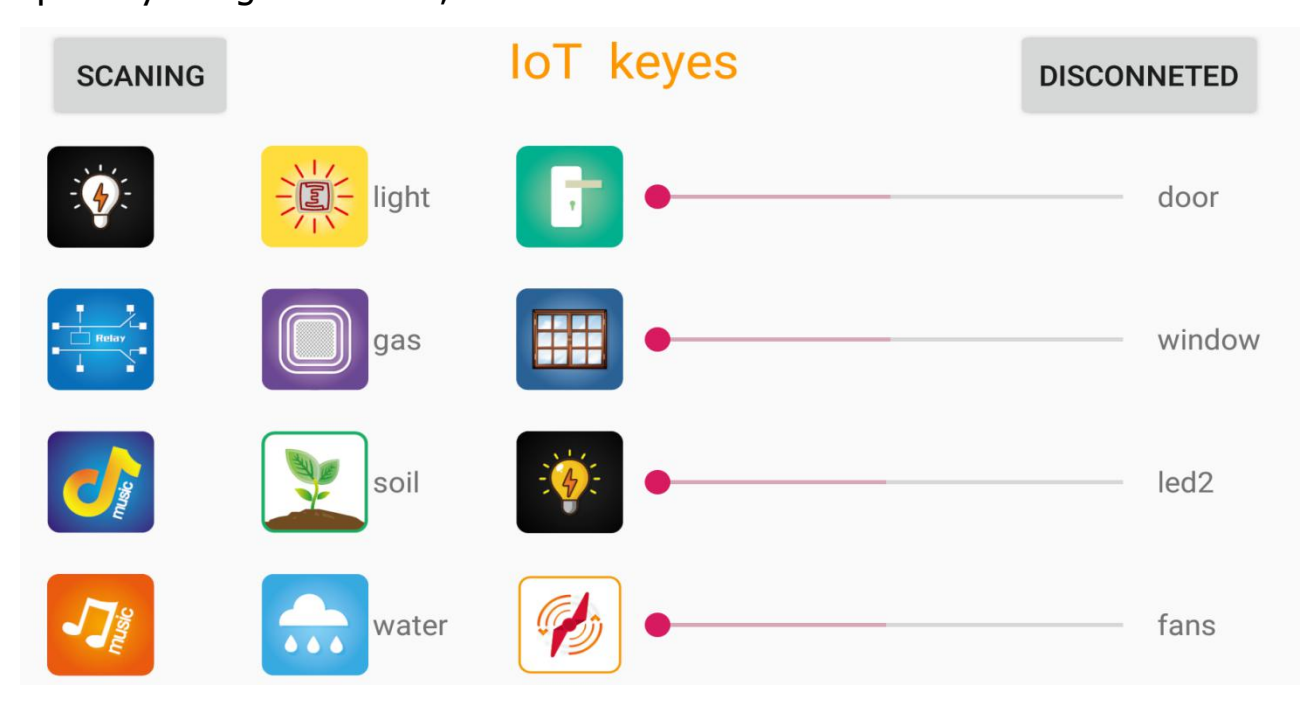

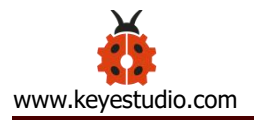

There are 16 control buttons in the app. When we connect the HM-10 Bluetooth module and app, only press control button of APP, and the Bluetooth of cellphone sends a control character. The Bluetooth module will receive a corresponding control character. When programming, we set the corresponding function of each sensor or module according to the corresponding key control character. Next, let's test 16 buttons on app.

## APP for Android mobile(overseas):

Enter google play, search "keyes IoT", if you can't search it on app store, please download app in the following link:

https://play.google.com/store/apps/details?id=com.keyestudio.iot keyes

## **APP for Android mobile (domestic) :**

Download Link: https://pan.baidu.com/s/1xE1kGjG3CroPNH3-HgF6pQ

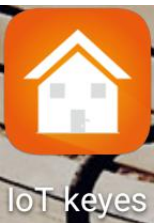

After installing and open the app in Keyes, the interface pops up as below:

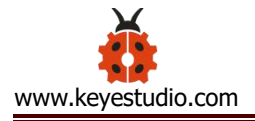

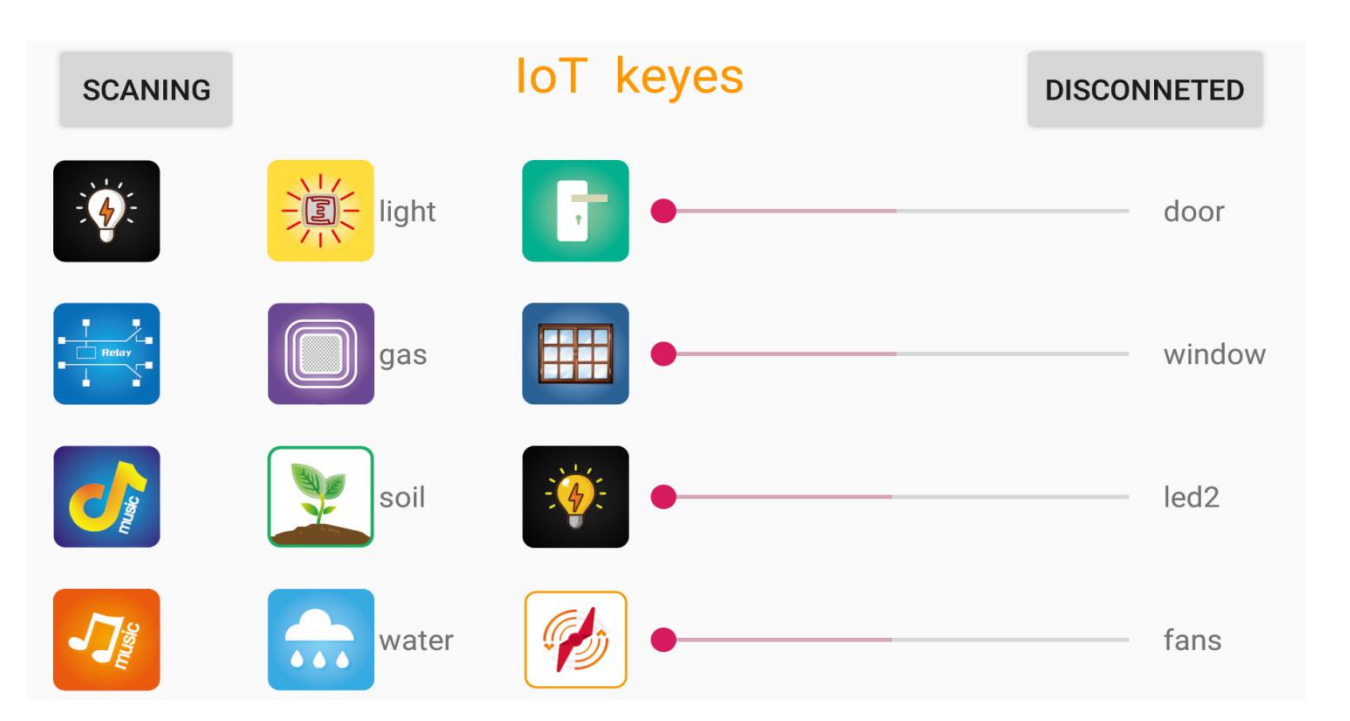

Upload code and power on, Led of Bluetooth module blinks. Start Bluetooth and open App to click "CONNECT" to connect.

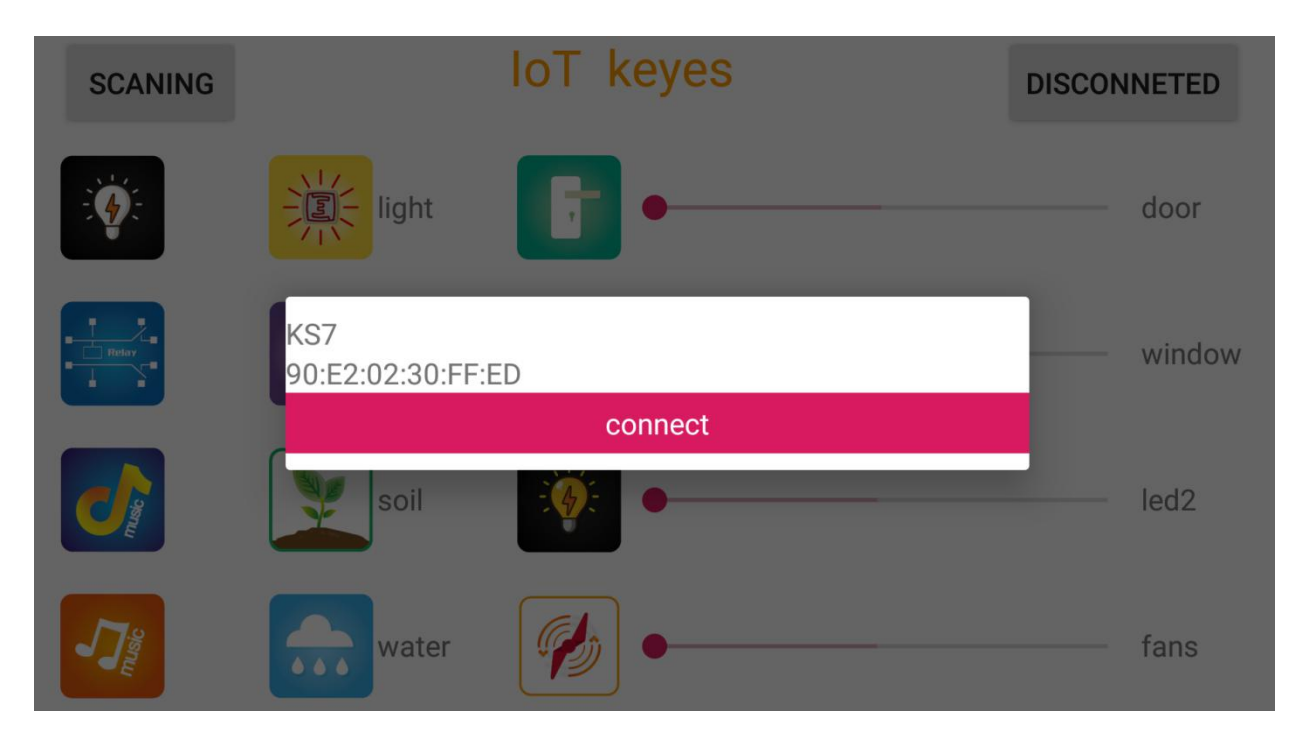

Click to "Connect", Bluetooth is connected successfully. As shown below, the LED of Bluetooth module is normally on.

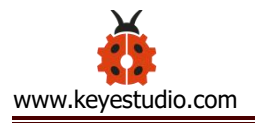

| SCANING |                       | IoT keyes    | DISCONNE | TED   |
|---------|-----------------------|--------------|----------|-------|
|         |                       | •            | do       | oor   |
|         | KS7<br>90:E2:02:30:FF | :ED          | w        | indow |
|         | C                     | is connected |          |       |
|         | soil                  |              | le       | d2    |
|         | water                 | <b>%</b>     | fa       | ins   |

# 3. For IOS system:

(1) Open App Store

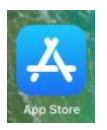

(2) Search "IoT keyes" on APP Store, then click "downlaod".

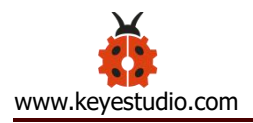

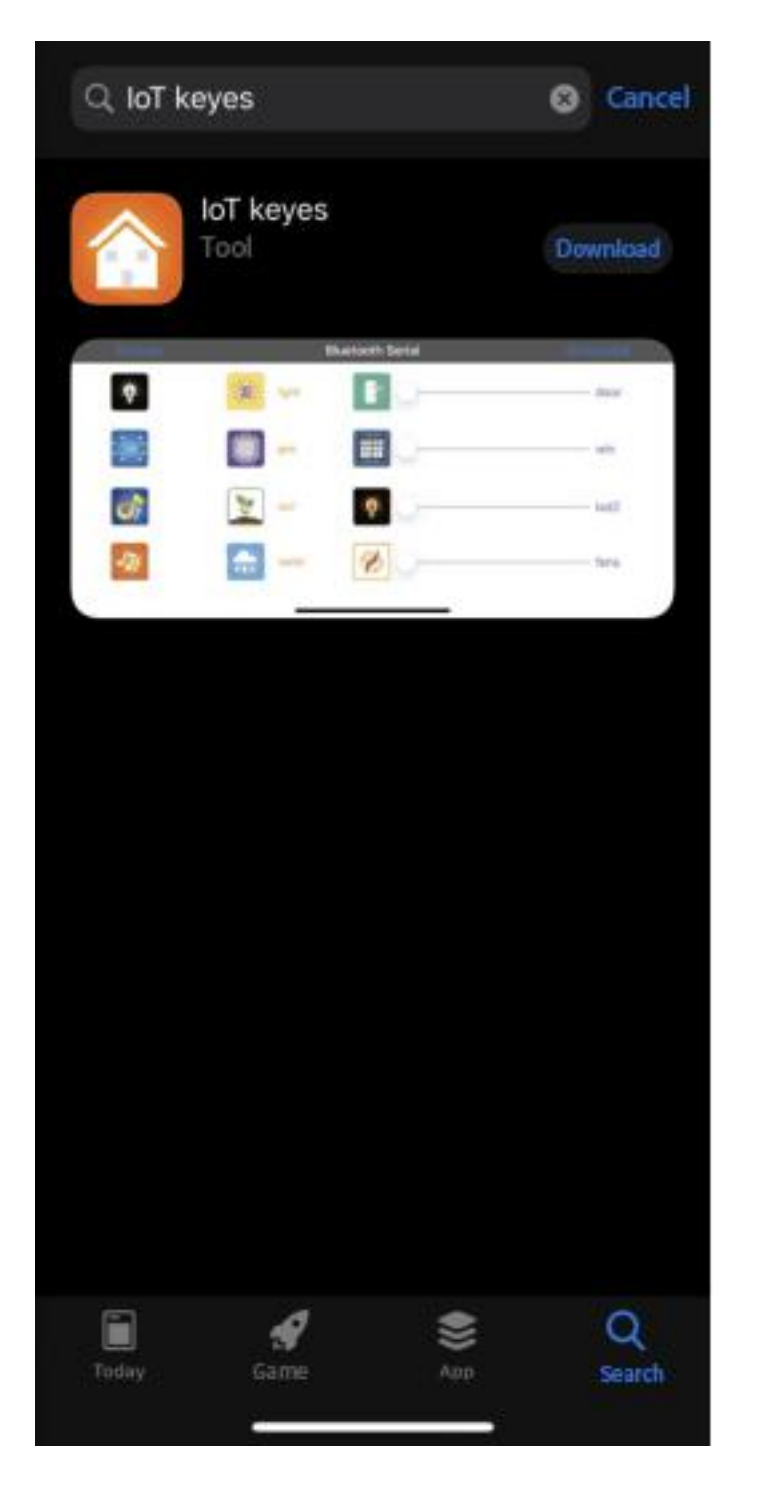

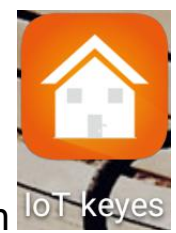

the interface is shown

(3) After installing successfully and open treves,

below:

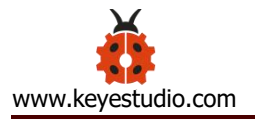

| Connect | E     | Bluetooth Serial | disconnect |
|---------|-------|------------------|------------|
|         | light |                  | door       |
|         | gas   |                  | win        |
|         | soil  |                  | led2       |
|         | water |                  | fans       |

(4) Upload the test code successfully, insert the Bluetooth module and power on. LED of Bluetooth module is flashing. Start Bluetooth on cellphone, then click "connect" on the left to search Bluetooth and pair. After paring successfully, the LED of Bluetooth module is on.

Note: Remove the Bluetooth module please, when uploading the test code. Otherwise, the program will fail to upload. Connect the Bluetooth and Bluetooth module to pair after uploading the test code.

#### 4. Connection Diagram

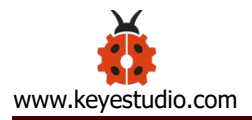

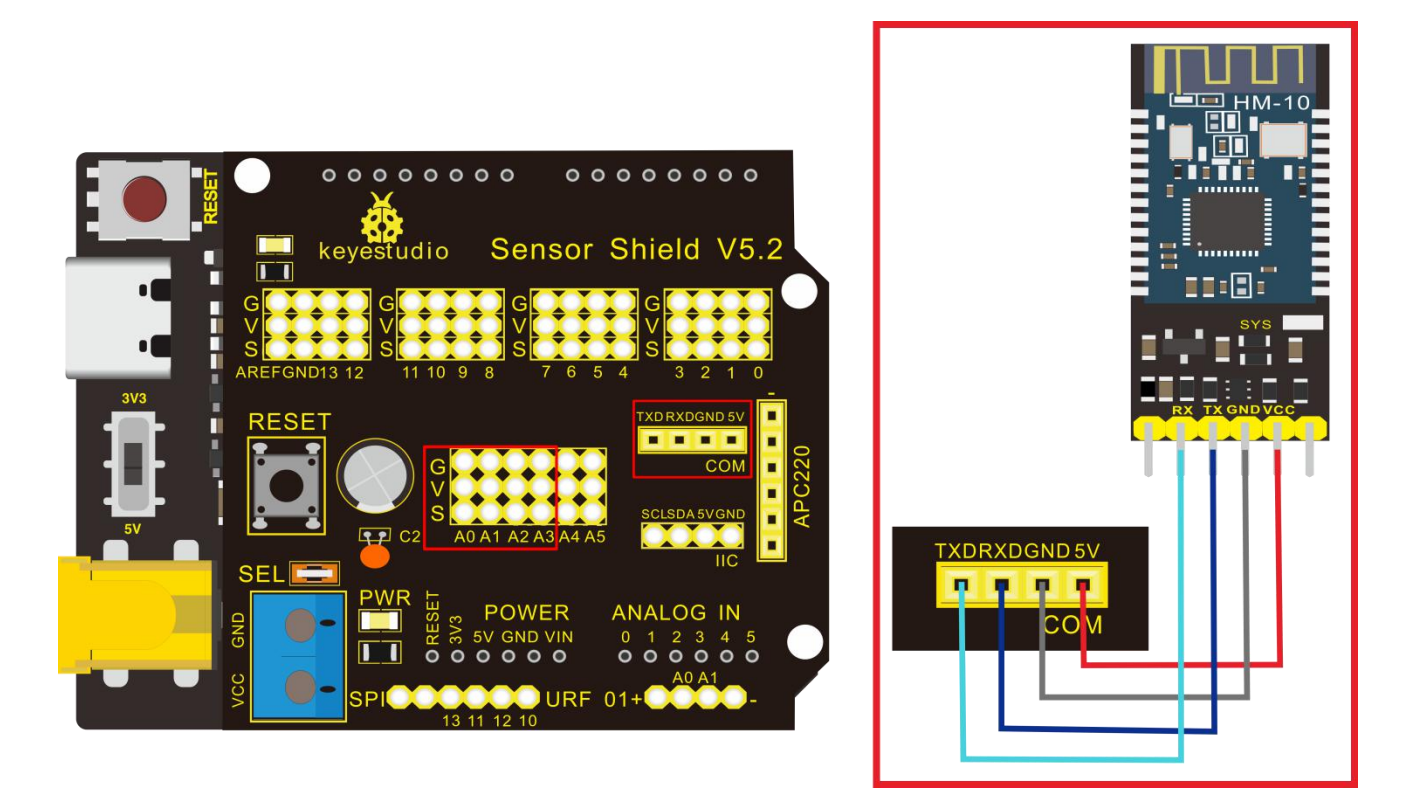

Note: On the sensor expansion board, the RXD, TXD, GND, and VCC of the Bluetooth module are respectively connected to TXD, RXD, GND, and 5V, and the STATE and BRK pins of the Bluetooth module do not need to be connected. Connect the power supply.

### Test Code:

# void loop(){

```
if (Serial.available()>0)//read the data on serial port
{
    val = Serial.read();//assign the character read by serial port to val
    Serial.print(val);//serial port outputs val
}}
```

| SCANING  |    | Function: pair and connect HM-10 Bluetooth module |                                               |  |
|----------|----|---------------------------------------------------|-----------------------------------------------|--|
| DISCONNE | СТ | Function: disconnect Bluetooth                    |                                               |  |
|          |    | Press to send "a";<br>Press again to send<br>"b"  | Turn on the white<br>light;<br>Turn off light |  |
| Relay    |    | Press to send "c";<br>Press again to send<br>"d"  | Start relay<br>Turn off relay                 |  |
|          |    | Press to send "e";<br>Release to send "g"         | Play music                                    |  |

## Key function on app:

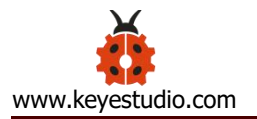

| Press to send "f";<br>Release to send "g"        | Play another music                                                                                                    |
|--------------------------------------------------|----------------------------------------------------------------------------------------------------|
| Press to send "h";<br>Press again to send<br>"S" | receive the light<br>intensity detected by<br>photocell sensor, "light"<br>changes into data<br>value;<br>Turn off photocell<br>sensor        |
| Press to send "i";<br>Press again to send<br>"S" | receive the gas or<br>smoke data detected<br>by gas sensor, "gas"<br>changes into data<br>value;<br>Turn off the gas sensor                   |
| Press to send "j";<br>Press again to send<br>"S" | Receive the humidity<br>data detected by soil<br>humidity sensor<br>detects humidity, "soil"<br>changes into value;<br>Turn off soil humidity |
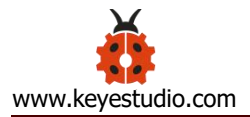

|                             |                                                         | sensor                                                                                                    |
|-----------------------------|---------------------------------------------------------|----------------------------------------------------------------------------------------------------|
|                             | Press to send "k";<br>Press again to send<br>"S"        | Receive the water<br>capacity detected by<br>steam sensor, "water"<br>changes into data<br>value;<br>Turn off steam sensor          |
|                             | Press to send "I";<br>Release to send "m"               | Open the door, close<br>the door                                                                                                    |
| Progress<br>bar<br>• door   | The value stands for<br>the rotation angle of<br>servo1 | Control the door to<br>move, the bigger the<br>value, the servo1<br>rotates clockwise,<br>otherwise, it rotates<br>counterclockwise |
|                             | Press to send "n";<br>Release to send "o"               | Open the window, close the window                                                                                                   |
| Progress<br>bar<br>• window | The value stands for<br>the rotation angle of<br>servo2 | Control the window<br>and angle of servo2,<br>when value is 180, the                                                                |

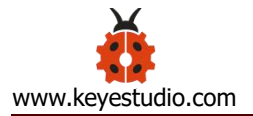

|                           | Press to send "p";<br>Release to send "q"                                                                                       | window is fully open,<br>when value is 0, the<br>window is closed<br>Turn on yellow LED;<br>Turn off LED  |
|---------------------------|----------------------------------------------------------------------------------------------------|----------------------------------------------------------------------------------------------------|
| Progress<br>bar<br>• led2 | The value stands for<br>light intensity, when<br>value is 255, the<br>led2 is brightest,<br>when value is 0, the<br>led2 is off | Control the brightness<br>led2 stands for PWM<br>value, the bigger the<br>value, the brighter<br>the led2 |
|                           | Press to send "r";<br>Release to send "s"                                                                                       | Turn on fan module,<br>turn off fan module                                                                |
| Progress<br>bar<br>• fans | The value represents<br>the rotation speed,<br>when value is 255,<br>the fan rotates<br>fastest, when value<br>is 0, fan stops  | Control the rotation<br>speed of fan , the<br>bigger the value is, the<br>faster the fan rotates          |

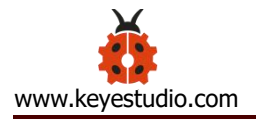

# 6. Assembled Guide

Check the board A~I and parts firstly

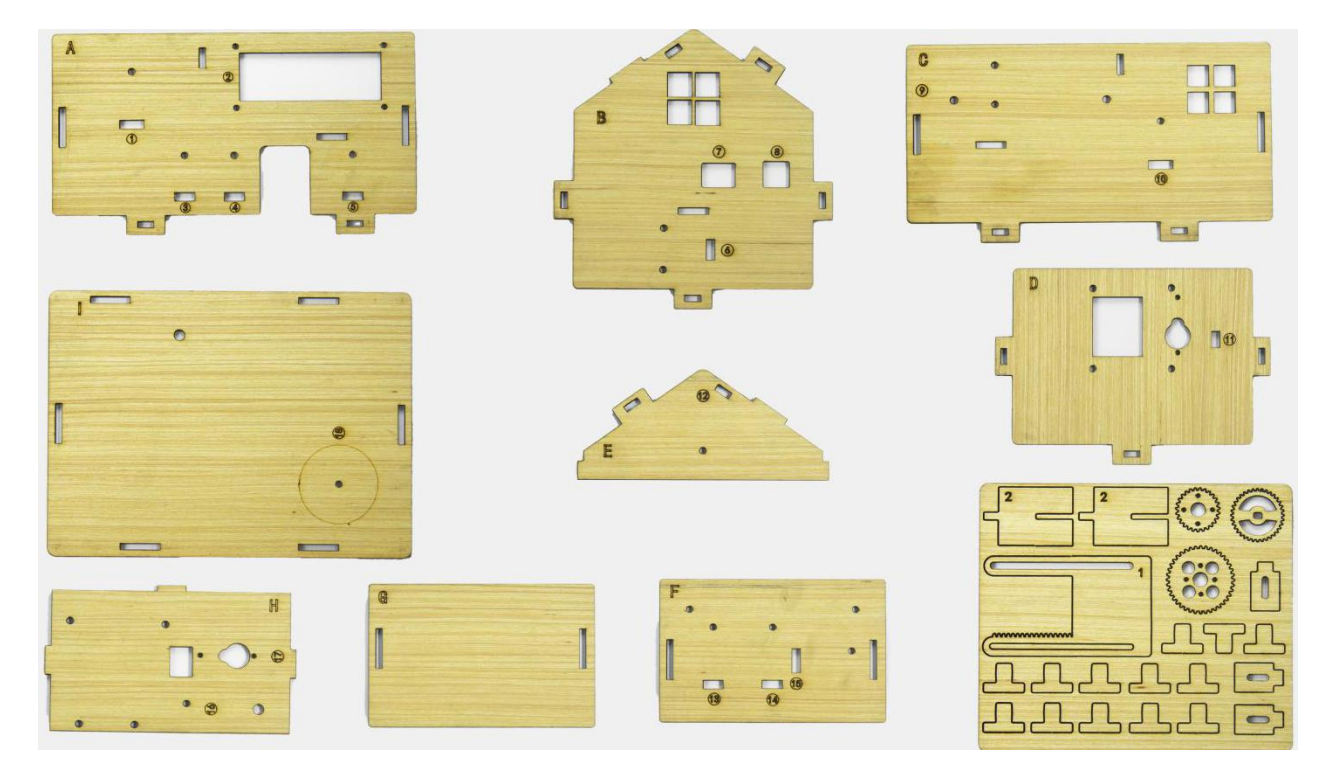

Step 1: Install sensors of A board

- 1\*A board
- 4\*M3\*10MM round head screws
- 4\*M3 nuts
- 4\*M2.5\*10MM round head screws

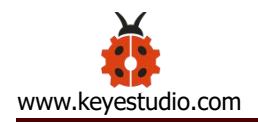

- 4\*M2.5 nuts
- 1\*White LED module
- 1\*PIR motion sensor
- 2\* Button sensor
- 1\*LCD1602 display
- 4\*3pin female to female dupont lines
- 1\*4pin female to female dupont line

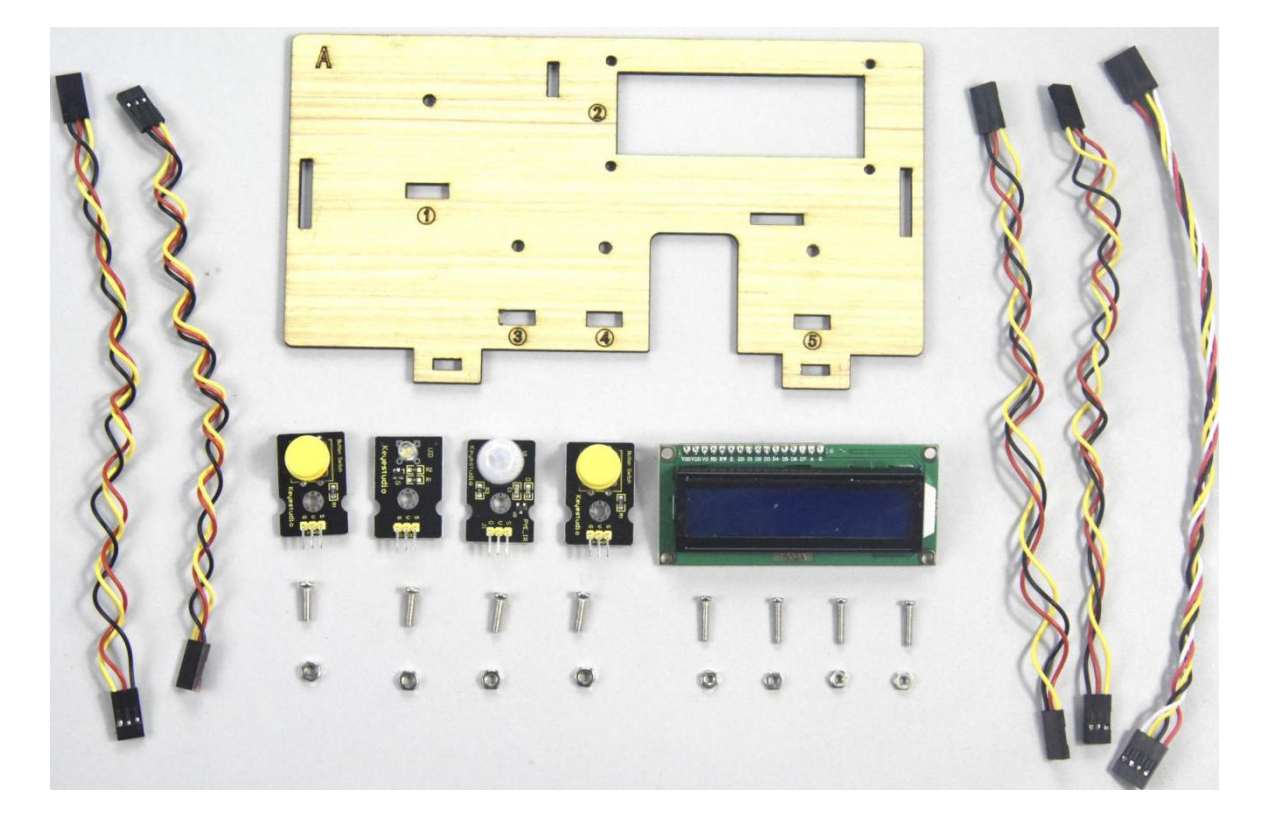

a. Fix white LED, 2 button sensors and PIR motion sensor on the corresponding area of the A board with 4pcs M3\*10MM round head screws and 4pcs M3 nuts.

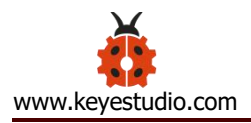

- b. Then install LCD1602 display on A board with 4pcs M2.5\*10MM round head screws and 4pcs M2.5 nuts.
- c. Connect them with 3pin and 4pin dupont lines.

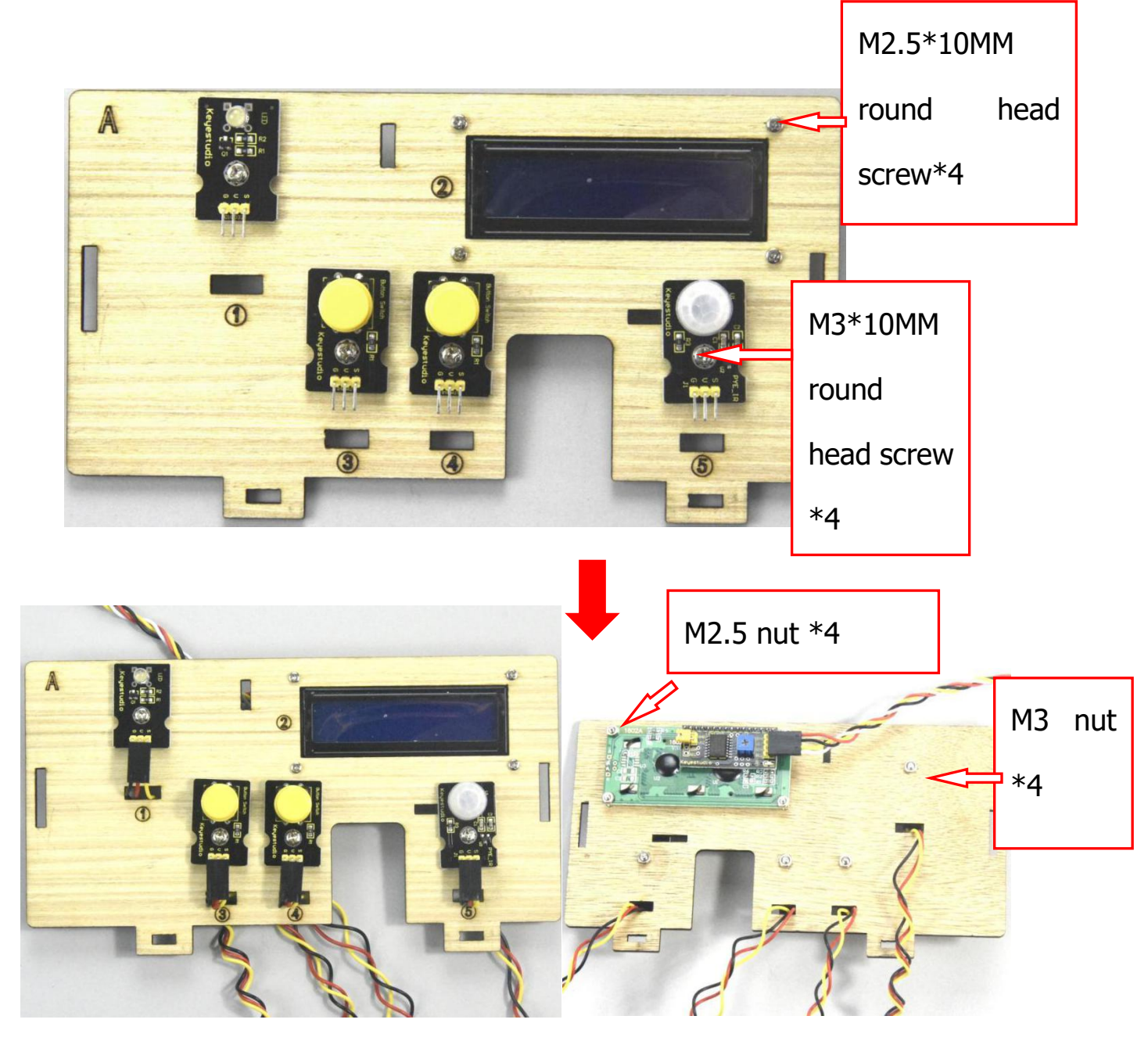

Step 2: Install the sensor of B board

- B board\*1
- M3\*10MM round screw\*4

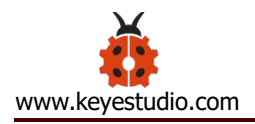

- M3 nut\*4
- Relay module\*1
- 3pin female to female dupont line \*1

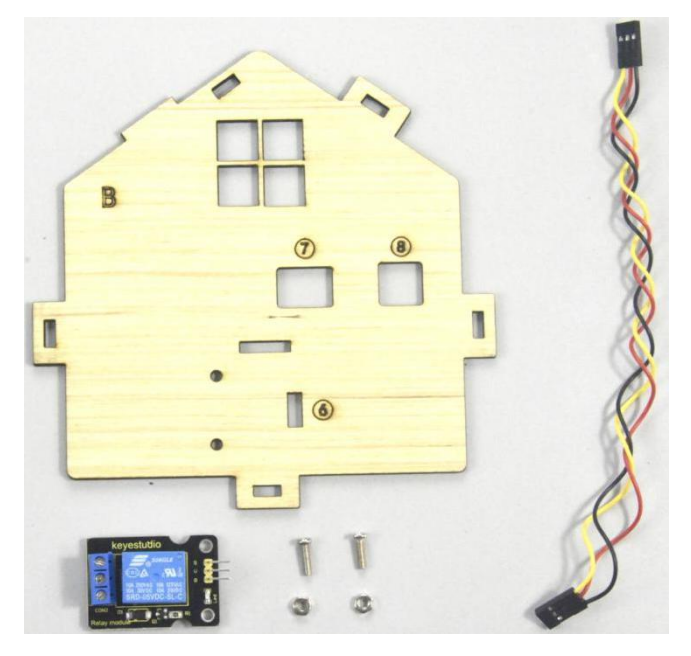

Assemble the relay module on B board with 2 pcs M3\*10MM screws and 2pcs M3

nuts, link them together with 3pin dupont line

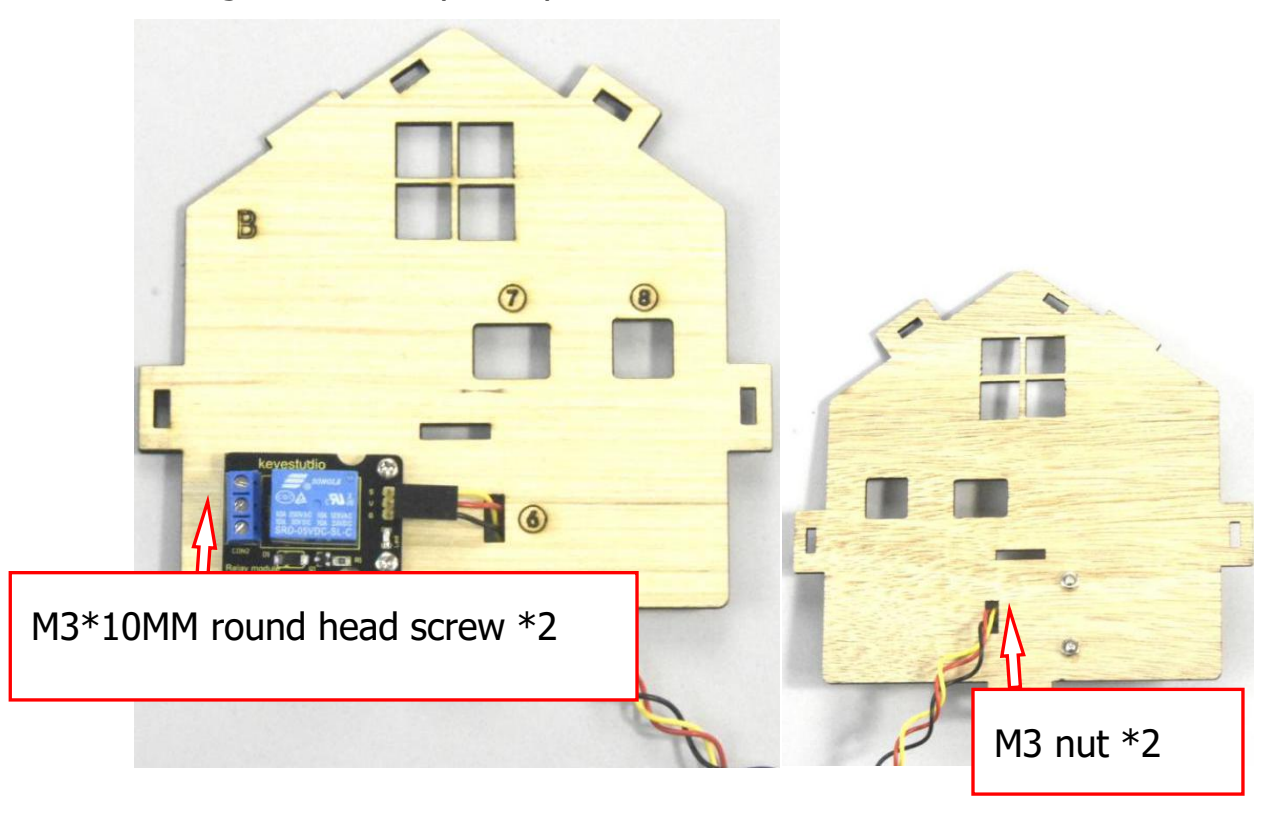

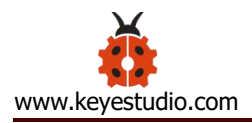

Step 3: Fix A board and B board together with a "T" bolt

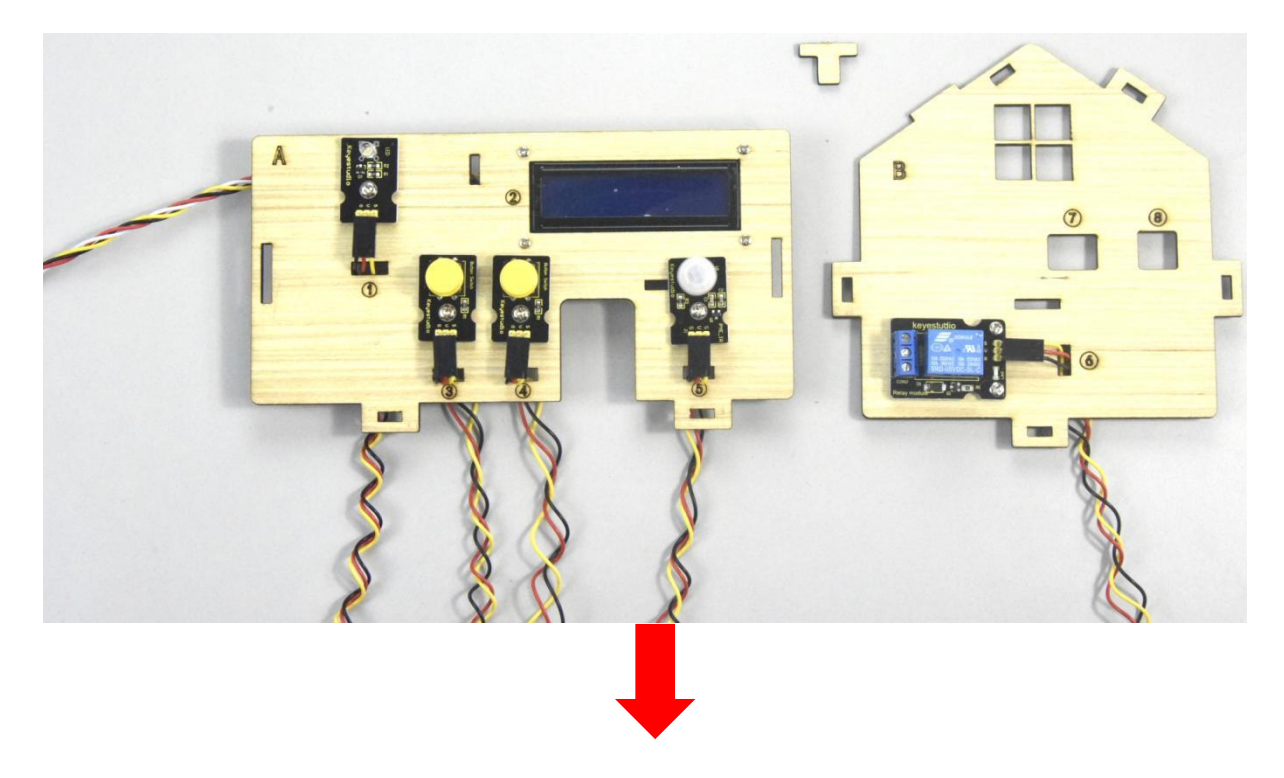

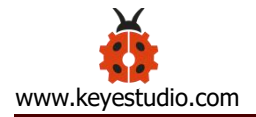

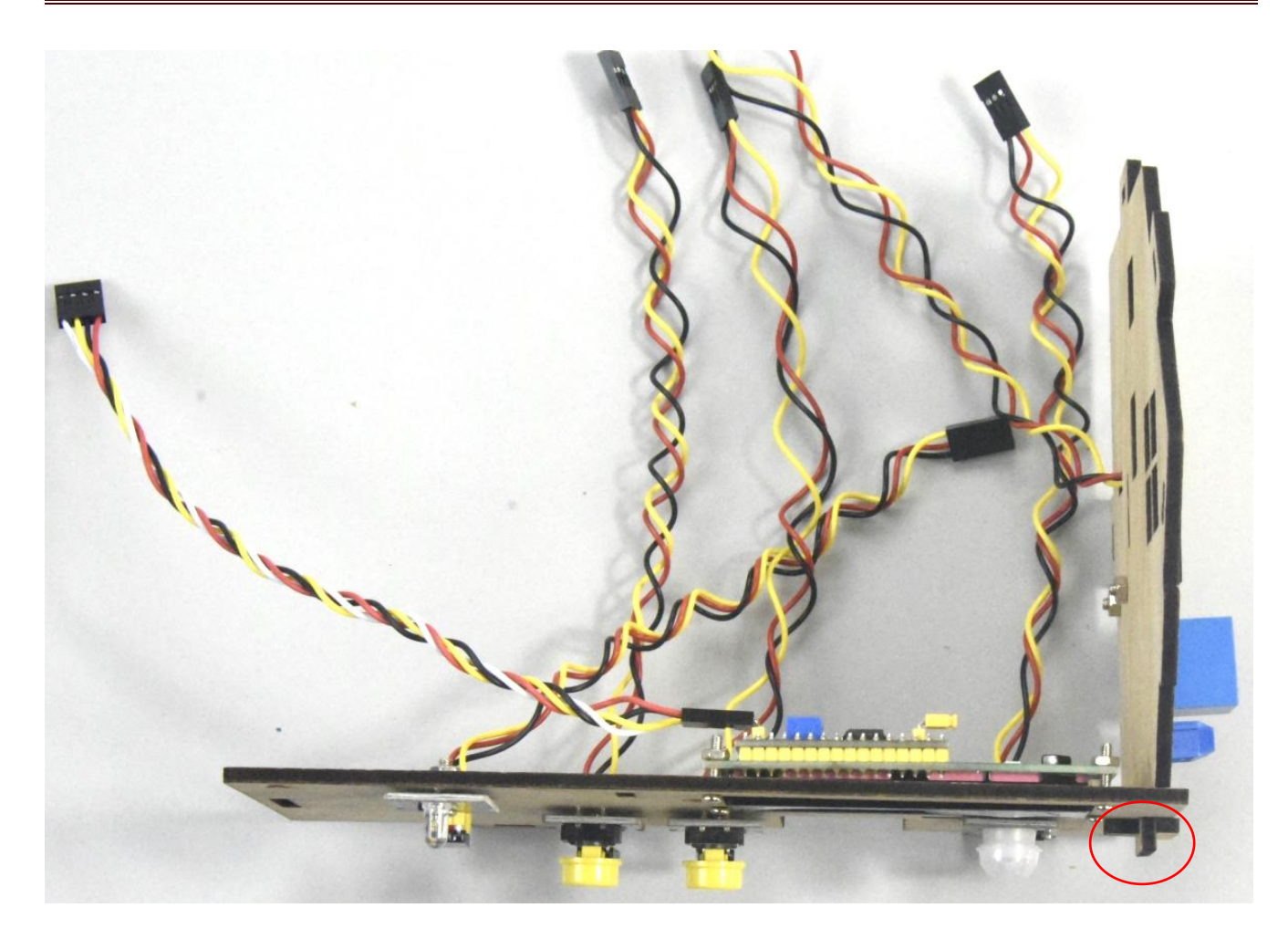

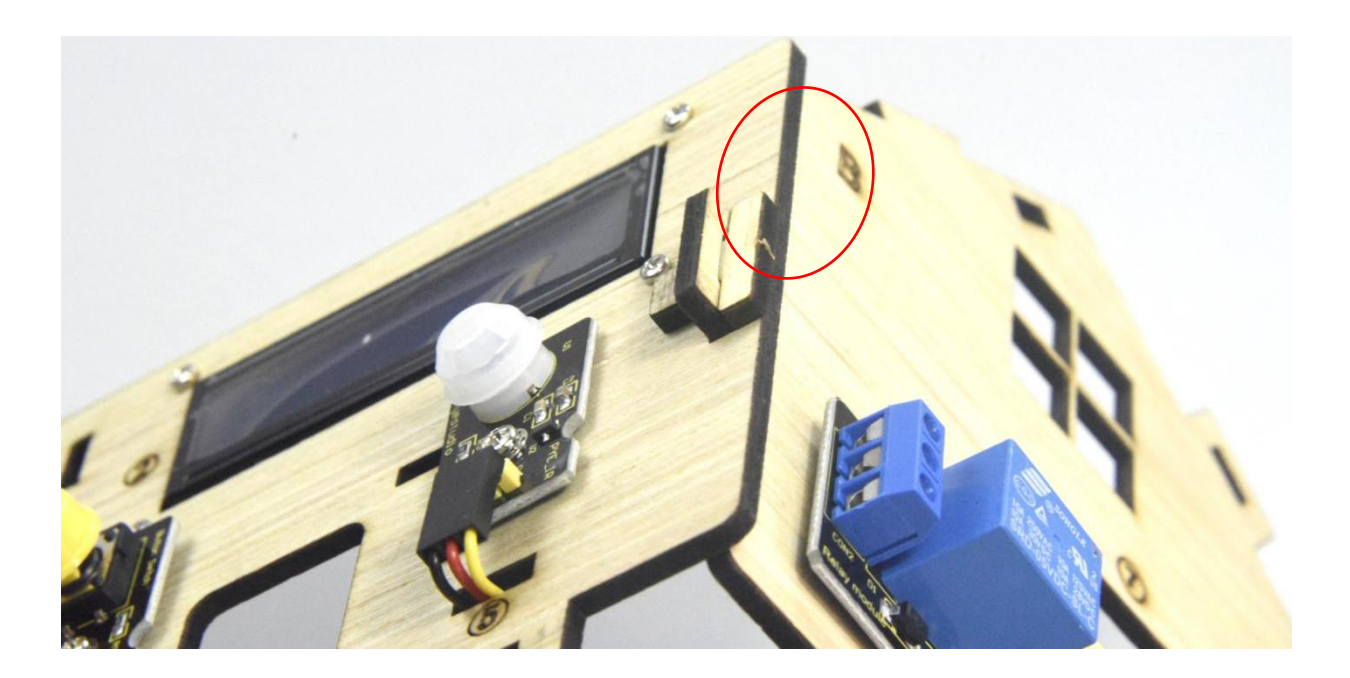

Step 4: Assemble the sensors and battery holder of C board

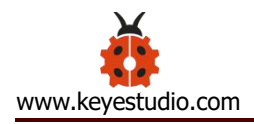

- C board\*1
- MQ-2 gas sensor
- Battery holder
- M3\*10MM flat screw\*2
- M3\*10MM round screw\*1
- M3 nut\*3
- 4 female to female dupont lines

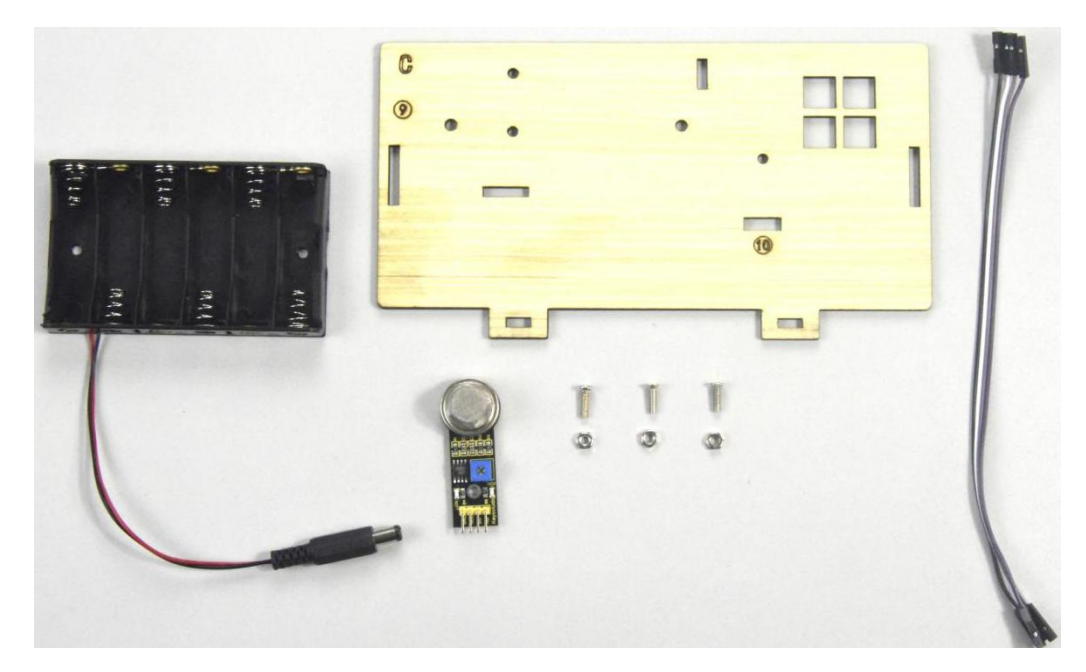

A. Fix the battery holder on C board with 2pcs M3\*10MM flat head screws and 2 pcs M2 nuts

B. Then install the MQ-2 gas sensor on the corresponding area of C board with a M3\*10MM round head screw and a M3 nut.

C. Connect them with 4 female to female dupont lines

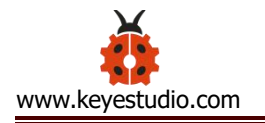

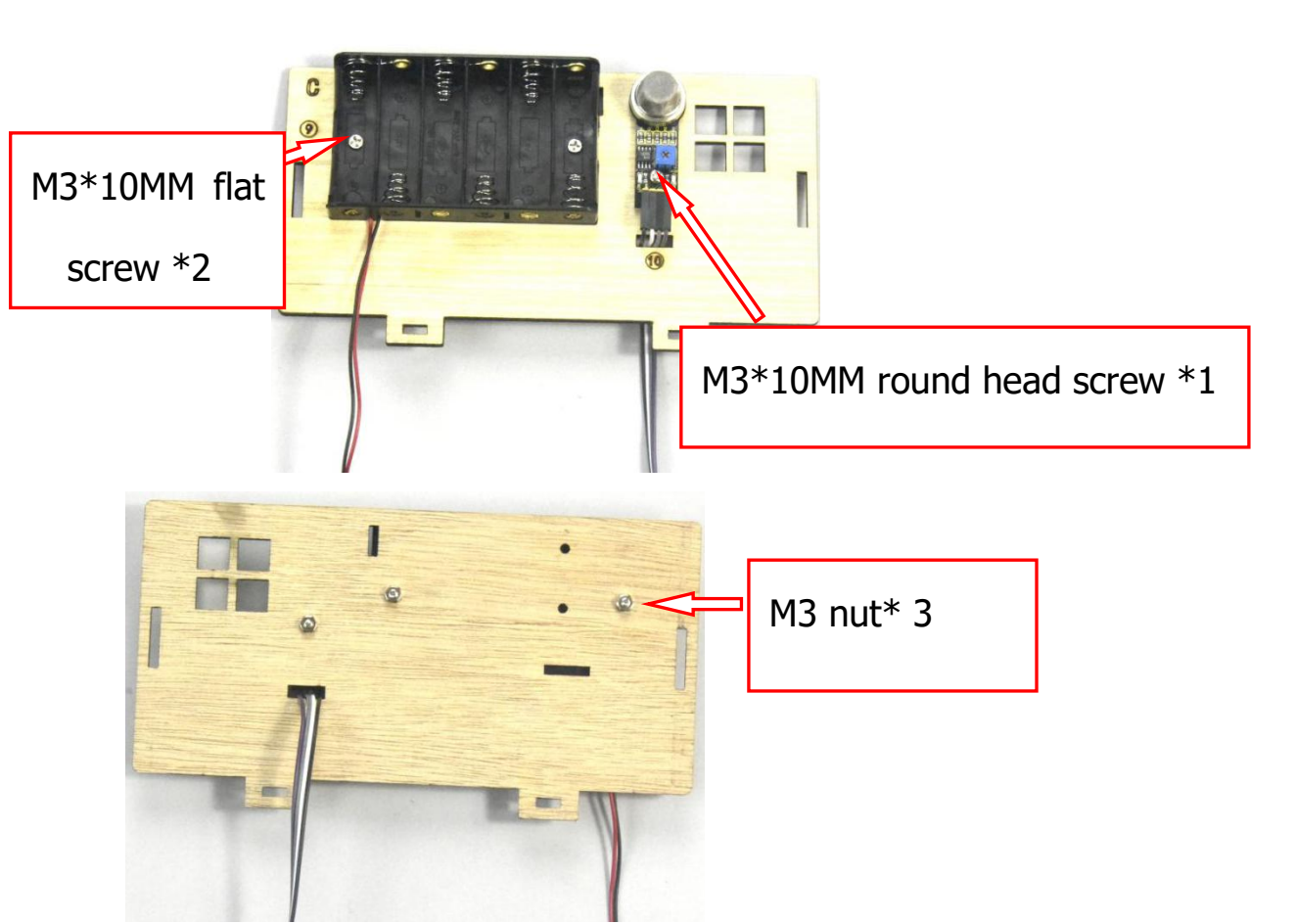

Step 5: Install the sensors and parts of D board

- Black servo\*1
- M3\*10MM self-tapping screw\*4
- Cross white mount\*1 (included in servo)
- M2\*5 round head screw\*1 (included in servo)
- M2\*12MM round screw\*2
- M2 nut\*2
- M3\*12MM round head screw\*4
- M3 self-locking nut\*4
- D board\*1
- Gear\*1

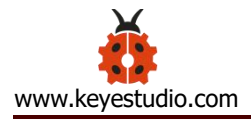

• Board 1\*1

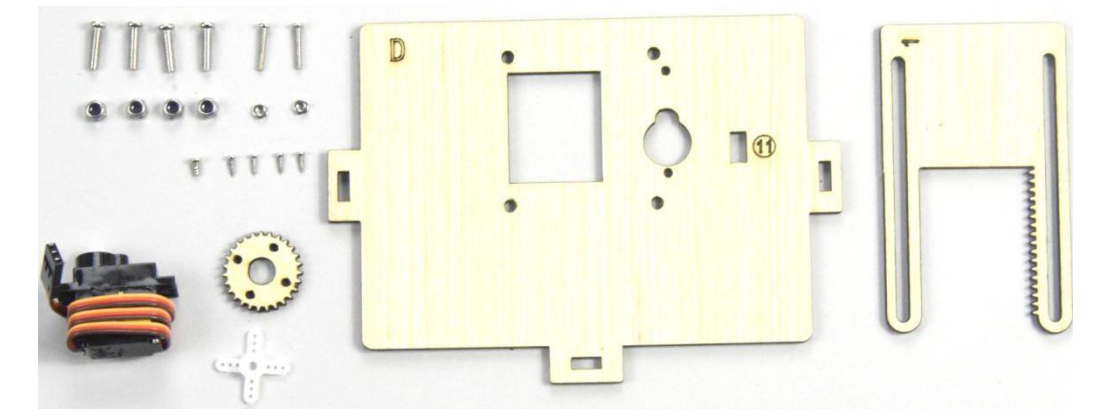

Rotate servo to 90° before installing, connect servo to keyestudio PLUS control

board; upload test code on control board and make servo rotate to 90°

| Servo Motor |        |
|-------------|--------|
| Brown       | GND    |
| wire        |        |
| Red         | 5V     |
| wire        |        |
| Orange      | S (10) |
| wire        |        |

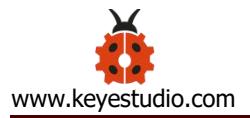

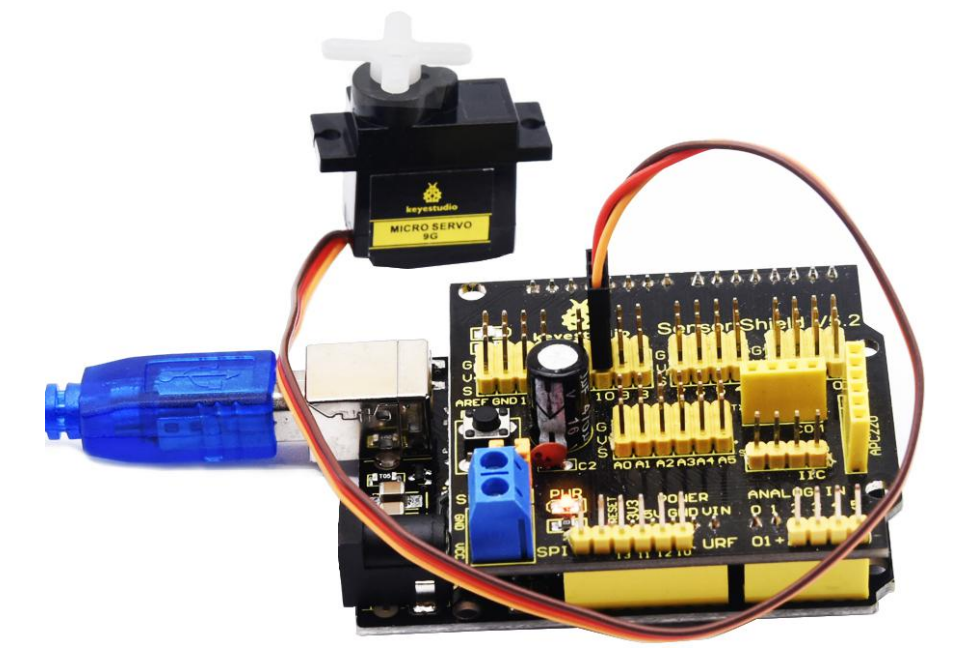

Test Code:

```
#include <Servo.h>
```

```
Servo servo_10;
```

void setup(){

```
servo_10.attach(10);
```

}

```
void loop(){
```

```
servo_10.write(90);
```

```
delay(500);}
```

Upload the test code successfully, the servo rotates to 90°

A. Fix servo on the corresponding area on D board with 2pcs M2\*12MM round head screws and 2 M2 nuts.

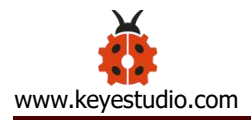

B. Then install the square board 1 on the D board with 4pcs M3\*12MM round head screws and 4 M3 self-locking nuts.

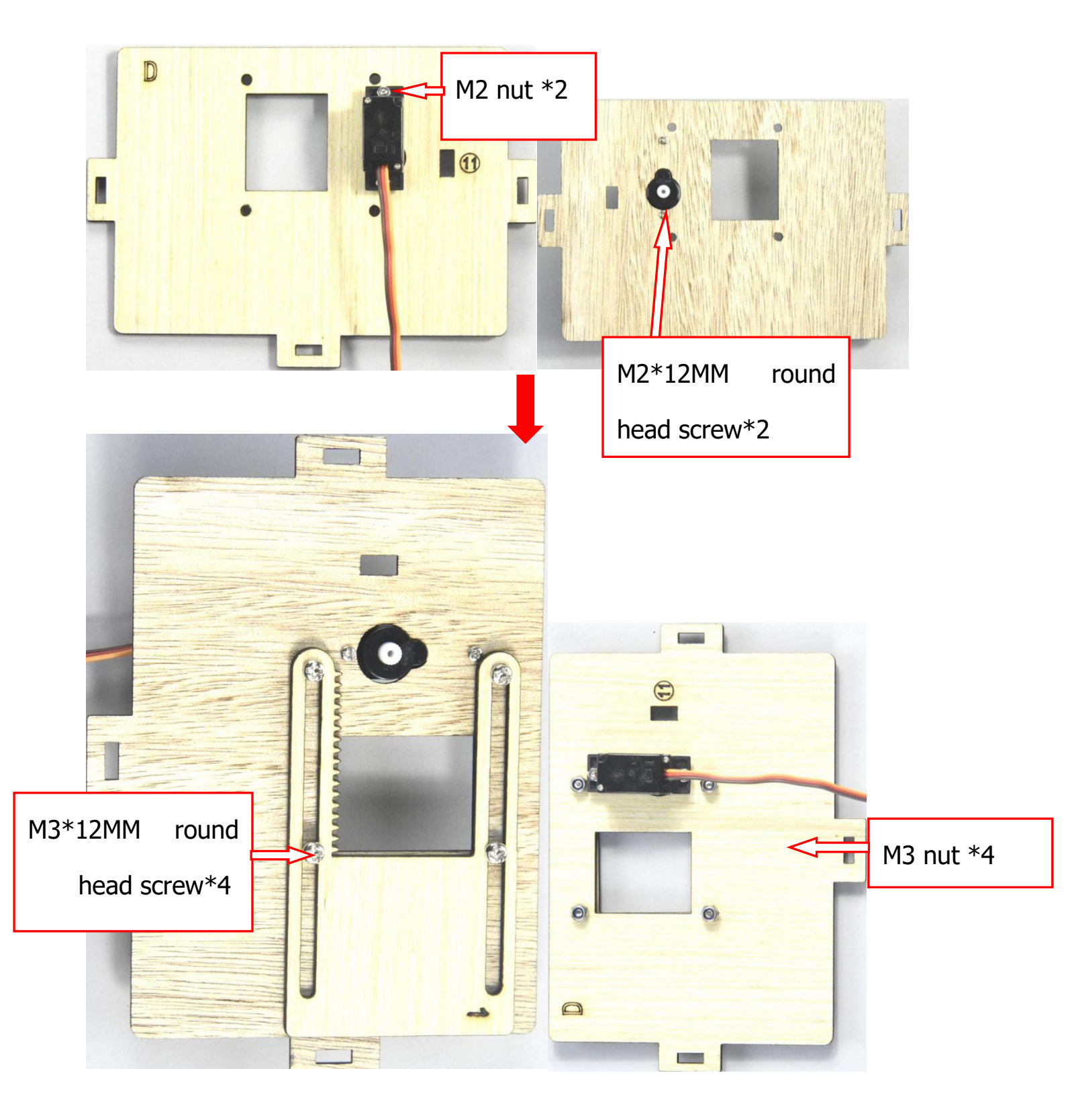

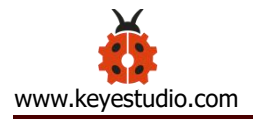

Fix the white cross mount on the gear with 4pcs M1.2\*5MM self-tapping screws, and mount the gear on the servo motor with 1 M2\*5MM round head screw.

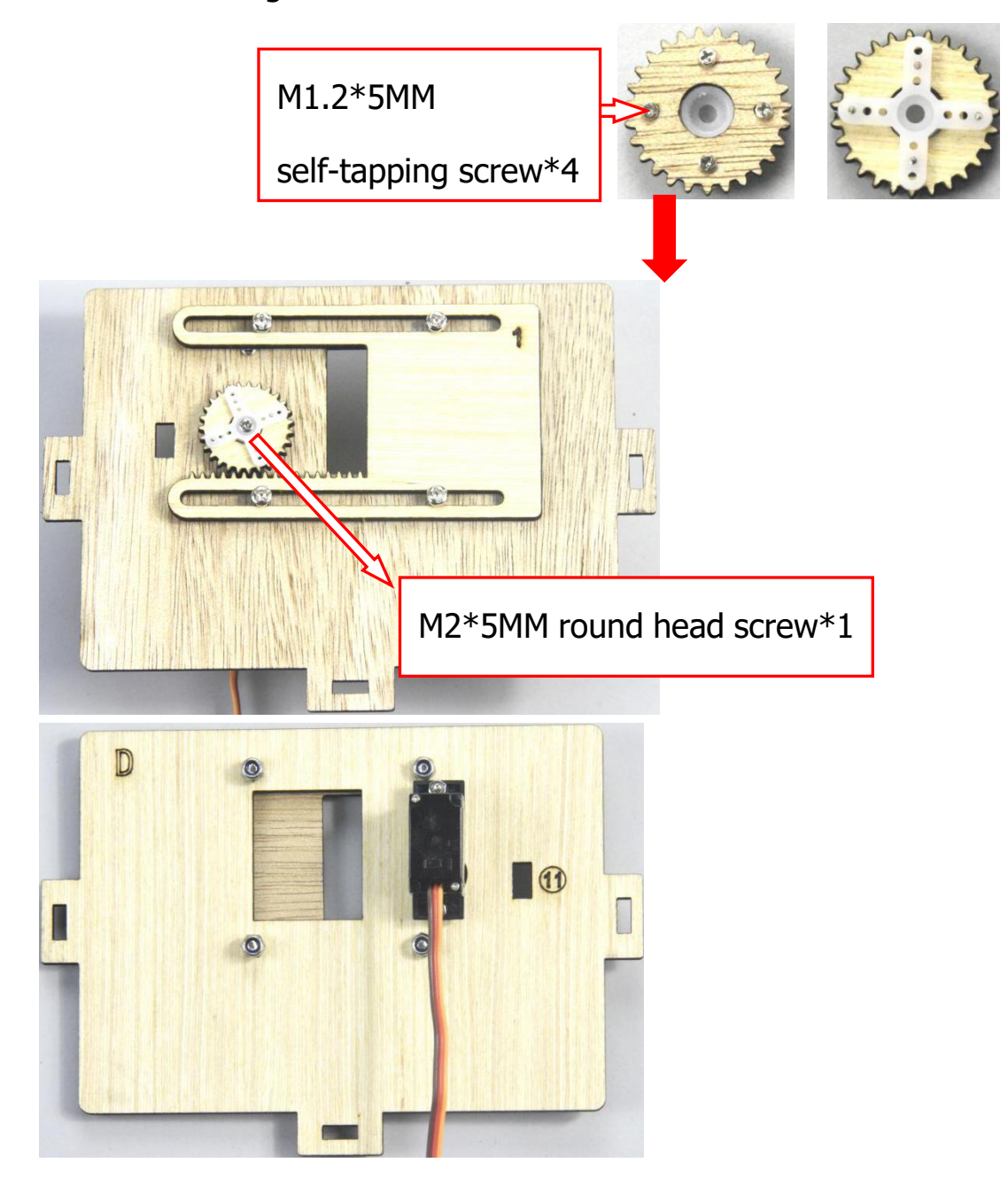

Step 6: Assemble C board with D board by a "T" type bolt.

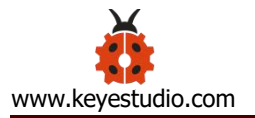

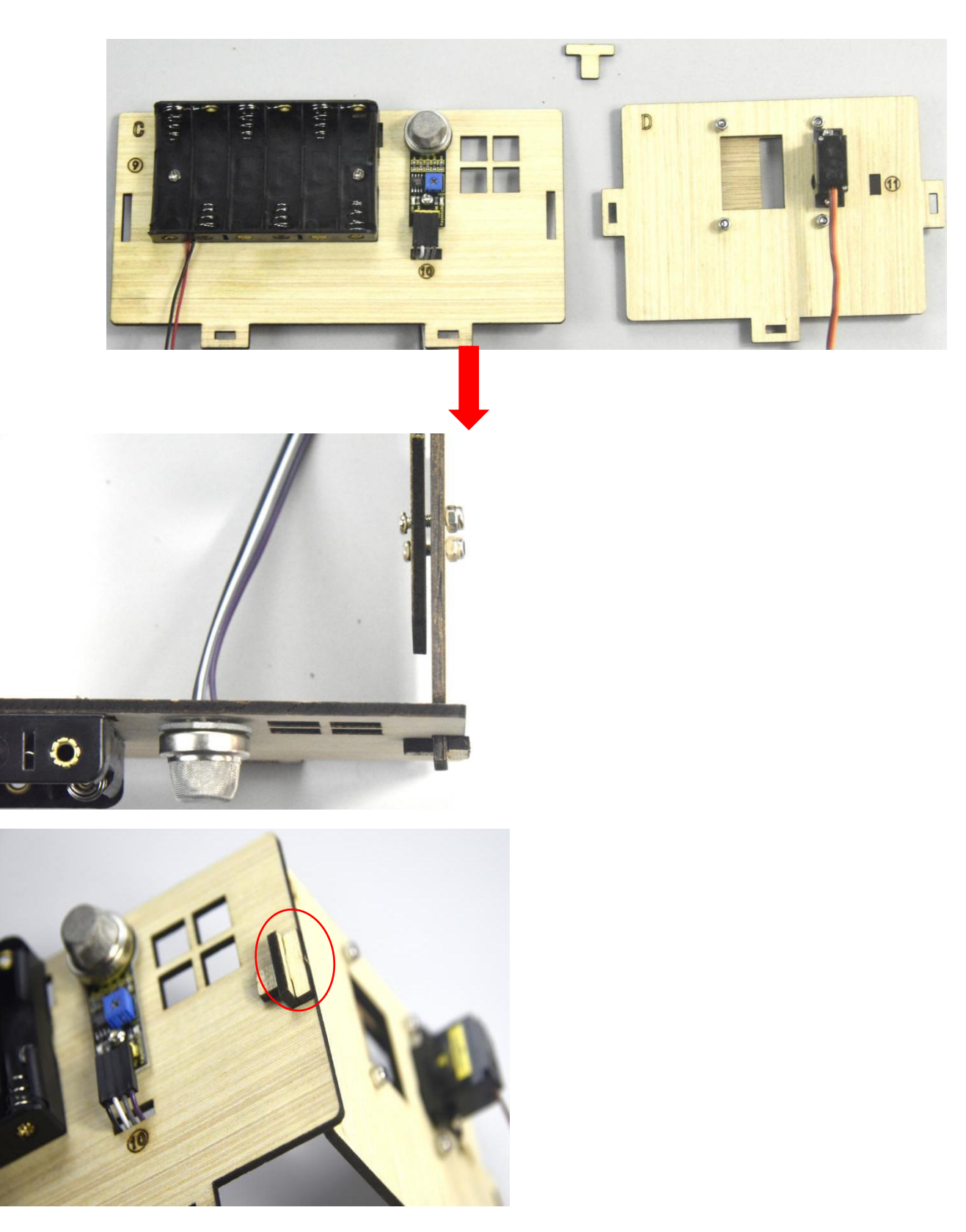

Step 7: install the sensor of E board

- Yellow LED\*1
- E board\*1

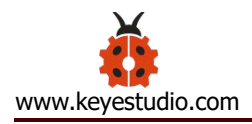

- M3\*10MM round head screw\*1
- M3 nut\*1
- 3pin female to female dupont line\*1

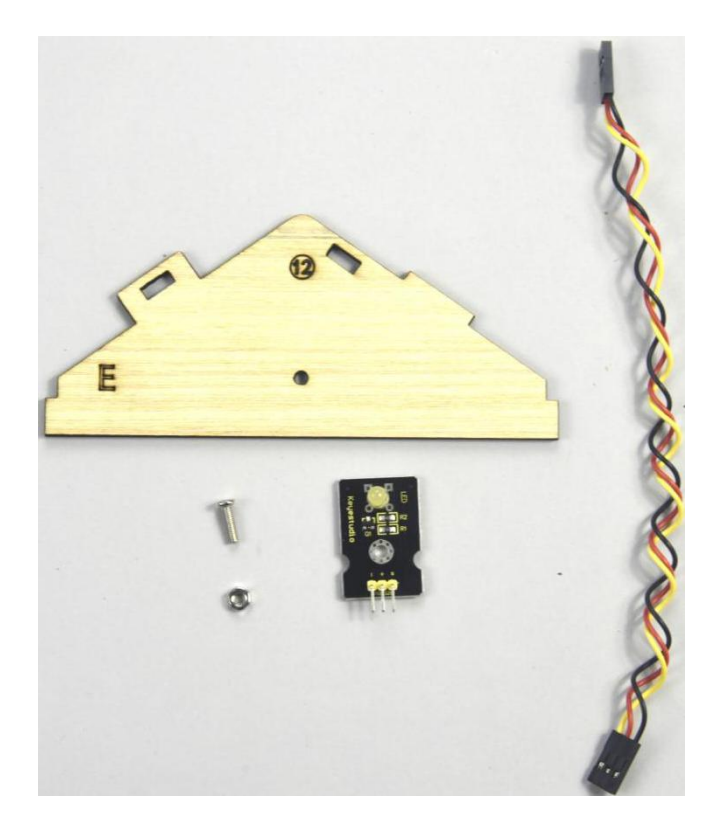

Assemble the yellow LED on the corresponding area of E board with 1 M3\*10MM round head screw and 1 M3 nut, then connect them with a 3pin female to female dupont line.

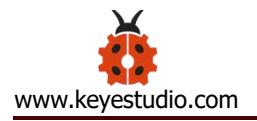

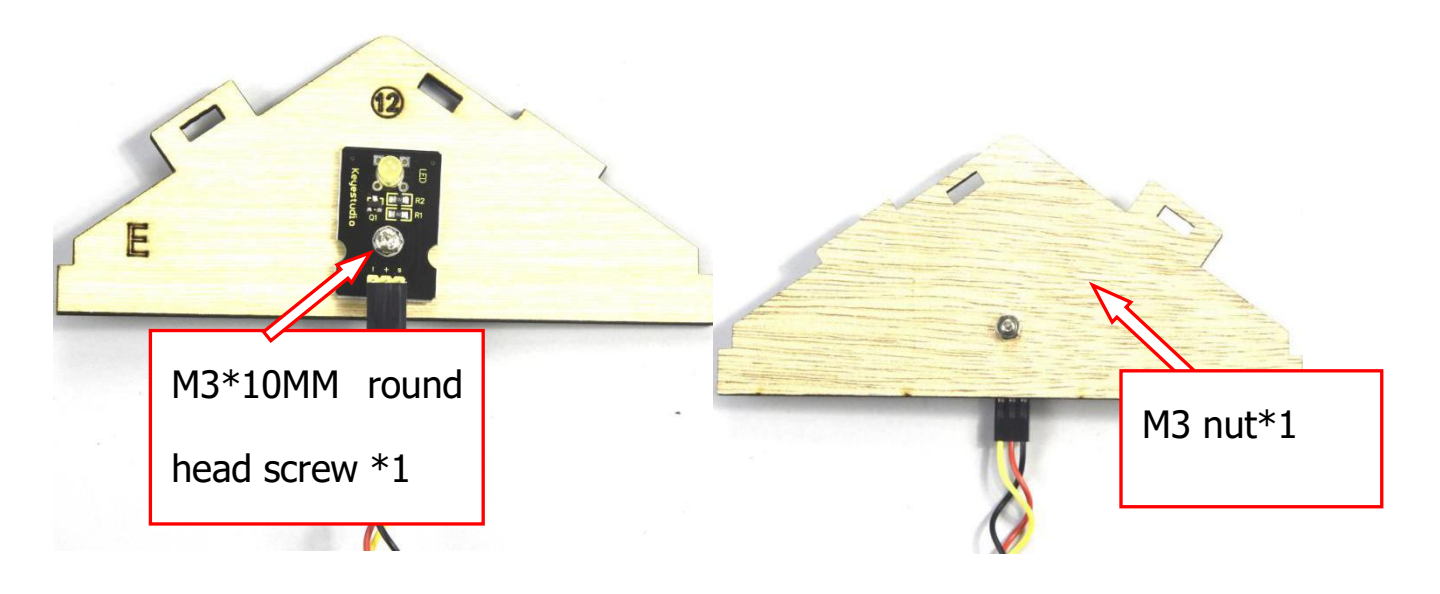

Step 8: Install control board, sensors and parts of H board

- Black servo\*1
- Passive buzzer\*1
- M1.2\*5 self-tapping screw\*4
- White cross mount (included in servo)
- M2\*5 screw \*1 (included in servo)
- M2\*12MM round head screw\*2
- M2 nut\*2
- M3\*10MM round head screw\*1
- M3 nut\*1
- M3\*6MM round head screw\*8
- M3\*10MM dual-pass copper pillar\*4
- keyestudio PLUS Control Board
- Sensor expansion board
- 3pin female to female dupont line\*1

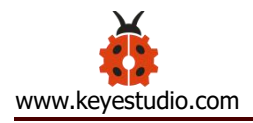

- Board E
- Gear \*2
- Board 2\*2

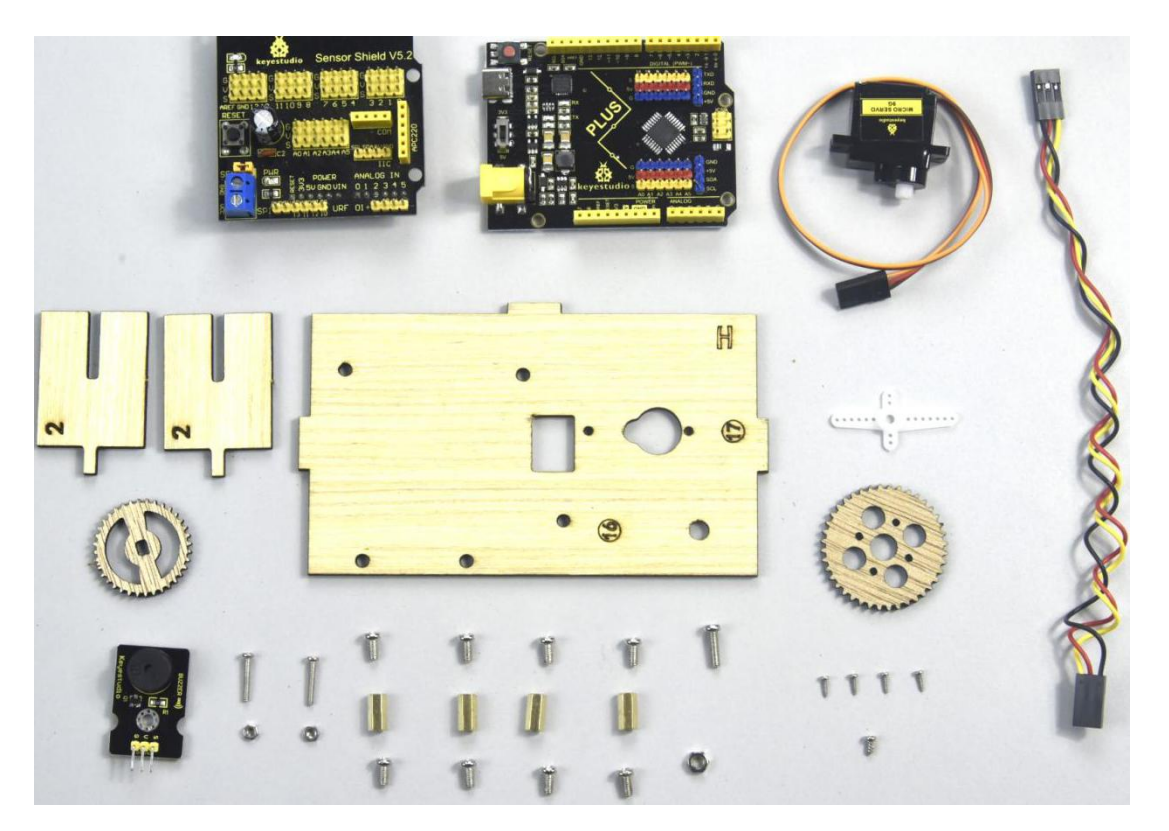

A. Mount 4pcs dual-pass copper pillars on the H board with 4pcs M3\*6MM screws

B. Then fix the passive buzzer on H board with 1 M3\*10MM round head screw and 1 MS nut.

C. Connect them with a 3pin female to female dupont wire

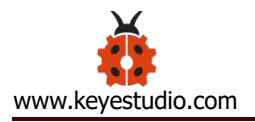

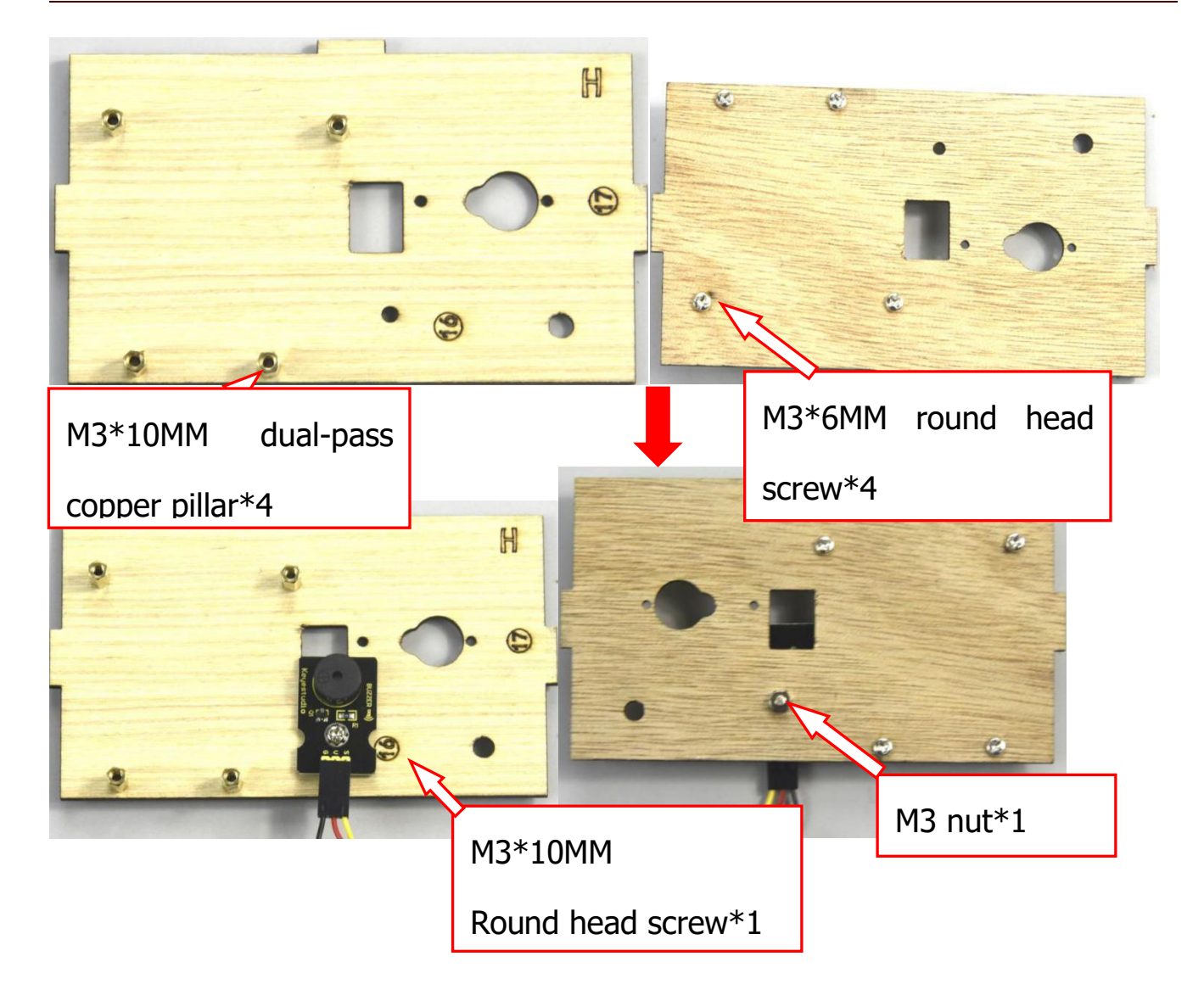

Rotate the servo to 90° before installing, the method is same as the step 6.

Assemble the 4pcs M3\*10MM copper pillars on the keyestudio PLUS control board with 4 M3\*6MM round head screws, then fix the servo on the corresponding area of H board with 2 M2\*12MM round head screws and 2 M2 nuts.

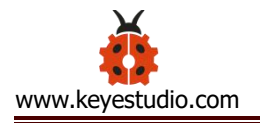

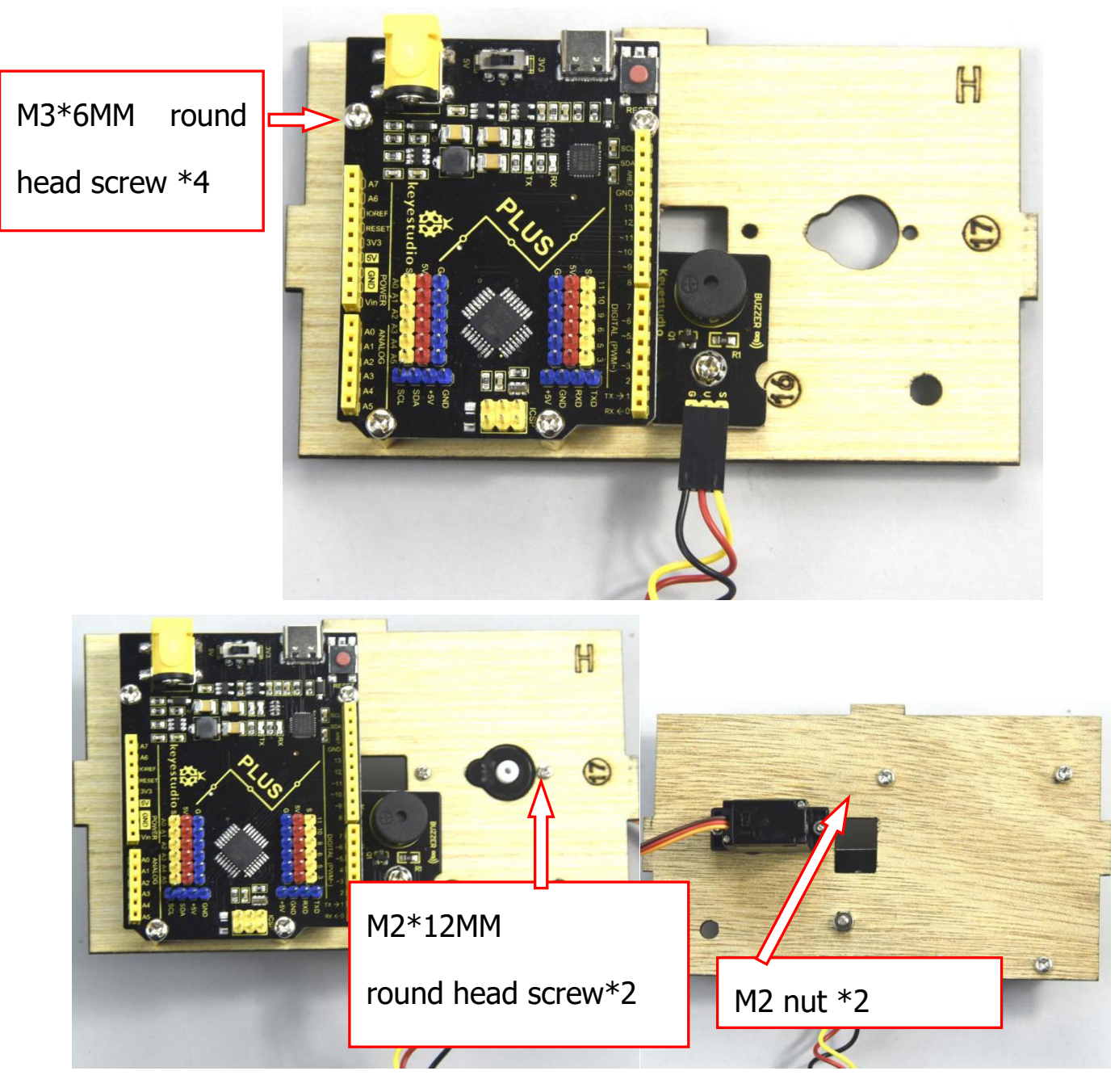

Assemble 2pcs board 2 together, then fix white cross mount on the gear with 4pcs M1.2\*5 self-tapping screws

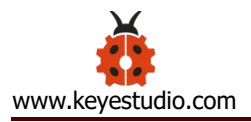

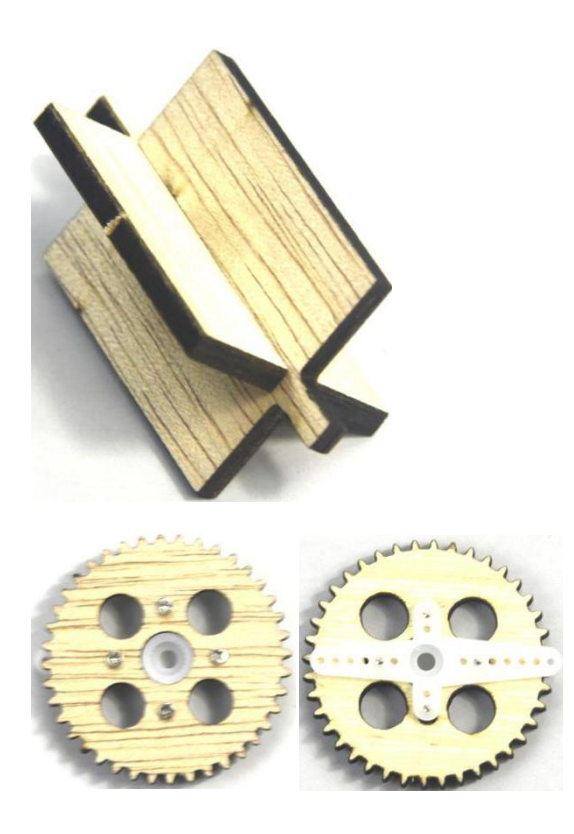

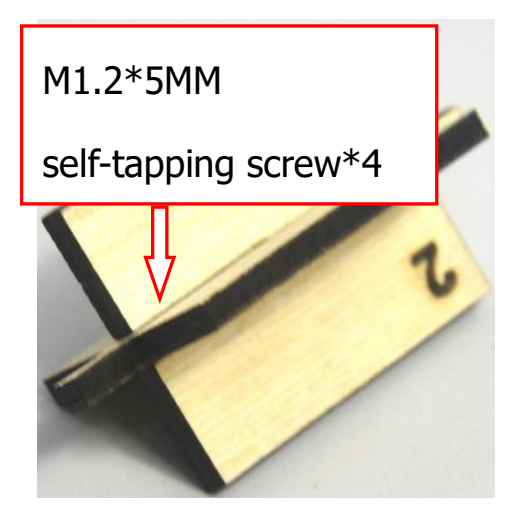

Fix the gear with white cross mount on the black servo by 1 M2\*5MM screw(included in servo), then install the combination of 2pcs board 2 and another servo on the corresponding area of H board, finally stack the sensor shield on the keyestudio PLUS control board.

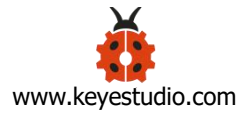

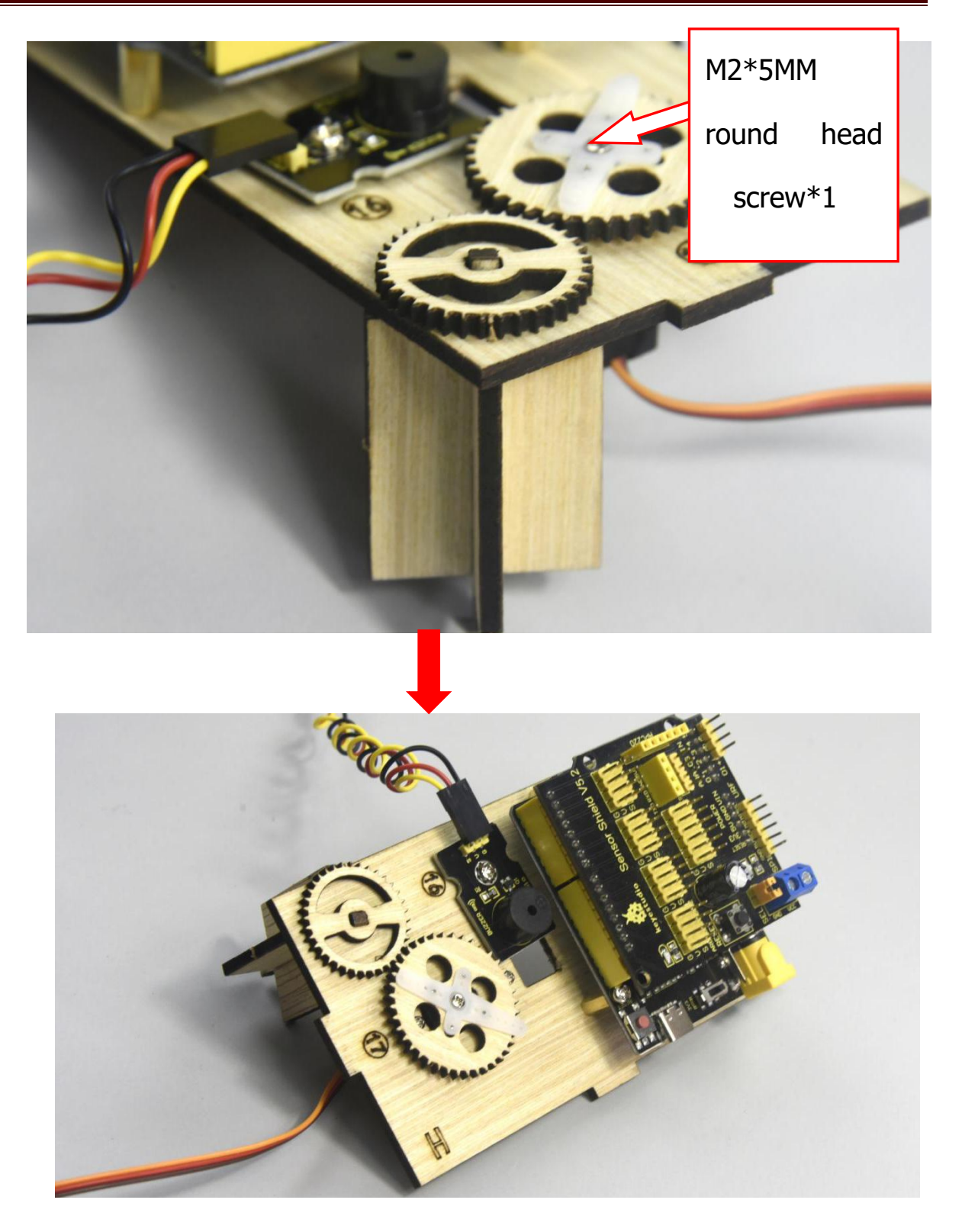

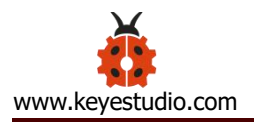

Step 9: Assemble A, B, C, D, E and H board together, then fix them with 2 "T" type bolts. (Note: the power interface of PLUS control board is aligned with the hole (8) on board B, and the interface of USB cable is aligned with the hole (7) on board B)

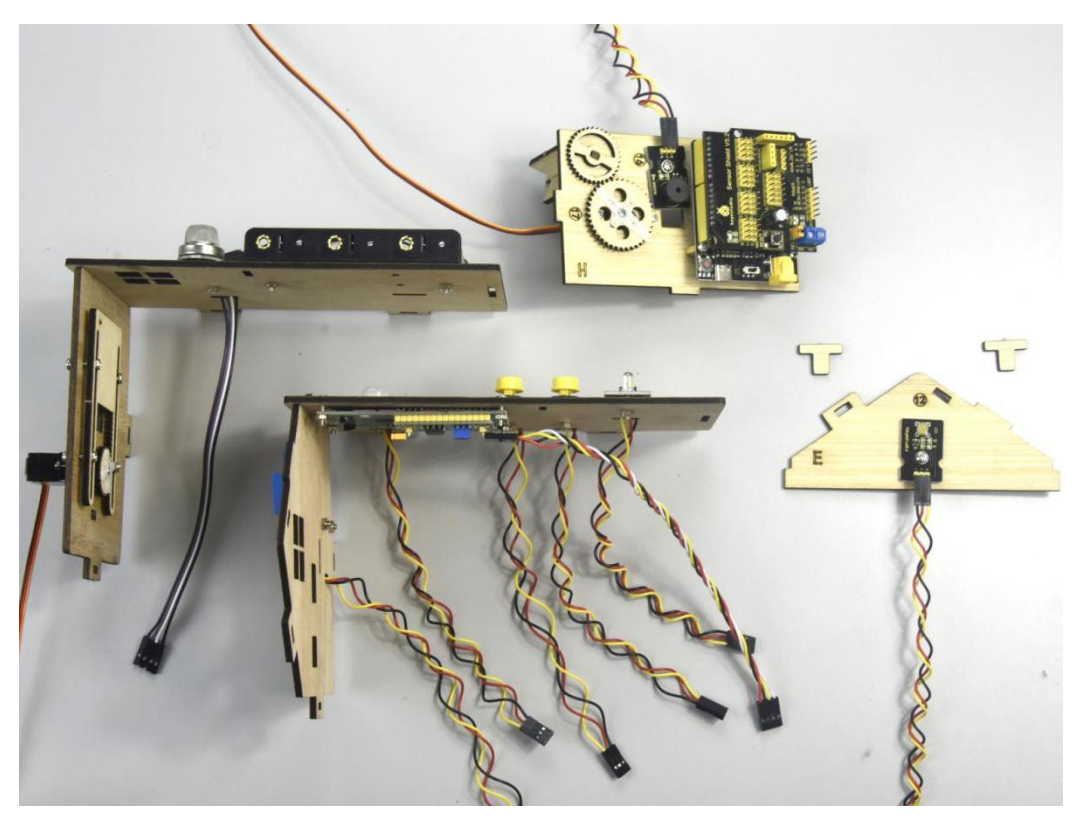

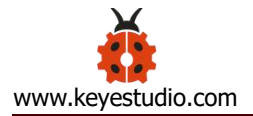

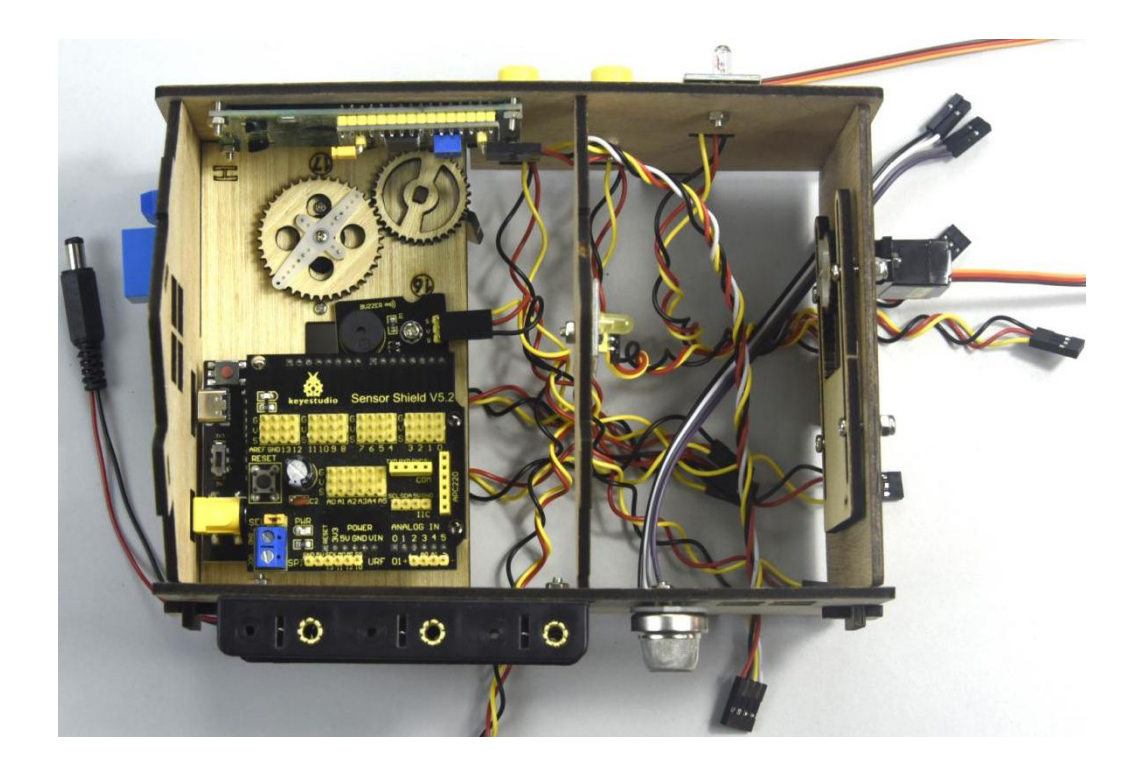

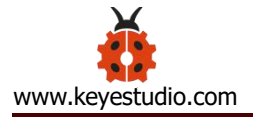

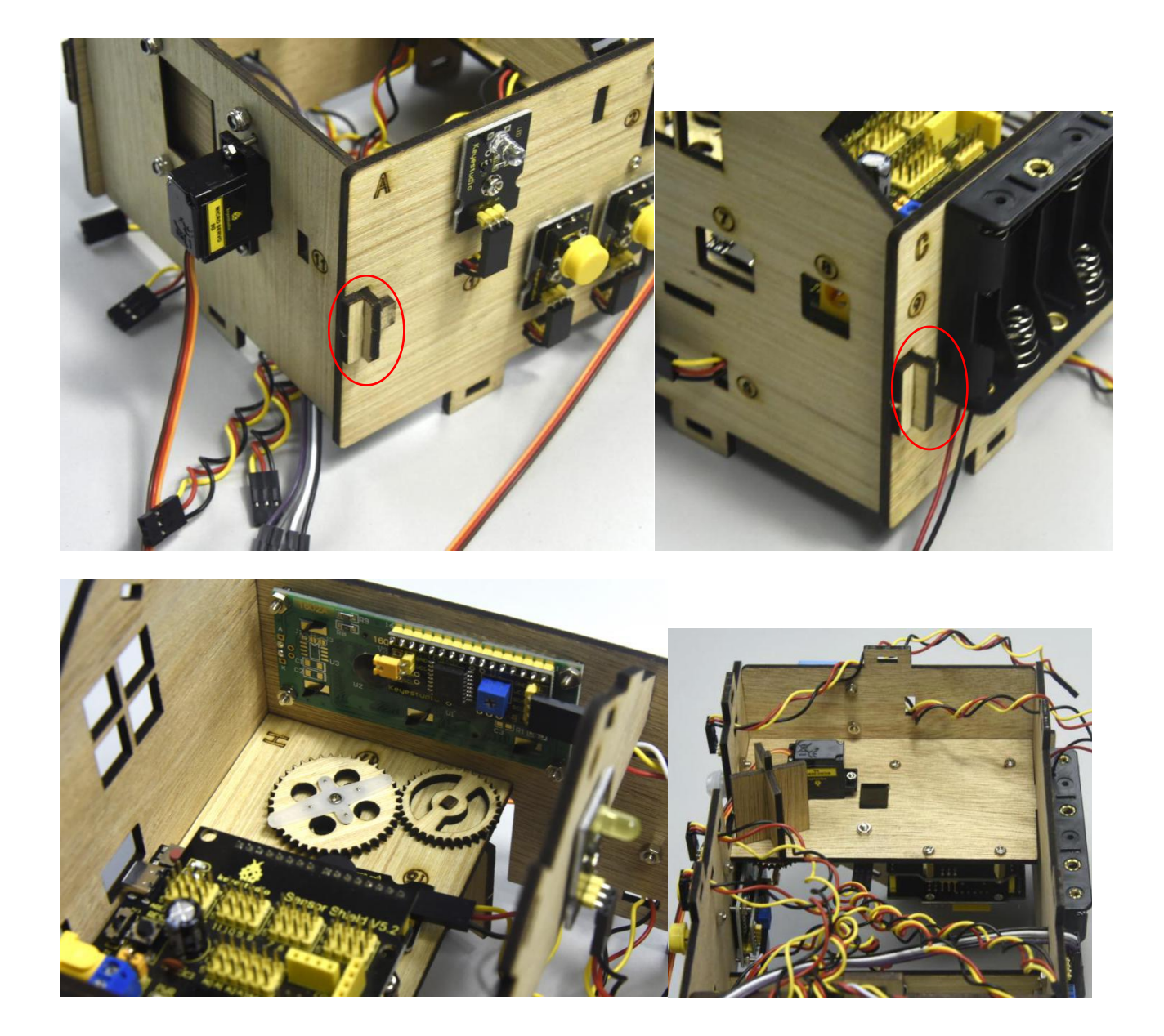

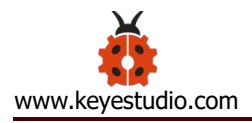

Step 10: Install the sensor of F board

- Steam sensor\*1
- Photocell sensor\*1
- Fan module\*1
- F board\*1
- 3pin female to female dupont line\*2
- Female to female dupont line\*4
- M3\*10MM round head screw\*3
- M3 nut\*3

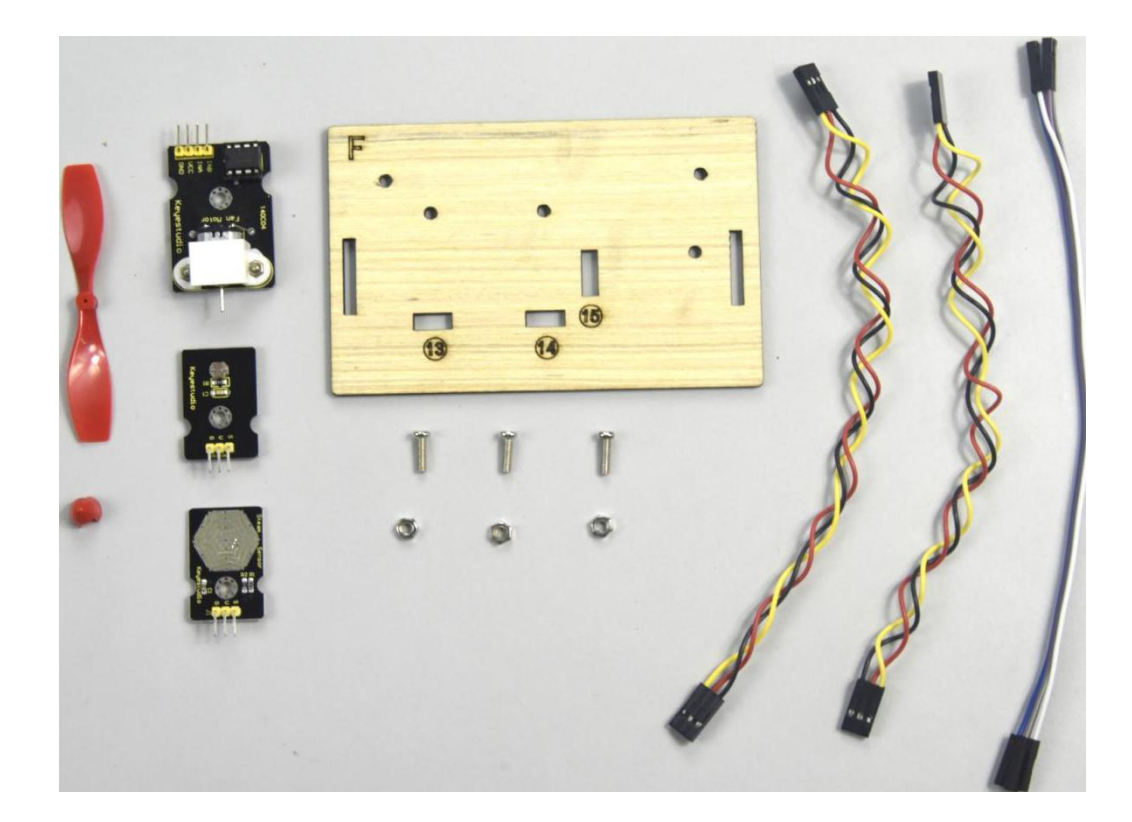

Separately fix steam sensor, photocell sensor and fan module on the F board with 3pcs M3\*10MM round head screws and 3pcs M3 nuts, then connect them with 3pin and 4pin dupont lines.

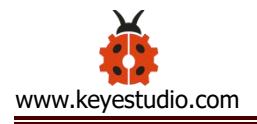

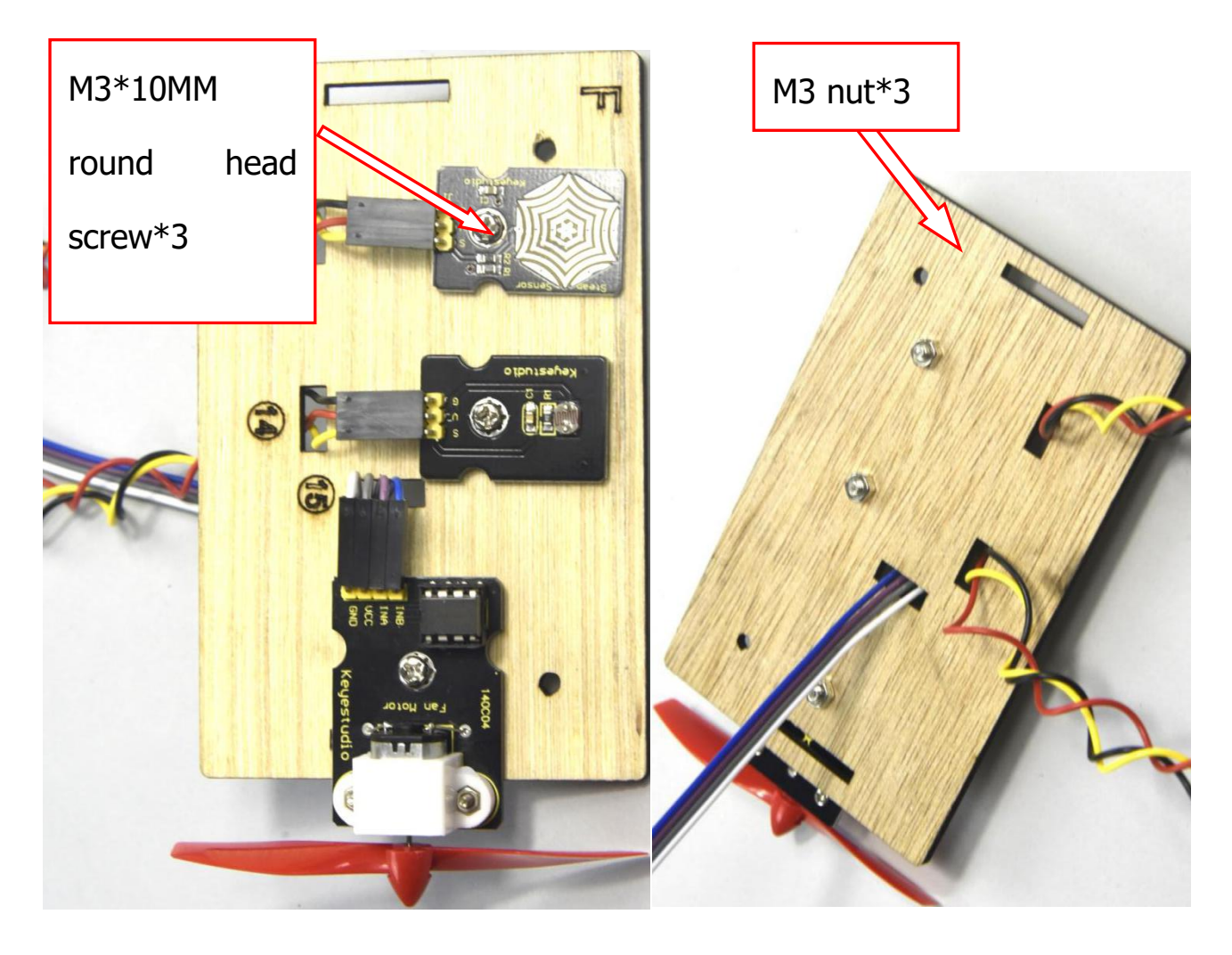

Step 11: Connect sensor/module

Connect one end of 3pin dupont line to the pin of soil humidity sensor, then link all sensors to sensor shield. (fix 2 servo and make dupont wire go through the holes of board)

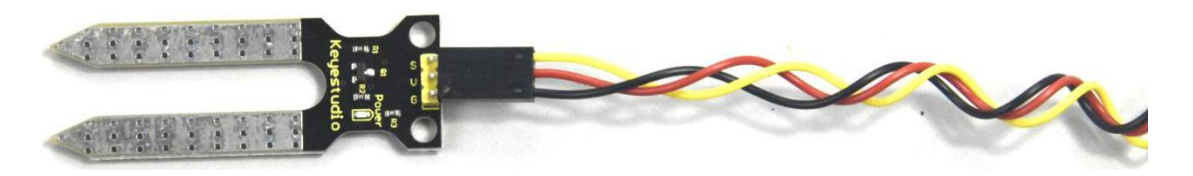

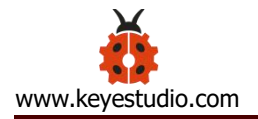

| Name            | The corresponding interfaces of sensors |                | The            |
|-----------------|-----------------------------------------|----------------|----------------|
|                 | and sensor shield                       |                | corresponding  |
|                 |                                         |                | installed area |
|                 |                                         |                | on the board   |
| PIR Motion      | G/V/S                                   | G/V/2          | 5              |
| Sensor          |                                         |                |                |
| Passive buzzer  | G/V/S                                   | G/V/3          | (16)           |
| Button module 1 | G/V/S                                   | G/V/4          | 3              |
| Yellow LED      | G/V/S                                   | G/V/5          | (12)           |
| Fan module      | GND/VCC/INA/INB                         | G/V/7/6        | (15)           |
| Button module 2 | G/V/S                                   | G/V/8          | 4              |
| Servo 1         | Brown/Red/Orange                        | G/V/9          | 1)             |
| controlling the | wire                                    |                |                |
| door            |                                         |                |                |
| Servo 2         | Brown/Red/Orange                        | G/V/10         | 1              |
| controlling the | wire                                    |                |                |
| windows         |                                         |                |                |
| MQ-2 Gas Sensor | GND/VCC/D0/A0                           | G/V/11/A0      | (10)           |
| Relay Module    | G/V/S                                   | G/V/12         | 6              |
| White LED       | G/V/S                                   | G/V/13         | 1              |
| LCD1602 Display | GND/VCC/SDA/SCL                         | GND/5V/SDA/SCL | 2              |

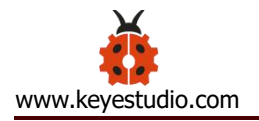

| Photocell Sensor | G/V/S | G/V/A1 | (14) |
|------------------|-------|--------|------|
| Soil humidity    | G/V/S | G/V/A2 |      |
| sensor           |       |        |      |
| Steam sensor     | G/V/S | G/V/A3 | 13   |

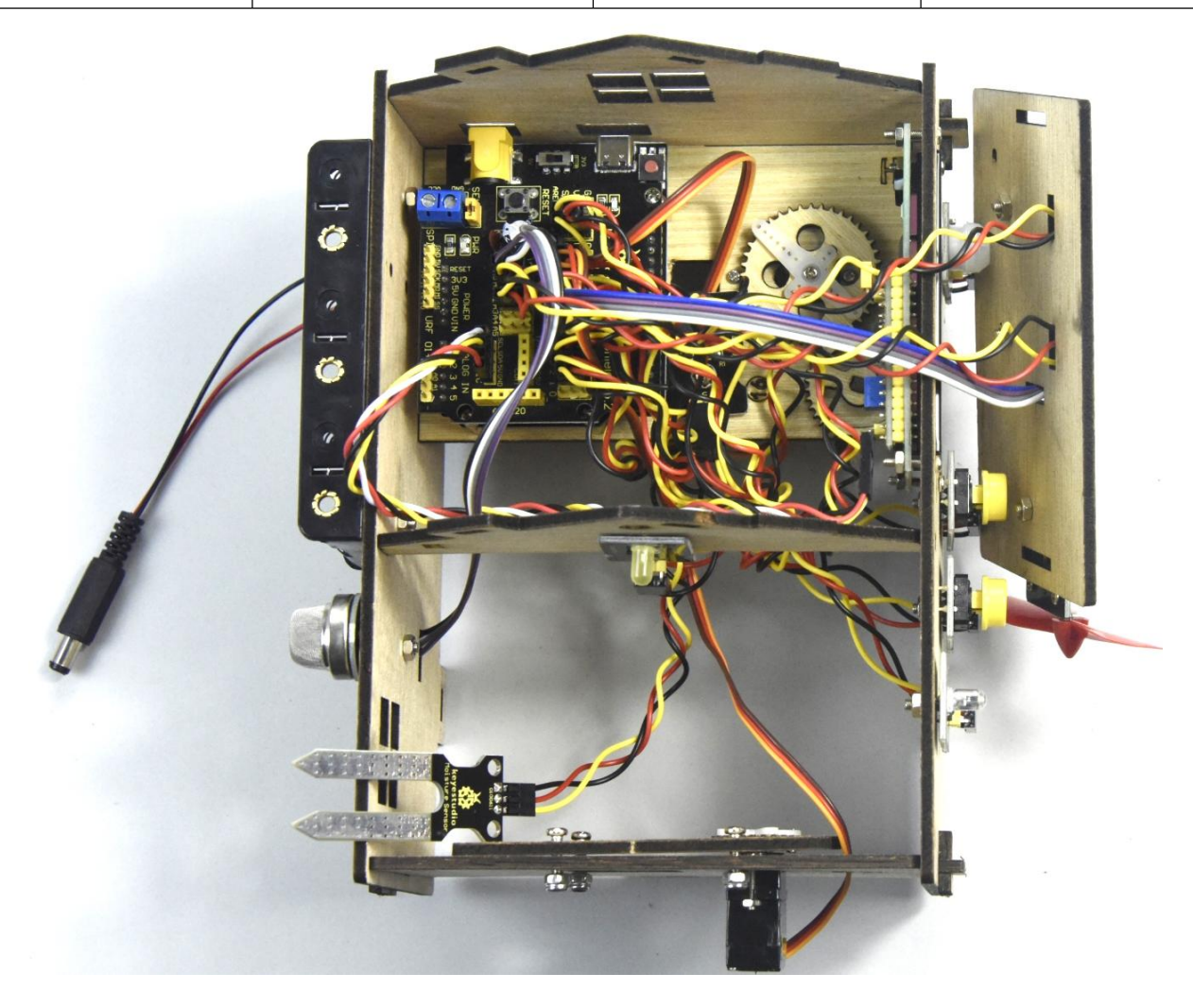

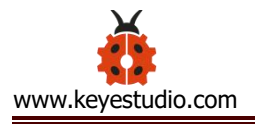

Insert the Bluetooth module into sensor shield, then fix the F board with 2 M3\*10MM round head screws, 2 M3 nuts and 2 pcs parts with holes in the middle, mount G board well with 2 "T" type bolts.

| Bluetooth<br>Module | Sensor<br>Expansion |
|---------------------|---------------------|
|                     | Board               |
| VCC                 | 5V                  |
| GND                 | GND                 |
| TXD                 | RXD                 |
| RXD                 | TXD                 |

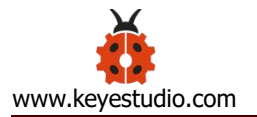

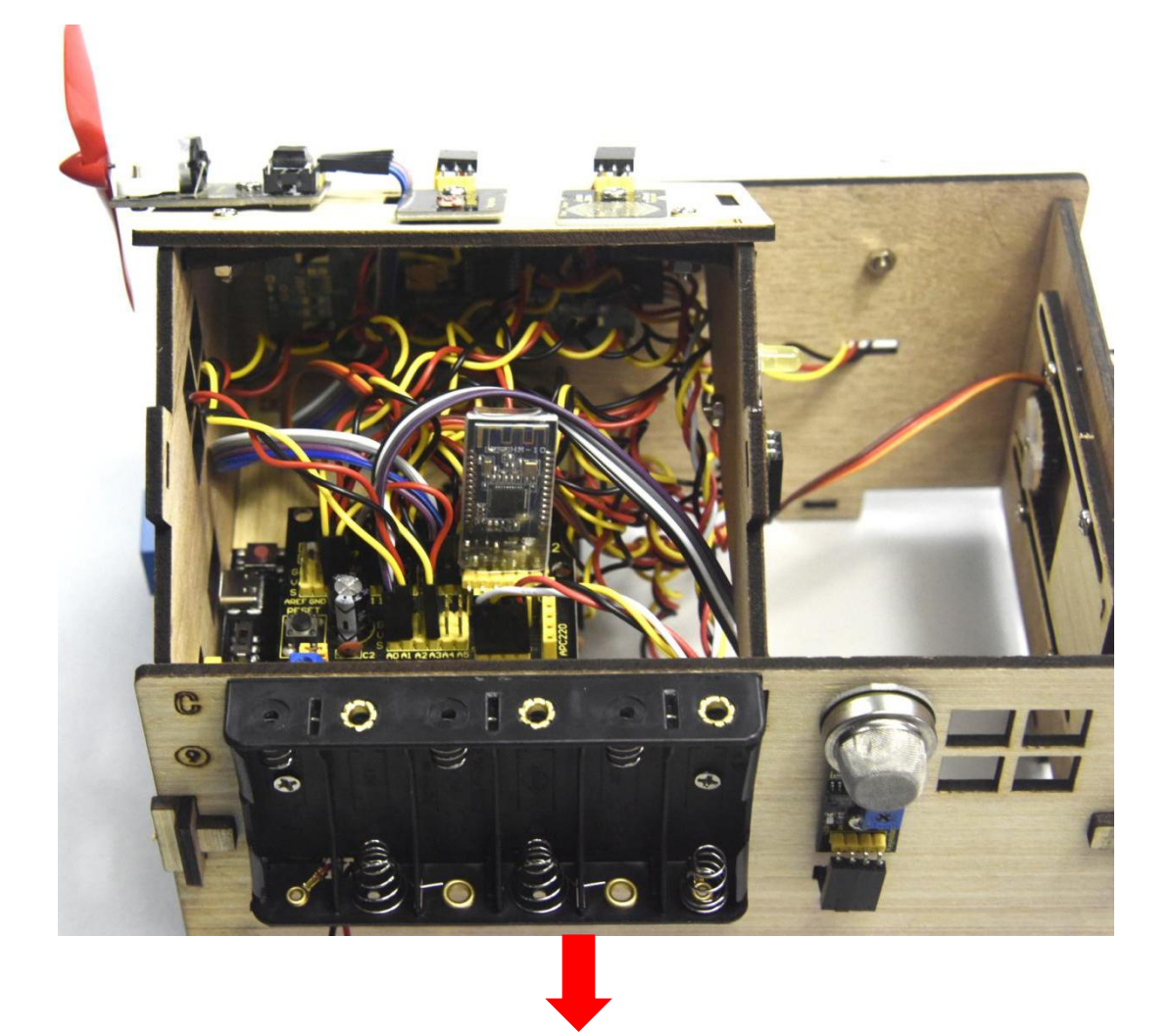

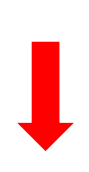

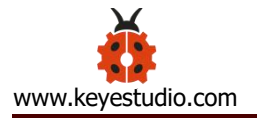

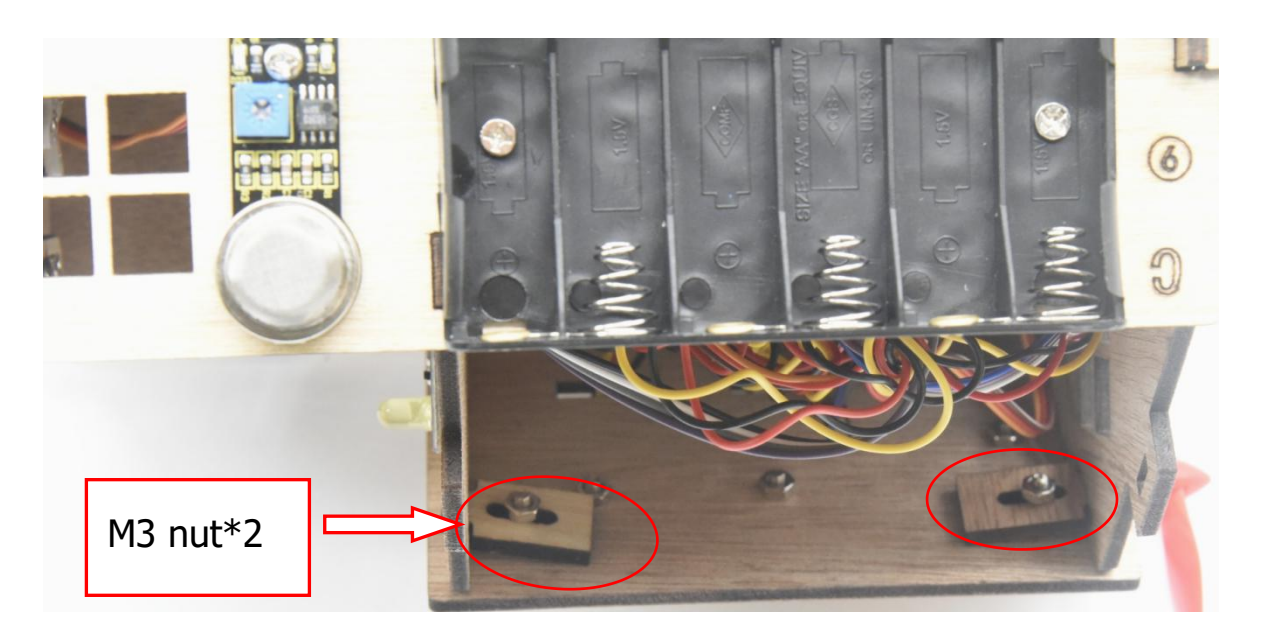

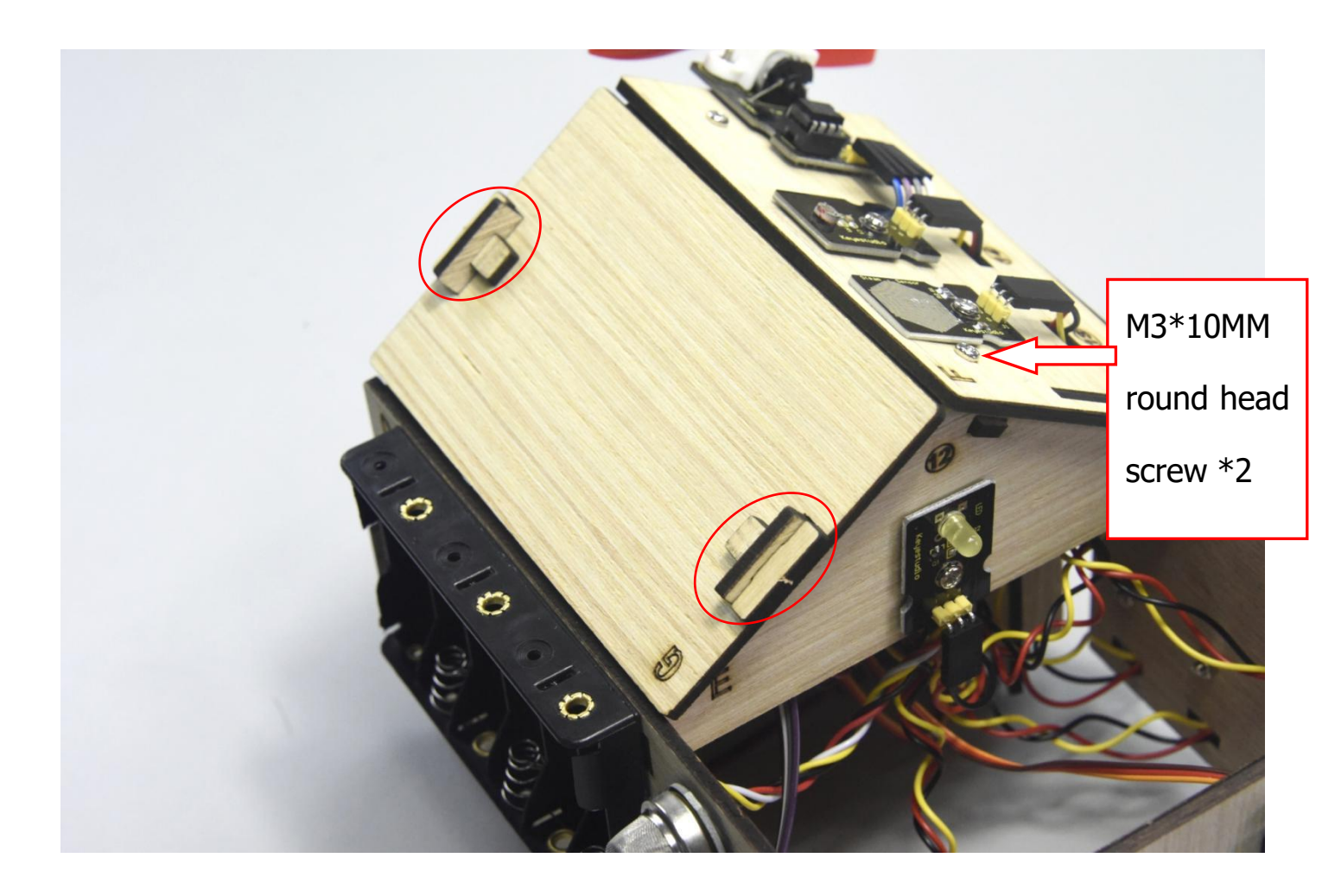

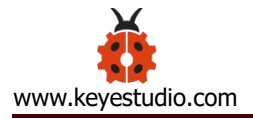

Step 12: Assemble the kit

# Fix the board I with 6 "T" bolts

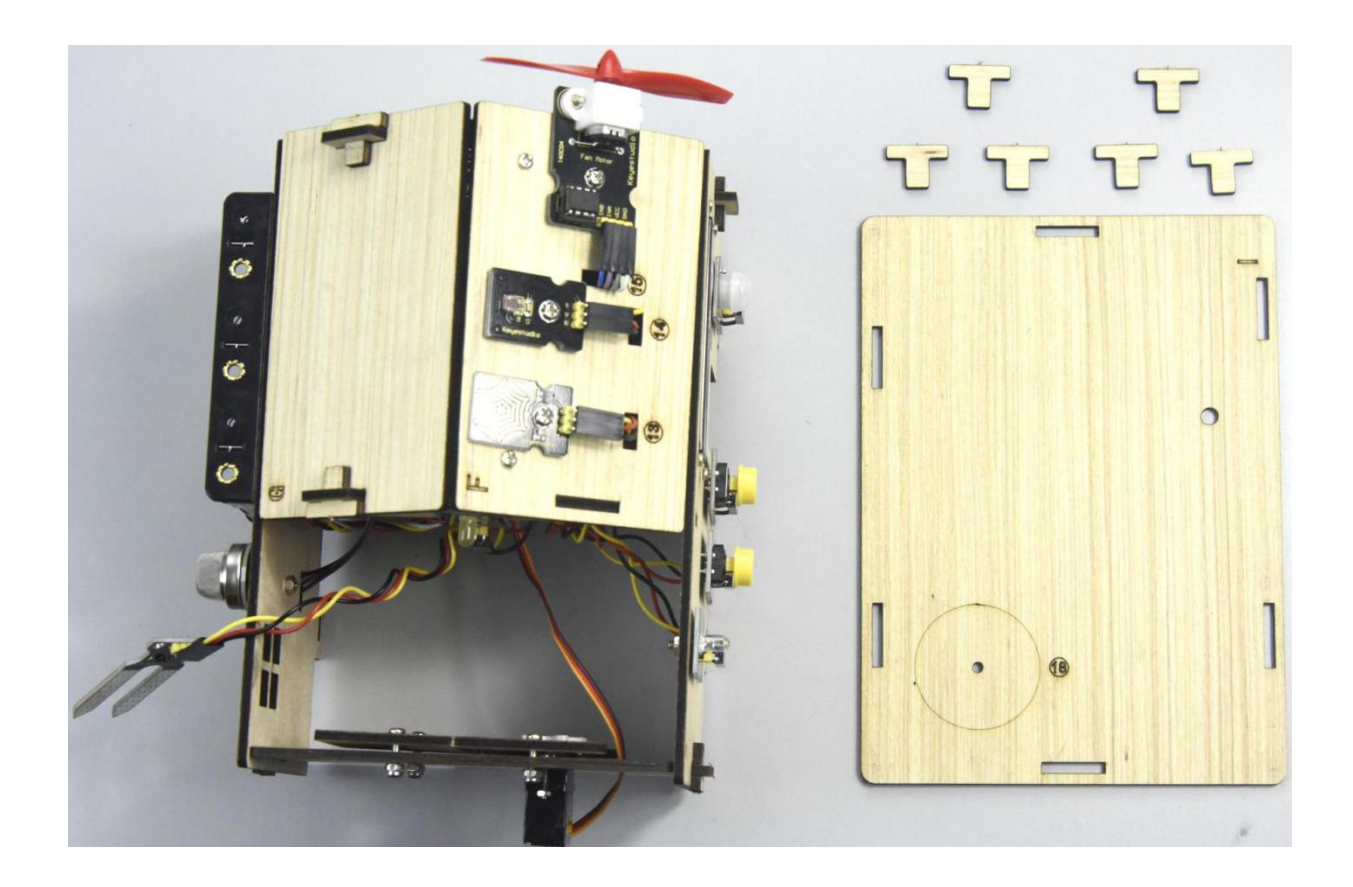

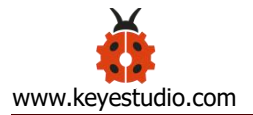

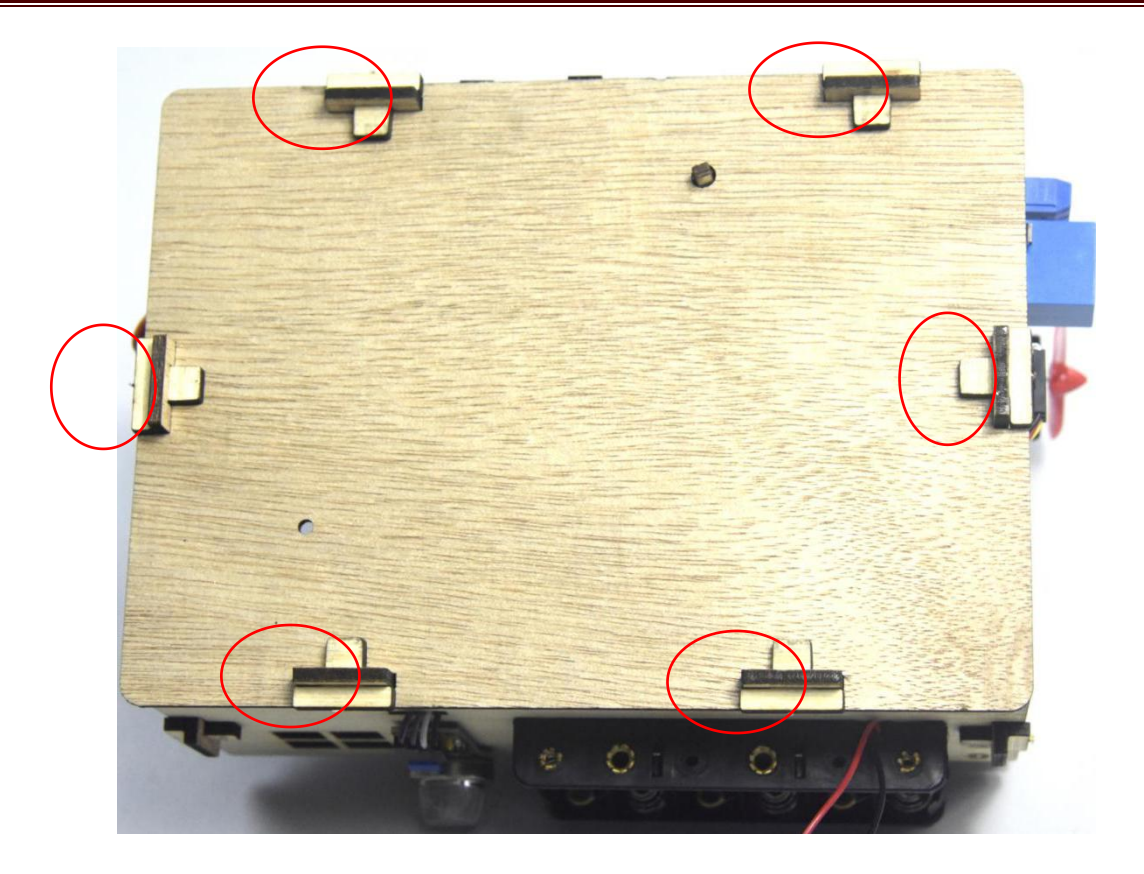

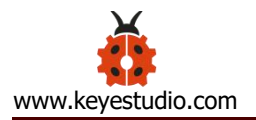

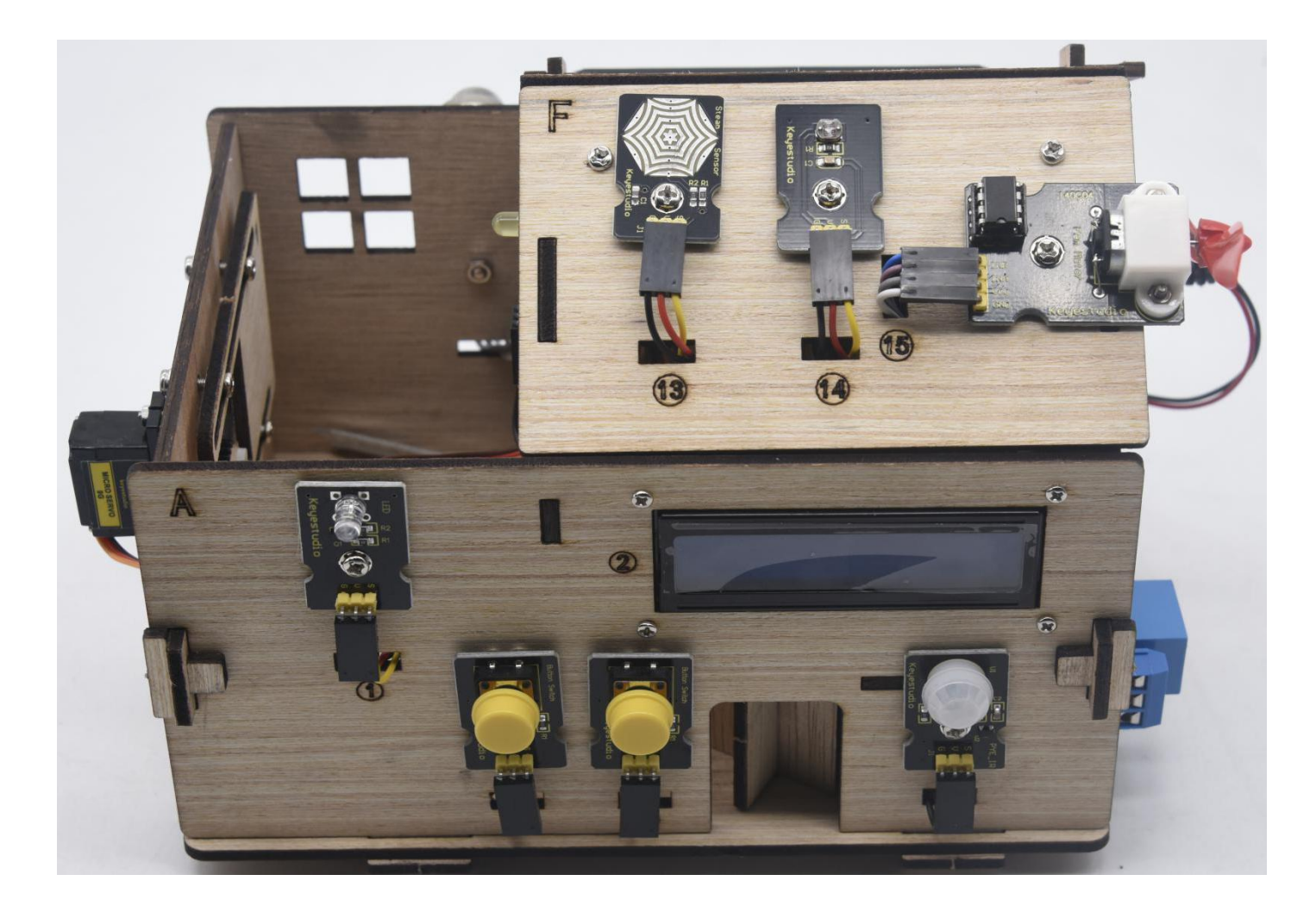

#### **Project 15: Multi-purpose Smart Home**

## Description

In the previous projects, we introduce all buttons on app. In this lesson, we will control the smart home by Bluetooth.

We will achieve the effect as follow:

(1) When at night, someone is passing, the LED lights on, otherwise, the LED lights off.

(2) There are 1602LCD display, 2 buttons, 1 servo on the board. Press button1 to enter the password(you can set password in the test code), the 1602LCD will show "\*", then press button2 to "ensure". Then 1602LCD will show "open", the door will be open. If the password is wrong, the "error" pops up , after 2s, "error" will change into "again" , you can enter password again.

The door will be closed when PIR motion sensor doesn't detect people around. What's more, press and hold button2, buzzer will sound, LCD displays "wait".

(If the password is right, the servo will rotate to 180°, otherwise, the servo don't rotate)

(3) Insert soil humidity into plant pot, when the soil is too dry, buzzer will alarm and you will get the notification on app.

(4) When the gas sensor detects the gas with high concentration, the buzzer emits a "tick,tick" alarm sound.

(5) When steam sensor detects rains, the servo 2 will be activated, the window will be closed automatically, otherwise, the window will be open.

## **Equipment**:

keyestudio PLUS Control Board \* 1 Sensor expansion board \* 1

Bluetooth module \* 1

PIR motion sensor \* 1
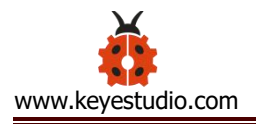

Photocell sensor \* 1

- Button module \* 2
- White LED module \* 1
- Yellow LED module \* 1
- Relay module \* 1
- Passive buzzer module \* 1
- Small fan module \* 1
- Steam sensor \* 1
- Servo module \* 2
- LCD1602 display module \* 1
- Soil humidity sensor \* 1
- MQ-2 gas sensor \* 1
- 3pin female to female DuPont line \* 10
- 4pin female to female DuPont line \* 1
- Several female to female dupont lines
- USB cable \* 1

### **Connection Diagram:**

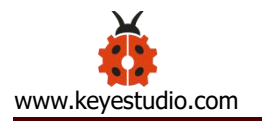

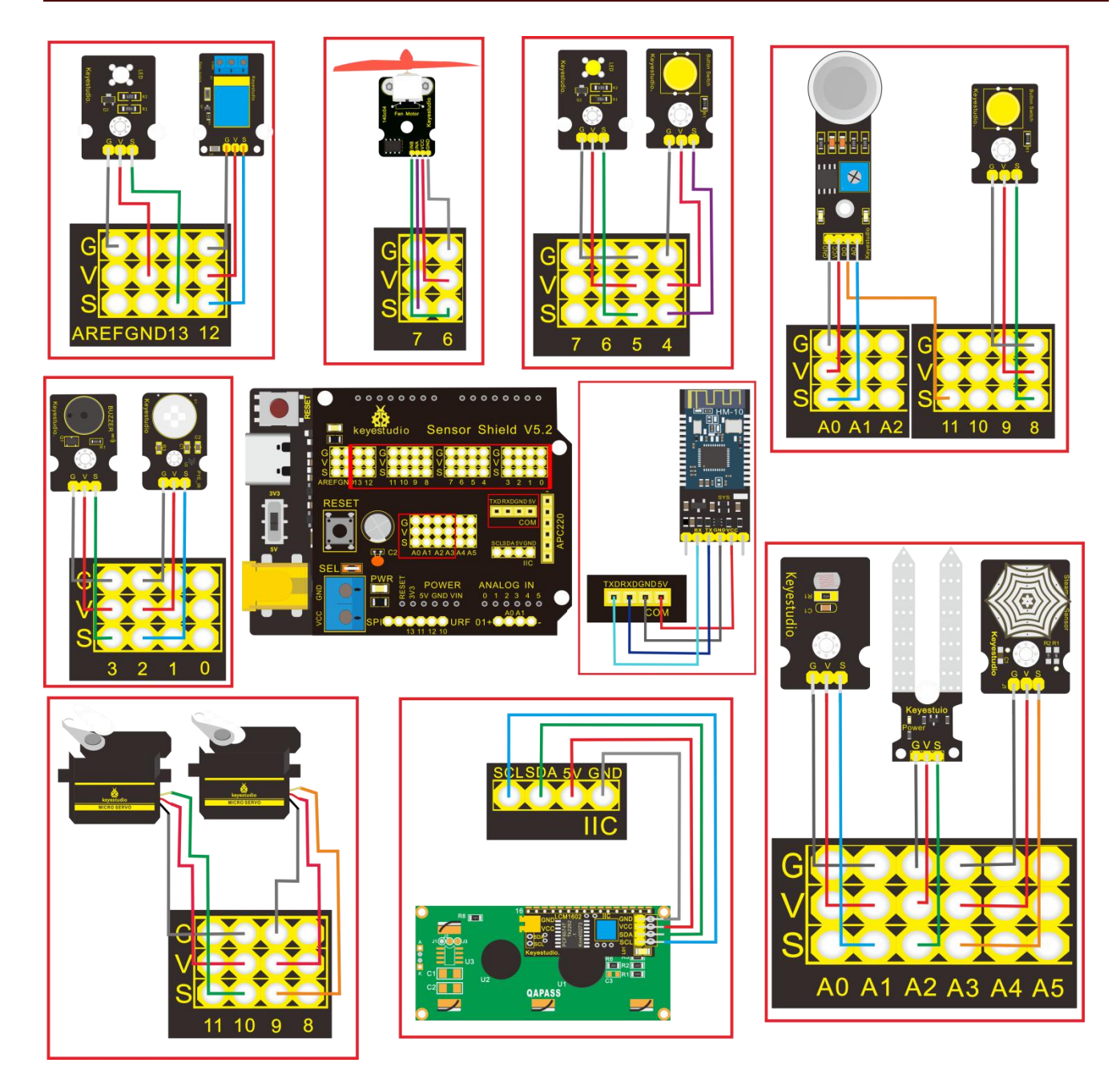

| Name | The corresponding interfaces of sensors | The            |
|------|-----------------------------------------|----------------|
|      | and sensor shield                       | corresponding  |
|      |                                         | installed area |
|      |                                         | on the board   |
|      |                                         |                |
|      |                                         |                |

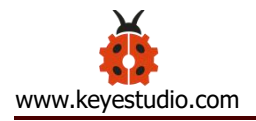

| PIR Motion      | G/V/S            | G/V/2   | 5    |
|-----------------|------------------|---------|------|
| Sensor          |                  |         |      |
| Passive Buzzer  | G/V/S            | G/V/3   | (16) |
| Button sensor 1 | G/V/S            | G/V/4   | 3    |
| Yellow LED      | G/V/S            | G/V/5   | 12   |
| Module          |                  |         |      |
| Fan Module      | GND/VCC/INA/INB  | G/V/7/6 | (15) |
|                 |                  |         |      |
| Button Module 2 | G/V/S            | G/V/8   | 4    |
| Servo 1         | Brown/Red/Orange | G/V/9   | Ð    |
| controlling the | Wire             |         |      |
| door            |                  |         |      |
|                 |                  |         |      |
| Servo 2         | Brown/Red/Orange | G/V/10  | 1    |
| controlling the | Wire             |         |      |
| window          |                  |         |      |
|                 |                  |         |      |

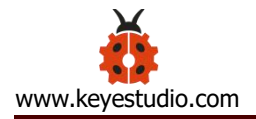

| MQ-2 Gas Sensor         | GND/VCC/D0/A0   | G/V/11/A0      | (10) |
|-------------------------|-----------------|----------------|------|
| Relay Module            | G/V/S           | G/V/12         | 6    |
| White LED               | G/V/S           | G/V/13         | 1)   |
| LCD1602 Display         | GND/VCC/SDA/SCL | GND/5V/SDA/SCL | 2    |
| Photocell Sensor        | G/V/S           | G/V/A1         | (14) |
| Soil Humidity<br>Sensor | G/V/S           | G/V/A2         |      |
| Steam Sensor            | G/V/S           | G/V/A3         | (13) |

### Test Code:

#include <Servo.h>

#include <Wire.h>

#include <LiquidCrystal\_I2C.h>

//use relevant library file

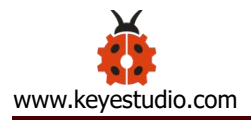

volatile int btn1\_num;//set variable btn1\_num volatile int btn2\_num;//set variable btn2\_num volatile int button1;//set variable button1 volatile int button2;//set variable button2 String fans char;//string type variable fans char volatile int fans\_val;//set variable fans\_char volatile int flag;//set variable flag volatile int flag2;//set variable flag2 volatile int flag3;//set variable flag3 volatile int gas;//set variable gas volatile int infrar;//set variable infrar String led2;//string type variable led2 volatile int light;//set variable light String pass;//string type variable pass String passwd;//string type variable passwd String servo1;//string type variable servo1 volatile int servo1\_angle;//set variable light String servo2;//string type variable servo2 volatile int servo2 angle;//set variable servo2 angle volatile int soil;//set variable soil volatile int val;//set variable val volatile int value\_led2;//set variable value\_led2

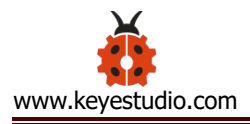

#### volatile int water;//set variable water

void birthday()//set happy birthday song

{

tone(3,294);//set digital3 to output the sound of 294HZ

delay(250);//delay in 250ms

tone(3,440);

delay(250);

tone(3,392);

delay(250);

tone(3,532);

delay(250);

tone(3,494);

delay(500);

tone(3,392);

delay(250);

tone(3,440);

delay(250);

tone(3,392);

delay(250);

tone(3,587);

delay(250);

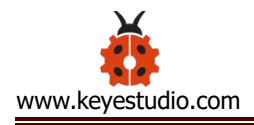

tone(3,532);

delay(500);

- tone(3,392);
- delay(250);
- tone(3,784);
- delay(250);
- tone(3,659);
- delay(250);
- tone(3,532);
- delay(250);
- tone(3,494);
- delay(250);
- tone(3,440);
- delay(250);
- tone(3,698);
- delay(375);
- tone(3,659);
- delay(250);
- tone(3,532);
- delay(250);
- tone(3,587);
- delay(250);

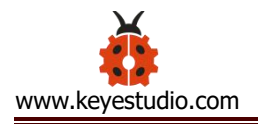

```
tone(3,532);
delay(500);
```

### }

- //define the name of every sound
- #define D0 -1
- #define D1 262
- #define D2 293
- #define D3 329
- #define D4 349
- #define D5 392
- #define D6 440
- #define D7 494
- #define M1 523
- #define M2 586
- #define M3 658
- #define M4 697
- #define M5 783
- #define M6 879
- #define M7 987
- #define H1 1045
- #define H2 1171

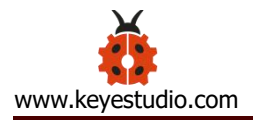

- #define H3 1316
- #define H4 1393
- #define H5 1563
- #define H6 1755
- #define H7 1971

#define WHOLE 1

#define HALF 0.5

#define QUARTER 0.25

#define EIGHTH 0.25

#define SIXTEENTH 0.625

//set the ports of two servos to digital9 and digital10

Servo servo\_10;

Servo servo\_9;

//set the frequency of sound

int tune[]=

### {

M3,M3,M4,M5,

M5,M4,M3,M2,

M1,M1,M2,M3,

M3,M2,M2,

M3,M3,M4,M5,

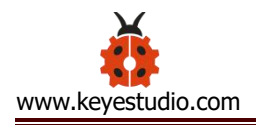

M5,M4,M3,M2,

M1,M1,M2,M3,

M2,M1,M1,

M2,M2,M3,M1,

M2,M3,M4,M3,M1,

M2,M3,M4,M3,M2,

M1,M2,D5,D0,

M3,M3,M4,M5,

M5,M4,M3,M4,M2,

M1,M1,M2,M3,

M2,M1,M1

# };

//set I2C communication address of LED to 0x27, display 16 characters each line,

2 lines in total

LiquidCrystal\_I2C mylcd(0x27,16,2);

//set beats

float durt[]=

# {

1,1,1,1,

1,1,1,1,

1,1,1,1,

1+0.5,0.5,1+1,

1,1,1,1,

1,1,1,1,

1,1,1,1,

1+0.5,0.5,1+1,

1,1,1,1,

1,0.5,0.5,1,1,

1,0.5,0.5,1,1,

1,1,1,1,

1,1,1,1,

1,1,1,0.5,0.5,

1,1,1,1,

1+0.5,0.5,1+1,

};

int length;

int tonepin=3;//set the signal end of passive buzzer to digital3

void Ode\_to\_Joy()//play "Ode\_to\_Joy"

{

for(int x=0;x<length;x++)</pre>

{

tone(tonepin,tune[x]);

```
delay(300*durt[x]);
  }
}
// gas detection
void auto_sensor() {
  gas = analogRead(A0);//assign the analog value of A0 to gas
  if (gas > 1000) {
  //if variable "gas" > 1000
    flag = 1;//set flag to 1
   while (flag == 1)
   //if flag is 1, the program is in loop
    {
      Serial.println("danger");//wrap word and output "danger"
      tone(3,440);
      delay(125);
      delay(100);
      noTone(3);
      delay(100);
      tone(3,440);
```

delay(125);

delay(100);

noTone(3);

}

{

```
delay(300);
       gas = analogRead(A0);//assign the analog value of A0 to gas
       if (gas < 10) //if gas < 10
        {
         flag = 0;//set flag to 0
         break;//Exit from the loop
       }
    }
  } else
//otherwise
    noTone(3);//digital3 stops sound
  light = analogRead(A1);///assign the value of A1 to light
  if (light < 300)//if light is < 300
    infrar = digitalRead(2);//assign the value of digital2 to infrar
    Serial.println(infrar);//wrap word and output the value of infrar
   if (infrar = = 1)
   //if infra is 1
    {
```

```
digitalWrite(13,HIGH);//set 13 to high level, LED lights off
 } else//otherwise
  {
    digitalWrite(13,LOW);//set digital13 to low level, LED is off
  }
}
water = analogRead(A3);//assign the analog value of A3 to variable water
if (water > 800)
//if variable water is greater than 800
  flag2 = 1;//set variable flag2 to 1
 while (flag2 == 1)
 //set flag2 to 1, the program is in loop
  {
    Serial.println("rain");//wrap word and output "rain"
    servo_10.write(180);//set servo motor connected to digital10 to 180°
    delay(300);//delay in 300ms
    delay(100);
    water = analogRead(A3);;//assign the analog value of A3 to water
    if (water < 30)//if water is less than 30
     {
```

```
flag2 = 0;//set flag2 to 0
         break;// Exit from the loop
       }
    }
  } else//otherwise
 {
   if (val != 'u' && val != 'n')
   //if val isn't character 'u' or character 'n'
   {
       servo_10.write(0);//set servo motor connected to digital10 to 0°
       delay(10);
    }
  }
  soil = analogRead(A2);//assign the analog value of A2 to soil
  if (soil > 50)
//if the variable soil is greater than 50
{
    flag3 = 1;//set flag3 to 1
   while (flag3 == 1)
```

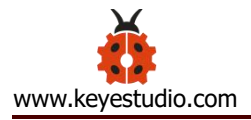

```
//if flag3 is 1, the program is in loop
```

Serial.println("hydropenia ");//wrap word and output "hydropenia "

tone(3,440);

delay(125);

delay(100);

noTone(3);

delay(100);

```
tone(3,440);
```

delay(125);

```
delay(100);
```

```
noTone(3);//set digital3 to stop sounding
```

delay(300);

```
soil = analogRead(A2);//assign the analog value of A2 to variable "soil"
```

```
if (soil < 10)//if soil is less than 10
```

```
{
  flag3 = 0;//set flag3 to 0
  break;//exit the loop
```

```
}
```

}

} else//otherwise

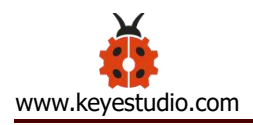

```
noTone(3);//set digital3 to stop playing music
}
door();//Run subroutine
}
void door() {
  button1 = digitalRead(4);//assign the value of 4 to button1
  button2 = digitalRead(8);//assign the value of 8 to button2
```

```
if (button1 == 0)//if button1 is 0
```

### {

```
delay(10);//delay in 10ms
```

```
while (button1 == 0) //if the variable button1 is 0, the program is in loop
```

# {

```
button1 = digitalRead(4);//assign the value of 4 to button1
```

```
btn1_num = btn1_num + 1;//btn1_num plus 1
```

```
delay(100);//delay in 100ms
```

}

## }

if (btn1\_num >= 1 && btn1\_num < 5) //if variable btn1\_num is greater than or

```
equal to 1 and less than 5
    Serial.print(".");
    Serial.print("");
    passwd = String(passwd) + String(".");//set to passwd character
   pass = String(pass) + String("*");//set to pass character
   //LCD displays "pass" from the first character on the first line
    mylcd.setCursor(1-1, 2-1);
    mylcd.print(pass);
  }
  if (btn1_num >= 5)
//if variable btn1_num is greater than or equal to 5
 {
    Serial.print("-");
    passwd = String(passwd) + String("-");//set to passwd character
   pass = String(pass) + String("*");//set to pass character
   //LCD displays "pass" from the first character on the first line
    mylcd.setCursor(1-1, 2-1);
    mylcd.print(pass);
```

## }

if (button2 == 0) //if variable button2 is 0

```
delay(10);
  if (button2 == 0)//if variable button2 is 0
   {
     if (passwd == ".--.-.")//if passwd is ".--.-."
{
        mylcd.clear();// clears up the displayed information on LCD
  //LCD displays the "open!" character from the first character in the second line
        mylcd.setCursor(1-1, 2-1);
        mylcd.print("open!");
        servo_9.write(100);//set the servo connected to digital9 to 100°
        delay(300);
        delay(5000);
        passwd = "";
        pass = "";
        mylcd.clear();//clear up the displayed information on the LCD
```

//LCD displays the "password:" character from first character on the first

### line

```
mylcd.setCursor(1-1, 1-1);
mylcd.print("password:");
```

} else //otherwise

}

{

}

```
mylcd.clear();//clear up the displayed information on the LCD
         //LCD displays the "error!" from the first character in the first line
         mylcd.setCursor(1-1, 1-1);
         mylcd.print("error!");
         passwd = "";
         pass = "";
         delay(2000);
         //LCD displays the "again" from the first character in the first line
         mylcd.setCursor(1-1, 1-1);
         mylcd.print("again");
       }
    }
  infrar = digitalRead(2);//assign the value of digital2 to infrar
  if (infrar == 0 && (val != 'l' && val != 't'))
//if variable infrar is 0 and val is not 'l' or 't' character
    servo_9.write(0);//set the servo connected to digital9 to 0^{\circ}
    delay(50);
  if (button2 == 0)//if variable button2 is 0
```

```
delay(10);
```

```
while (button2 == 0) //if variable button2 is 0, the program is in loop
```

{

```
button2 = digitalRead(8);//assign the value of digital8 to variable button2
btn2_num = btn2_num + 1;//variable btn2_num plus 1
delay(100);
if (btn2_num >= 15)//if variable btn2_num is greater than or equal to 15
 {
   tone(3,532);
   delay(125);
   mylcd.clear();//clear up the displayed information on LCD
```

```
//LCD displays the "password:" from the first character in the first line
```

```
mylcd.setCursor(1-1, 1-1);
```

```
mylcd.print("password:");
```

```
//LCD displays the "wait" from the first character in the first line
```

```
mylcd.setCursor(1-1, 1-1);
```

```
mylcd.print("wait");
```

```
} else//otherwise
```

```
{
```

noTone(3);//set digital3 to stop playing music

}

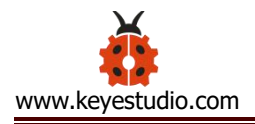

```
}
  }
  btn1_num = 0;//set variable btn1_num to 0
  btn2_num = 0;//set variable btn2_num to 0
}
//Happy Birthday Song
void music1() {
  birthday();
}
//Ode_to_Joy Song
void music2() {
  Ode_to_Joy();
}
//PWM control
void pwm_control() {
  switch (val)
 {
```

```
case 't'://when val is character 't', the program is in loop
```

```
servo1 = Serial.readStringUntil('#');
```

```
servo1_angle = String(servo1).toInt();
```

servo\_9.write(servo1\_angle);//set the angle of servo connected to digital9 to

#### servo1\_angle

delay(300);

break;//exit the loop

case 'u'://when val is character 'u', the program is in loop

servo2 = Serial.readStringUntil('#');

servo2\_angle = String(servo2).toInt();

servo\_10.write(servo2\_angle);//set the angle of servo connected to digital10

to servo2\_angle

delay(300);

break;//exit the loop

case 'v':///when val is character 'v', the program is in loop

led2 = Serial.readStringUntil('#');

value\_led2 = String(led2).toInt();

analogWrite(5,value\_led2);//PWM value of digital5 is value\_led2

break;//exit the loop

case 'w'://when val is character 'w', the program is in loop

fans\_char = Serial.readStringUntil('#');

fans\_val = String(fans\_char).toInt();

digitalWrite(7,LOW);

analogWrite(6,fans\_val);//set PWM value of digital6 to fans\_val, the greater

the value is, the faster the fan rotates.

break;//exit the loop

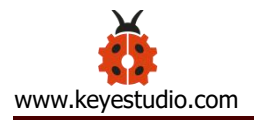

```
}
}
```

### void setup(){

Serial.begin(9600);//set baud rate to 9600

mylcd.init();

mylcd.backlight();// initially set LCD

servo\_9.attach(9);//connect servo to digital9

servo\_10.attach(10);//make servo connect to digital10

pinMode(7, OUTPUT);//set digital7 to ounput

pinMode(6, OUTPUT);//set 6 to ounput

servo\_9.write(0);//set the servo connected to digital9 to 0°

delay(300);

servo\_10.write(0);//set the servo connected to digital10 to 0°

delay(300);

//LCD displays the "password:" from the first character in the first line

mylcd.setCursor(1-1, 1-1);

mylcd.print("passcord:");

digitalWrite(7,HIGH);//set digital7 to high level

digitalWrite(6,HIGH);//set digital6 to high level

pinMode(4, INPUT);//set digital4 to input

pinMode(8, INPUT);//set digital8 to input

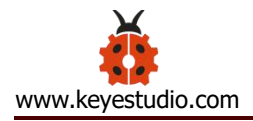

- pinMode(2, INPUT);//set digital2 to input
- pinMode(3, OUTPUT);//set digital3 to output
- pinMode(A0, INPUT);//set A0 to input
- pinMode(A1, INPUT);//set A1 to input
- pinMode(13, OUTPUT);//set digital13 to output
- pinMode(A3, INPUT);//set A3 to input
- pinMode(A2, INPUT);//set A2 to input
- val = 0;//set variable val to 0
- button1 = 0;//set variable button1 to 0
- button2 = 0;//set variablebutton2 to 0
- btn1\_num = 0;//set variable btn1\_num to 0
- btn2\_num = 0;//set variable btn2\_num to 0
- passwd = "";
- pass = "";
- gas = 0;//set variable gas to 0
- flag = 0;//set variable flag to 0
- light = 0;//set variable light to 0
- infrar = 0;//set variable infrar to 0
- water = 0;//set variable water to 0
- flag2 = 0;//set flag2 to 0
- soil = 0;//set soil to 0
- flag3 = 0;//set flag3 to 0

```
servo1 = "";
servo1_angle = 0;//set variable servo1_angle to 0
servo2 = "";
servo2_angle = 0;//set variable servo2_angle to 0
led2 = "";
value_led2 = 0;//set variable value_led2 to 0
fans_char = "";
fans_val = 0;//set variable fans_val to 0
pinMode(12, OUTPUT);//set digital12 to output
pinMode(5, OUTPUT);//set digital5 to output
length=sizeof(tune)/sizeof(tune[0]);//set the value of length
}
```

```
void loop(){
```

```
auto_sensor();
```

if (Serial.available() > 0) //read the character on serial monitor

## {

```
val = Serial.read();//set val to the character read on serial port
Serial.println(val);//wrap word and output val
```

```
pwm_control();
```

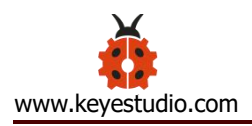

## }

switch (val) {

case 'a'://if set val to 'a', the program is in loop

digitalWrite(13,HIGH);//digital13 is high level, LED lights on

break;//exit the loop

case 'b'://if val is 'b', the program is in loop

digitalWrite(13,LOW);//digital13 is low level, LED is off

break;//exit the loop

case 'c'://if set val to 'c', the program is in loop

digitalWrite(12,HIGH);//set digital12 to high level, NO and COM ends of relay

module are connected

break;//exit the loop

case 'd'://if val is 'd' character, the program is in loop

digitalWrite(12,LOW);//set digital12 to low level, NO and COM ends of relay

module are disconnected

break;//exit the loop

case 'e'://if set val to 'e', the program is in loop

music1();//play happy birthday song

break;//exit the loop

case 'f'://if set val to 'f', the program is in loop

music2();//play Ode\_to\_Joy song

break;//exit the loop

case 'g'://if val is 'g', the program is in loop

noTone(3);//set digital3 to stop playing music

break;//exit the loop

case 'h'://if val is 'h', the program is in loop

Serial.println(light);// wrap word and output the value of light

delay(100);

break;//exit the loop

case 'i'://if val is 'i', the program is in loop

```
Serial.println(gas);//wrap word and output the value of gas
```

delay(100);

break;//exit the loop

case 'j'://if val is 'j', the program is in loop

Serial.println(soil);//wrap word and output the value of soil

delay(100);

break;//exit the loop

case 'k'://if val is ' k' character, the program is in loop

```
Serial.println(water);//wrap word and output the value of water delay(100);
```

break;//exit the loop

```
case 'l'://if val is 'l' character, the program is in loop
```

servo\_9.write(180);//set the servo connected to digital9 to 180°

delay(500);

break;//exit the loop

case 'm'://if val is 'm', the program is in loop

servo\_9.write(0);;//set the servo connected to digital9 to 0°

delay(500);

break;//exit the loop

case 'n'://if set val to 'n', the program is in loop

servo\_10.write(180);//set the servo connected to digital10 to 180°

delay(500);

break;//exit the loop

case 'o'://if val is 'o', the program is in loop

servo\_10.write(0);/set the servo connected to digital10 to 0°

delay(500);

break;//exit the loop

case 'p'://if val is 'p' character, the program is in loop

digitalWrite(5,HIGH);//set digital5 to high level, LED lights on

break;//exit the loop

case 'q'://if set val to 'q', the program is in loop

digitalWrite(5,LOW);//set digital5 to low level, LED is off

break;//exit the loop

case 'r'://if set val to 'r', the program is in loop

digitalWrite(7,LOW);

digitalWrite(6,HIGH);//the fan rotate anticlockwise at the fastest speed

break;//exit the loop

case 's'://if val is character 's' , the program is in loop digitalWrite(7,LOW);

digitalWrite(6,LOW);//the fan stops rotating

break;//exit the loop

}}

Upload the code and see the result!

Note: Remove the Bluetooth module please, when uploading the test code. Otherwise, the program will fail to upload. Connect the Bluetooth and Bluetooth module to pair after uploading the test code.

### **Test Result**

Upload the test code, stack expansion board on PLUS control board, and power on. After pairing and connecting Bluetooth successfully, we can control the smart home through app.

#### 7.Resources

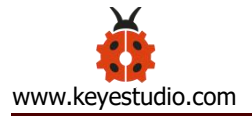